# FutureNet AS-110 リモートアクセスデバイス ユーザーズ・ガイド

Version 1.00

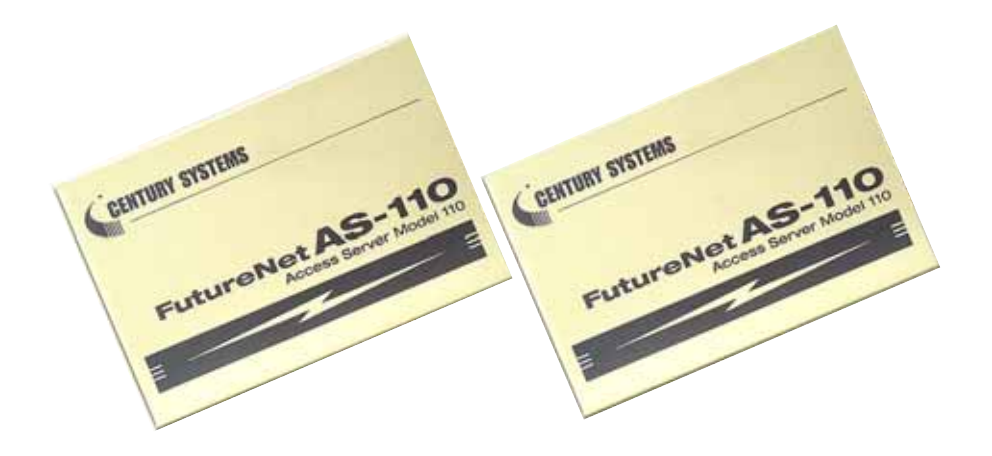

# CENTURY SYSTEMS

## 商標について

FutureNet AS-110 は、センチュリー・システムズ株式会社の商標です。

下記製品名等は米国 Microsoft Corporation の登録商標です。

Microsoft, Windows, Windows 95, Windows 98, Windows NT4.0, Windows 2000, Windows XP, Microsoft Internet,

Microsoft Outlook Express

その他の商品名、会社名は、各社の商標または登録商標です。

#### ご注意

- (1) お取扱いを誤った場合には責任を負いかねますので、ご使用前には必ず本マニュア ルをお読み下さい。
- (2) このマニュアルの作成にあたっては万全を期しておりますが、万一不審な点、記載 漏れなどお気づきのことがありましたらお問い合わせ下さい。
- (3) 本製品を使用した事によるお客様の損害、逸失利益、または第三者のいかなる請求 につきましても、上記の項目(2)にかかわらず当社は一切の責任を負いかねますの で、あらかじめご了承下さい。
- (4) このマニュアルの著作権および本体ハードウェア、ソフトウェアに関する知的財産 権は、センチュリー・システムズ株式会社に帰属します.
- (5) このマニュアルの内容の全部または一部を無断で転用、複製することはできまん。
- (6) 本マニュアルの内容および仕様、外観は、改良のため将来予告なく変更することが あります。

i

# 目次

| 第1章 はじめに                                                                                                    | 1                                                        |
|----------------------------------------------------------------------------------------------------|----------------------------------------------------------|
| <ol> <li>AS-110の使い方</li> <li>1.1.1 リモートLANアクセスサーバとして使う</li> <li>1.1.2 リモートルータとして使う</li> <li>1.3 インターネットアクセスルータとして使う</li> <li>1.3 梱包内容の確認</li> </ol> | 2<br>2<br>3<br>4<br>5<br>7                               |
| 第2章 ハードウェアの接続と設定の概要                                                                                                    | 8                                                        |
| <ol> <li>AS-110の本体各部の名称</li> <li>2.2 接続の方法</li> <li>3 本体の設定方法について</li></ol>                                                                         | 9<br>11<br>12<br>12<br>13<br>15                          |
| <ol> <li>IP アドレスの決め方</li></ol>                                                                                                    | 16<br>18<br>19<br>19<br>20<br>23<br>23<br>25<br>27<br>28 |
| 第4章 リモート LAN アクセスサーバとして使う                                                                                                    | 33                                                       |
| <ul> <li>4.1 モードの選択</li> <li>4.2 リモート LAN アクセスサーバの設定</li> <li>4.2.1 クライアントへの IP アドレスの割当て方法</li> <li>4.2.2 ユーザリスト</li> </ul>                         | 34<br>36<br>36<br>37                                     |

ii

| 4.2.3   | モデム / TA の設定            |    |
|---------|-------------------------|----|
| 4.2.4   | Inactivity Timer        |    |
| 4.3 ク   | ライアント PC の設定            |    |
| 4.4 接線  | 続と切断                    |    |
| 4.4.1   | 接続                      |    |
| 4.4.2   | 切断                      |    |
| 4.4.3   | ファイル、プリンタの共有とブラウジング     |    |
| 4.5 RA  | ADIUS の利用               | 51 |
| 4. 5. 1 | RADIUS サーバのインストール・設定・起動 | 51 |
| 4. 5. 2 | 本装置の設定                  |    |
|         |                         |    |

# 第5章 リモートルータとして使う......59

| 5.1 E   | ードの選択            | 61 |
|---------|------------------|----|
| 5.2 発   | 信側リモートルータの設定     |    |
| 5. 2. 1 | 自電話番号            |    |
| 5. 2. 2 | サイトリスト           |    |
| 5. 2. 3 | 自動発呼             | 64 |
| 5. 2. 4 | モデム / TA の設定     | 65 |
| 5. 2. 5 | Inactivity Timer |    |
| 5. 2. 6 | Proxy ARP        |    |
| 5.3 着   | 信側リモートルータの設定     |    |
| 5. 3. 1 | ユーザリスト           |    |
| 5. 3. 2 | モデム / TA の設定     | 71 |
| 5. 3. 3 | Inactivity Timer |    |
| 5. 3. 4 | Proxy ARP        | 74 |
| 5.4 接   | 続と切断             | 75 |
| 5. 4. 1 | 手動接続             | 75 |
| 5. 4. 2 | 切断               |    |
| 5.4.3   | 自動接続             |    |
| 5.4.4   | 自動切断             |    |
| 5.5 ル   | ートテーブルの表示        | 77 |

# 第6章 インターネットアクセスルータとして使う 79

| 6. | 1 | τ- | ドの選択 | . 8 | 1 |
|----|---|----|------|-----|---|
|----|---|----|------|-----|---|

iii

| 6                                                                                                    | 5. <b>2</b>                                                                                                    | インターネットアクセスルータの設定                                                                                                    |                                                                                                    |
|----------------------------------------------------------------------------------------------------|----------------------------------------------------------------------------------------------------|----------------------------------------------------------------------------------------------------|----------------------------------------------------------------------------------------------------|
|                                                                                                    | 6. 2.                                                                                                    | 1 プロバイダの設定                                                                                                    |                                                                                                    |
|                                                                                                    | 6. 2.                                                                                                    | 2 クライアントリスト                                                                                                    |                                                                                                    |
|                                                                                                    | 6. 2.                                                                                                    | 3 NAT テーブルの表示                                                                                                    |                                                                                                    |
|                                                                                                    | 6. 2.                                                                                                    | 4 グローバル IP アドレス                                                                                                    | 85                                                                                                    |
|                                                                                                    | 6. 2.                                                                                                    | 5 Inactivity Timer                                                                                                    |                                                                                                    |
|                                                                                                    | 6. 2.                                                                                                    | 6 モデム / TA の設定                                                                                                    |                                                                                                    |
| 6                                                                                                    | 6.3                                                                                                    | クライアント PC の設定                                                                                                    |                                                                                                    |
|                                                                                                    | 6. 3.                                                                                                    | 1 デフォルトゲートウェイアドレス                                                                                                    |                                                                                                    |
|                                                                                                    | 6. 3.                                                                                                    | 2 DNS サーバアドレス                                                                                                    | 91                                                                                                    |
|                                                                                                    | 6. 3.                                                                                                    | 3 WWW ブラウザ                                                                                                    | 91                                                                                                    |
| 6                                                                                                    | 6.4                                                                                                    | 接続と切断                                                                                                    | 93                                                                                                    |
| 6                                                                                                    | 6.5                                                                                                    | OCN エコノミーの利用方法                                                                                                    | 94                                                                                                    |
|                                                                                                    | 6. 5.                                                                                                    | 1 使用条件                                                                                                    | 94                                                                                                    |
|                                                                                                    | 0 5                                                                                                    | 9 铅定                                                                                                    | 94                                                                                                    |
|                                                                                                    | 6. 5.                                                                                                    |                                                                                                    |                                                                                                    |
| 第                                                                                                    | <sup>0. 5.</sup>                                                                                                    | ~ <sup></sup><br>E RS-232 ポートからの初期設定方法                                                                                                    | 96                                                                                                    |
| 第                                                                                                    | 。。。<br>7章                                                                                                    | 2 RS-232 ポートからの初期設定方法                                                                                                    | 96                                                                                                    |
| 第<br>第                                                                                                    | <sup>0. 5.</sup><br>7章<br>8章                                                                                                    | <sup>2</sup> RS-232 ポートからの初期設定方法<br>: ブラウザからの設定                                                                                                    | 96<br>98                                                                                                    |
| 第<br>第<br>い                                                                                                    | <sup>0. 5.</sup><br>7章<br>8章                                                                                                    | 2 RS-232 ポートからの初期設定方法<br>ブラウザからの設定                                                                                                    | 96<br>98                                                                                                    |
| 第<br>第<br>第<br>第                                                                                                    | 。。。<br>7章<br>8章<br>9章                                                                                                    | 2 RS-232 ポートからの初期設定方法<br>ご ブラウザからの設定                                                                                                    | 96<br>98<br>104                                                                                                   |
| 第<br>第<br>第<br>第                                                                                                    | 。。。<br>7章<br>8章<br>9章                                                                                                    | E RS-232 ポートからの初期設定方法<br>ブラウザからの設定                                                                                                    | 96<br>98<br>104<br>105                                                                                            |
| 第<br>第<br>第<br>第<br>。                                                                                                | 。。。<br>7章<br>8章<br>9章                                                                                                    | <ul> <li>RS-232 ポートからの初期設定方法</li> <li>ブラウザからの設定</li> <li>道用・管理に関する機能</li> <li>本体パスワードの変更</li> <li>設定内容の保存とリカバー</li> </ul>                                                                                                    | 96<br>98<br>104<br>105<br>107                                                                                     |
| 第第第第第二章                                                                                                    | 。。。<br>7章<br>8章<br>9章<br>.1<br>.2<br>.2.                                                                                                    | <ul> <li>RS-232 ポートからの初期設定方法</li> <li>ブラウザからの設定</li> <li>道用・管理に関する機能</li> <li>本体パスワードの変更</li> <li>設定内容の保存とリカバー</li> <li>1 設定のバックアップ</li> </ul>                                                                                                    | 96<br>98<br>104<br>105<br>107<br>107                                                                              |
| 第第第第第。                                                                                                    | b. 5.<br>7章<br>8章<br>9章<br>9.1<br>9.2.<br>9.2.                                                                                                    | <ul> <li>RS-232 ポートからの初期設定方法</li> <li>ブラウザからの設定</li> <li>ブラウザからの設定</li> <li>運用・管理に関する機能</li> <li>本体パスワードの変更</li> <li>設定内容の保存とリカバー</li> <li>設定のバックアップ</li> <li>設定のリカバー</li> </ul>                                                                                                    | 96<br>98<br>104<br>105<br>107<br>107<br>107<br>109                                                                |
|                                                                                                    | 6.5.<br>7章<br>8章<br>9章<br>9.1<br>9.2.<br>9.2.<br>9.2.<br>3.3                                                                                                    | <ul> <li>RS-232 ポートからの初期設定方法</li> <li>ブラウザからの設定</li> <li>運用・管理に関する機能</li> <li>本体パスワードの変更</li> <li>設定内容の保存とリカバー</li> <li>設定のバックアップ</li></ul>                                                                                                    | 96<br>98<br>104<br>105<br>107<br>107<br>109<br>111                                                                |
| 第第第第第<br><sup>2</sup><br>2<br>2                                                                                      | b. 5.<br>7章<br>8章<br>9章<br>9.1<br>9.2<br>9.2.<br>9.2.<br>9.2.<br>9.3<br>0.4                                                                                                    | <ul> <li>RS-232 ポートからの初期設定方法</li> <li>ブラウザからの設定</li> <li>運用・管理に関する機能</li> <li>本体パスワードの変更</li> <li>設定内容の保存とリカバー</li> <li>設定のリカバー</li></ul>                                                                                                    | 96<br>98<br>104<br>105<br>107<br>107<br>107<br>109<br>111<br>114                                                  |
| 第第第第第<br><sup>2</sup><br><sup>2</sup><br><sup>2</sup><br><sup>2</sup>                                                | 6.5.<br>7章<br>8章<br>9章<br>9.1<br>9.2<br>9.2.<br>9.2.<br>9.3<br>9.4                                                                                                    | <ul> <li>RS-232 ポートからの初期設定方法</li> <li>ブラウザからの設定</li> <li>ブラウザからの設定</li> <li>運用・管理に関する機能</li> <li>本体パスワードの変更</li> <li>設定内容の保存とリカバー</li> <li>設定のバックアップ</li> <li>設定のリカバー</li> <li>設定のリカバー</li> <li>おントワーク構成に関する設定</li> <li>DHCP サーバ機能</li> <li>設定手順</li> </ul>                                                                                                    | 96<br>98<br>104<br>105<br>107<br>107<br>109<br>111<br>114<br>114                                                  |
| 第第第第<br>第<br>第<br>第<br>第                                                                                             | b. 5.<br>7章<br>8章<br>9章<br>0.1<br>9.2<br>9.2.<br>9.2.<br>9.4<br>9.4.<br>9.4.                                                                                                    | こ       RS-232 ポートからの初期設定方法         ごラウザからの設定       ・         ごラウザからの設定       ・         ご       ブラウザからの設定         ・       第二日・管理に関する機能         本体パスワードの変更       ・         設定内容の保存とリカバー       ・         1       設定のリカバー         2       設定のリカバー         2       設定のリカバー         1       設定手順         1       設定手順         2       DHCP ウライアントの設定について                                                                          | 96<br>98<br>104<br>105<br>107<br>107<br>107<br>109<br>111<br>114<br>114<br>119                                    |
| 第第第第第<br><sup>2</sup><br><sup>2</sup><br><sup>2</sup>                                                                | 6.5.<br>7章<br>8章<br>9章<br>9.1<br>9.2<br>9.2.<br>9.2.<br>9.4<br>9.4.<br>9.4.<br>9.4.                                                                                                    | こ       RS-232 ポートからの初期設定方法         こ       ブラウザからの設定         こ       ブラウザからの設定         こ       ブラウザからの設定         こ       ブラウザからの設定         ご       ブラウザからの設定         ご       ブラウザからの設定         ご       ブラウザからの設定         ご       ブラウザからの設定         ご       ブラウザからの設定         本体パスワードの変更                                                                                                    | 96<br>98<br>104<br>105<br>107<br>107<br>107<br>107<br>114<br>114<br>114<br>114<br>114<br>112                      |
| 第第第第第<br><sup>2</sup><br>2<br>2<br>2<br>2<br>2<br>2<br>2<br>2<br>2<br>2<br>2<br>2<br>2<br>2<br>2<br>2<br>2<br>2      | 6.5.<br>7章<br>3章<br>3章<br>59章<br>0.1<br>9.2.<br>9.2.<br>9.2.<br>9.4.<br>9.4.<br>9.5.                                                                                                    | こ       RS-232 ポートからの初期設定方法         ごラウザからの設定         ごラウザからの設定         ご       ブラウザからの設定         ご       運用・管理に関する機能         本体パスワードの変更         設定内容の保存とリカバー         1       設定のリカバー         2       設定のリカバー         2       設定のリカバー         1       設定手順         2       DHCP サーバ機能         1       設定手順         2       DHCP クライアントの設定について         パケットフィルタ機能       1                                                     | 96<br>98<br>104<br>105<br>107<br>107<br>109<br>111<br>114<br>114<br>114<br>119<br>121                             |
| 第第第第<br><sup>2</sup><br><sup>2</sup><br><sup>2</sup><br><sup>2</sup><br><sup>2</sup><br><sup>2</sup><br><sup>2</sup> | 6.5.<br>7章<br>3章<br>3章<br>5<br>9章<br>6.1<br>9.2<br>9.2<br>9.2<br>9.2<br>9.4<br>9.4<br>9.5<br>9.5.                                                                                                    | <ul> <li>RS-232 ポートからの初期設定方法</li> <li>ブラウザからの設定</li> <li>ブラウザからの設定</li> <li>運用・管理に関する機能</li> <li>本体パスワードの変更</li></ul>                                                                                                    | 96<br>98<br>104<br>105<br>107<br>107<br>107<br>107<br>107<br>114<br>114<br>114<br>114<br>114<br>121<br>121        |
| 第第第第 <sup>9</sup> 。                                                                                                  | 6.5.<br>7章<br>8章<br>9章<br>9.1<br>9.2<br>9.2<br>9.2<br>9.4<br>9.4<br>9.5<br>9.5<br>9.5                                                                                                    | こ       RS-232 ポートからの初期設定方法         ごラウザからの設定         ご       ブラウザからの設定         ご       運用・管理に関する機能         本体パスワードの変更         設定内容の保存とリカバー         1       設定のリカバー         2       設定のリカバー         2       設定手順         2       DHCP サーバ機能         1       設定手順         2       DHCP クライアントの設定について         パケットフィルタ機能         1       機能の概要         2       設定項目         3       主な設定例                                      | 96<br>98<br>104<br>105<br>107<br>107<br>107<br>109<br>111<br>114<br>114<br>119<br>121<br>121<br>122<br>125        |
|                                                                                                    | 6.5.         7章         7章         7章         7章         7章         7章         7章         7章         7章         9章         9.2.         9.2.         9.2.         9.2.         9.2.         9.2.         9.2.         9.4.         9.5.         9.5.         9.5.         9.5.         9.5. | こ       RS-232 ポートからの初期設定方法         こ       ブラウザからの設定         こ       ブラウザからの設定         こ       運用・管理に関する機能         本体パスワードの変更          設定内容の保存とリカバー          1       設定のリカバー         2       設定のリカバー         ネットワーク構成に関する設定          DHCP サーバ機能          1       設定手順         2       DHCP クライアントの設定について         パケットフィルタ機能          1       機能の概要         2       設定項目         3       主な設定例         SYSLOG       によるログの転送 | 96<br>98<br>104<br>105<br>107<br>107<br>107<br>109<br>111<br>114<br>114<br>114<br>121<br>121<br>122<br>125<br>127 |

iv

| 9. 6. | . 1 | AS-110 側の設定     |     |
|-------|-----|-----------------|-----|
| 9. 6. | . 2 | ホストコンピュータ側の設定   | 129 |
| 9. 6. | . 3 | SYSLOG 転送の例     | 130 |
| 9.7   | E-n | nail によるログ情報の転送 | 131 |
| 9. 7. | . 1 | AS-110 の設定      | 131 |
| 9. 7. | . 2 | ホストコンピュータ側の設定   | 133 |
| 9.8   | ファ  | ァームウェアのバージョンアップ | 134 |
| 9.9   | 設定  | Eを工場出荷値に戻す      | 137 |
| 9. 10 | ステ  | テータス表示          | 138 |
| 第 10  | 章   | 参考資料            | 142 |
| 10. 1 | Mo  | dem/TA port 設定例 | 143 |
| 10. 2 | 設定  | ミコマンドリファレンス     | 145 |
| 10.3  | 設定  | E項目と工場出荷値の一覧表   | 155 |
|       |     |                 |     |

v

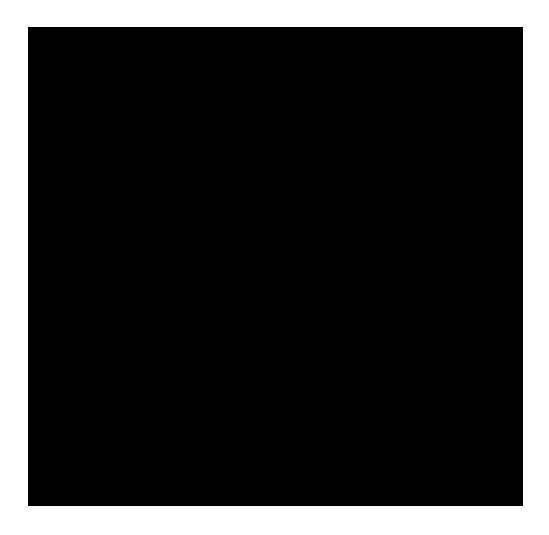

はじめに

1

ここでは FutureNet AS-110の概要をご紹介します。 この章は必ずお読み下さい。

## 1.1 AS-110の使い方

1.1.1 リモート LAN アクセスサーバとして使う

アクセスサーバとは、電話回線などを使った外部からの接続要求を受けて、 LAN に接続する機能です。例えば、アクセスサーバとして設定した本装置を会 社に設置しておくと、モデムかターミナルアダプタ(以後 TA と呼びます)を 接続した自宅の PC から会社の LAN に接続できます。これは、モバイルコンピ ューティングや、在宅勤務を可能にする機能です。クライアントは PPP を利用 できるものであれば、どのような PC でもかまいません。この機能を使って接 続したクライアントは、接続先のネットワークにハプで接続した場合と同じよ うにネットワークを利用できます。 典型的な構成例を示します。

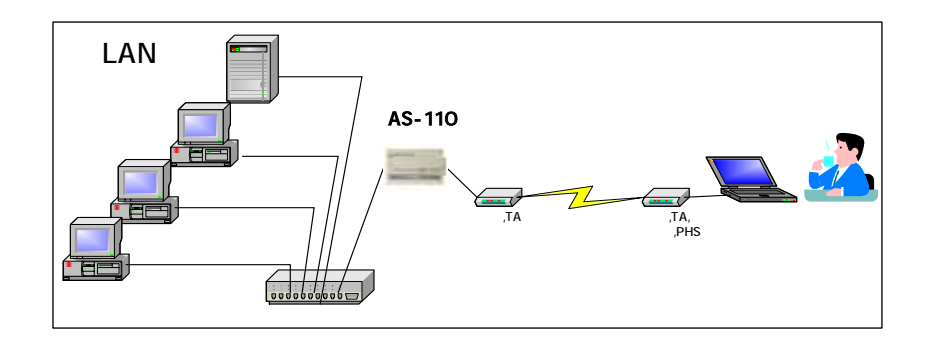

セキュリティは、接続時のパスワードの設定や、コールバック機能(呼び出 された側が呼び出した側に電話をかけなおす機能。かけなおす際は、あらかじ め決められた番号にしか電話をかけない設定をすることにより、不正なユーザ は接続できない)によって確保します。

アクセス可能なユーザは、本装置内に 200 アカウント (ユーザ ID とパスワ ードの組)まで登録できます。

- ・Windows95/98の設定方法については、「Windows95/98 設定ガイド」の第2章を参照して下さい。
- ・WindowsNT4.0の設定方法については、「WindowsNT 設定ガイド」の第2章を参照して下さい。
- ・AS-110の設定方法については、本書の第4章を参照して下さい。

1.1.2 リモートルータとして使う

リモートルータは離れた場所にある2つのLANを公衆回線や、ISDN回線、 専用線、クロスケーブルを通じて、相互に接続する機能です。発信側と受信側 の両方のLANに本装置を導入して使用します。セキュリティはコールバック機 能やPAP/CHAP認証機能をによって確保します。接続先は、本装置内のサイ トリストに10ヶ所まで登録できます。

典型的な構成例を示します。

アナログ公衆回線、または ISDN 回線を介したリモート LAN 間接続:

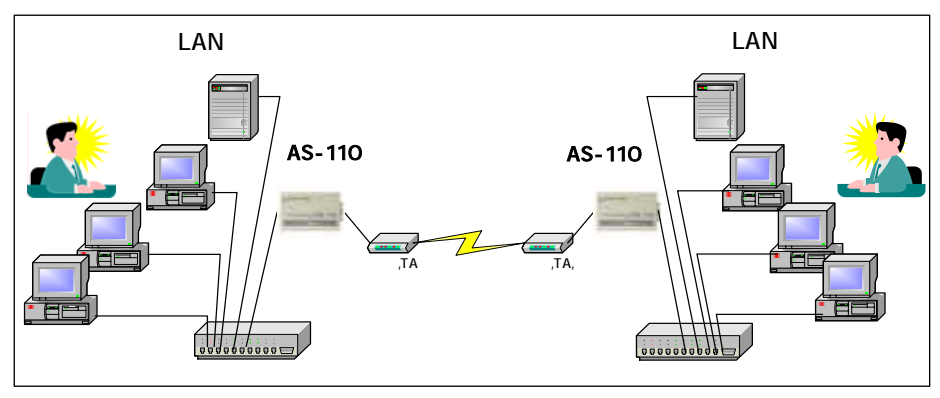

接続方法:

- ・相手のネットワークをアクセスしたときに自動ダイヤルアップして接続
- ・相手のネットワークをアクセスする際に管理者が手動で接続

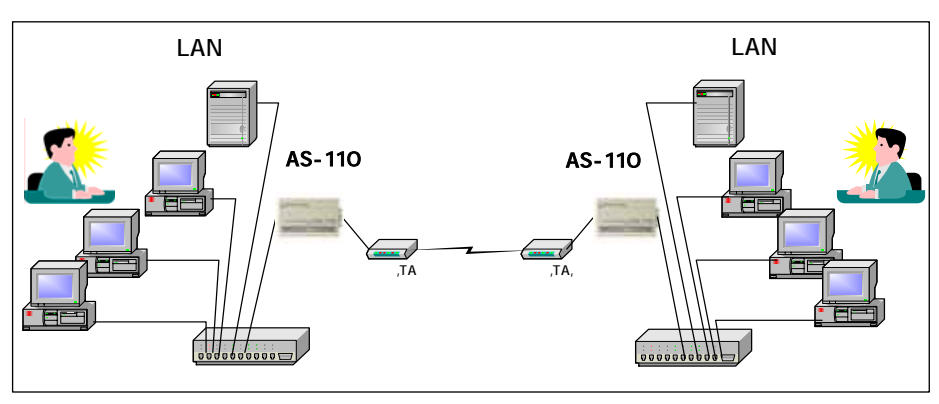

専用線を介したリモート LAN 間接続:

- ・Windows95/98の設定方法については、「Windows95/98 設定ガイド」の第3章を参照して下さい。
- ・WindowsNT4.0の設定方法ついては、「WindowsNT 設定ガイド」の 第3章を参照して下さい。
- ・AS-110の設定方法については、本書の第5章を参照して下さい。
- 1.1.3 インターネットアクセスルータとして使う

自宅や会社のLAN上のマシンから、本装置に接続したモデムやTAを通じて、 インターネットアクセスプロバイダに接続できます。NATを拡張した PAT に より、端末型契約でも、同時に8台までのクライアント(1,024 セッション)か らインターネットにアクセスできます。また、PAT(NAT)は内部のLAN で 使用しているアドレスを外に出さないため、セキュリティを高める役目も果た します。このモードでは、クライアントリストを使ってインターネットにアク セスできるマシンを指定します。典型的な構成例を示します。

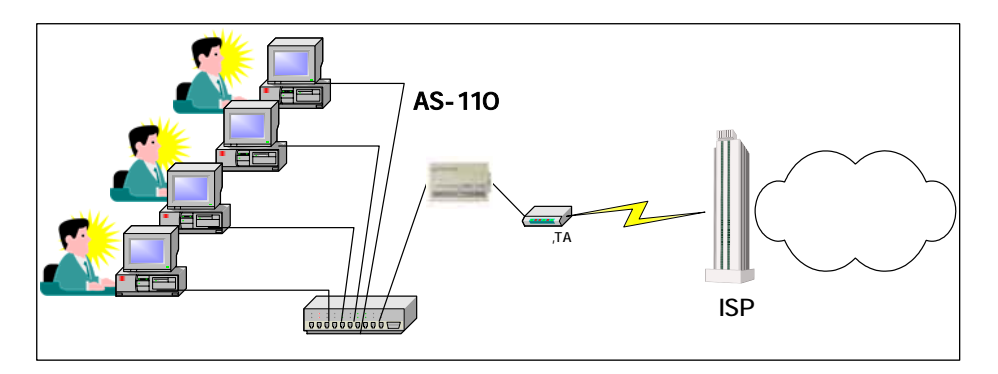

- ・Windows95/98の設定方法については、「Windows95/98設定ガイド」の第4章を参照して下さい。
- WindowsNT4.0の設定方法について、「WindowsNT 設定ガイド」の 第4章を参照して下さい。

4

・AS-110の設定方法について、本書の第6章を参照して下さい。

## 1.2 AS-110 の特長

本装置には次のような特徴があります。

#### 既存のアナログ回線やアナログモデムを有効に活用できます

AS-110 はモデムや TA を内蔵していないため、すでにあるアナログ回線とア ナログモデムを利用できます。これまで直接接続していたコンピュータでしか 使えなかったモデムや電話回線をネットワーク上の複数のマシンで共有できる ようになります。また、ISDN 回線に替わった場合も、その時点で最新の TA と入れ替えることができます。

#### ISDN 回線、PHS などあらゆる媒体に対応できます

AS-110 に TA を接続すれば ISDN 回線にも対応できます。AS-110 のシリア ルポートは 460kbps までの通信速度をサポートしているため、マルチリンクの 128Kbps でも十分な性能が得られます。また、TA 内蔵の ISDN ルータ等では、 TA 部分のハードウェアだけをアップグレードすることはできませんが、 AS-110 ではニーズに合った TA を選択して利用できます。

また、PHS モデムユニットや携帯電話専用モデムなど利用環境に応じて柔軟 に機器を選択できます。

#### 安価に LAN 間の接続ができます

時々しか使用しない遠隔地の LAN との接続に高価なリモートルータを使う 必要はありません。AS-110を使えばリモートの LAN 間接続のコストを最小限 に抑えられます。また、規模や利用頻度に応じた拡張が可能です。

### ダイヤルアップユーザを RADIUS を使って一元管理できます

本装置をアクセスサーバおよびリモートルータとして利用する際にはPPP接 続のためのユーザ登録が必要ですが、AS-110 は内部のユーザリストの他に RADIUS にも対応しています。これによって複数の AS-110 のユーザを Windows や UNIX もしくは専用の RADIUS サーバで一元的に管理することが できます。

### コンパクトなサイズ

AS-110の基板のサイズはクレジットカードサイズ、ケースを含めてもタバコ の箱程度の大きさですから設置場所を選びません。重さもケース込みで約 200g と軽量です。 この他にも AS-110 は次のような機能を持っています。

| ログ転送機能      | 回線接続 / 切断ログ、アクセスログ、PPP ログ、<br>システムログなどのログ情報を SYSLOG や<br>E-Mail を使って転送できます。 |  |
|-------------|-----------------------------------------------------------------------------|--|
| DHCP サーバ機能  | DHCP を使ってクライアントに IP アドレスやゲ<br>ートウェイアドレスなどを自動的に割り当てる<br>ことができます。             |  |
| パケットフィルタ機能  | IN/OUT、パケットタイプ、プロトコル、ポート<br>番号、IP アドレスによる IP パケットのフィルタ<br>リングが可能です。         |  |
| ファームウェア更新   | 本装置のファームウェアはダウンロードによる<br>更新が可能です。                                           |  |
| バックアップ&リカバー | 本体設定内容をファイルにバックアップできま<br>す。また、設定をファイルからリカバーできます。                            |  |
| 診断機能        | エラーが発生した場合は本体の LED で状態を表<br>示します。                                           |  |
| ステータス表示機能   | RS ポートの信号線の状態やルーティングテーブ<br>ル、エラーの状態などを表示できます。                               |  |

7

## 1.3 梱包内容の確認

製品パッケージに含まれる内容は別紙の「パッキングリスト」に記載されて います。「パッキングリスト」に含まれるものがそろっているか確認して下さ い。万一、不足しているものがありましたら、お手数ですが「FutureNet サポ ートデスク」までご連絡下さい。

製品に同梱のCD-ROMには設定用のユーティリティソフトやRSポートサー バ機能を利用するためのソフト、ドキュメントが含まれています。これらにつ いても確認して下さい。

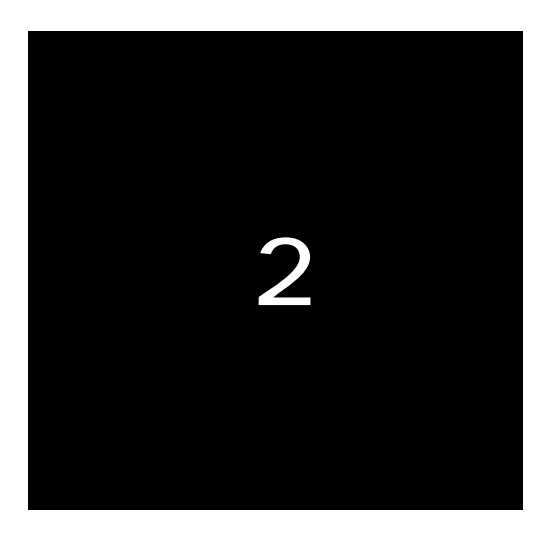

## ハードウェアの接続と設定の概要

ここではFutureNet AS-110のハードウェアの接続方法と、 各種設定をおこなうための基本的な内容をご紹介します。 この章は必ずお読み下さい。

## 2.1 AS-110 の本体各部の名称

AS-110の本体各部の名称と働きは以下のとおりです。

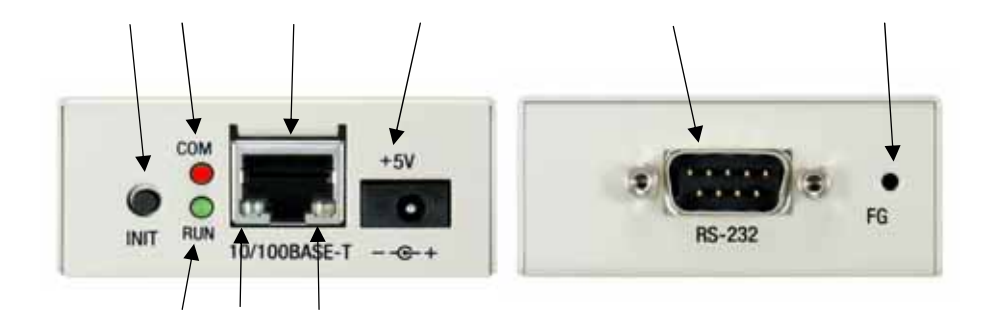

【AS-110本体各部の名称と働き】

| 番<br>号 | 名 称                  | 働き                                                    |
|--------|----------------------|-------------------------------------------------------|
|        | イニシャル(INIT)<br>ボタン   | このボタンを押しながら本体の電源を入れると、すべての<br>設定内容を工場出荷時の状態に初期化します。   |
|        | LED RUN(緑)           | 下記「LED RUN,COMの表示内容」参照                                |
|        | LED COM(赤)           |                                                       |
|        | イーサネットリンク<br>LED(緑)  | イーサネットリンクで点灯。データ送受信時は点滅します。                           |
|        | イーサネット速度<br>LED(赤)   | 100Mbps 時点灯、10Mbps 時消灯します。                            |
|        | 100/10BASE-T<br>コネクタ | イーサネット規格の 100/10BASE-T ケーブルを接続するため<br>のコネクタ(RJ-45)です。 |
|        | DC 電源ソケット            | AC アダプタからの電源ケーブルを接続します。<br>必ず製品付属のAC アダプタを接続して下さい。    |
|        | RS-232 ポート           | RS-232 機器を接続するポート(Dsub9 オス)です。<br>固定用のネジはインチネジです。     |
|        | Frame Ground         | 接地する際に使用して下さい。                                        |

【LED RUN, COM の表示内容】

(1) 正常動作時の LED 表示

|               | RUN(緑) | COM(赤)                |
|---------------|--------|-----------------------|
| 自己診断テスト中      |        | 消灯                    |
| 運用時           |        | RS-232 にデータ入出力時点灯、    |
|               | 一日の    | 待機時に消灯                |
| バージョンアップ時     | 市に黒灯   | ダウンロード中に連続点滅(0.2 秒    |
|               |        | ON、 0.2 秒 OFF)、終了時に消灯 |
| 工場出荷値設定時      |        |                       |
| RS-232から初期設定時 |        | 設定中に府灯、絵「役に黒灯         |

電源投入してから運用(動作可能)状態になるまでに約 12 秒程度要します。

ただし、工場出荷値設定時は運用(動作可能)状態になるまでに約35秒要します。

(2) エラー発生時の LED 表示と動作

| エラーの種類                   | RUN(緑)                    | COM(赤)                        | TELNET 時の表示                  | 動作 |
|--------------------------|---------------------------|-------------------------------|------------------------------|----|
| バージョンアップ<br>エラー          |                           | 消灯                            | 表示なし                         | 1  |
| システムエラー                  |                           | 連続点滅<br>0.2 秒 ON<br>0.2 秒 OFF | エラー発生モジュー<br>ル名とエラー内容を<br>表示 | 停止 |
| H/W システム情報<br>読み出しエラー    | 理 <u>到</u> 点滅<br>0.2 秒 ON | 5 回点滅                         | 表示なし                         | 停止 |
| NV_RAM 読み書き<br>エラー       | 0.2 秒 OFF                 | 4 回点滅                         | 表示なし                         | 停止 |
| Ethernet 内部ループ<br>バックエラー |                           | 3 回点滅                         | 表示なし                         | 停止 |
| Ethernet リンクエラー          |                           | 2 回点滅                         | 表示なし                         | 2  |

1 ダウンロード・コネクション待ち(コネクションで再度バージョンアップ)

2 Ethernet リンク、または RS からの Ctrl + C 入力待ち(Ethernet リンクで運用モードへ、Ctrl + C を 2 回入力で RS-232 初期設定へ、それぞれ移行)

## 2.2 接続の方法

本体背面は次のように各機器を接続して下さい。

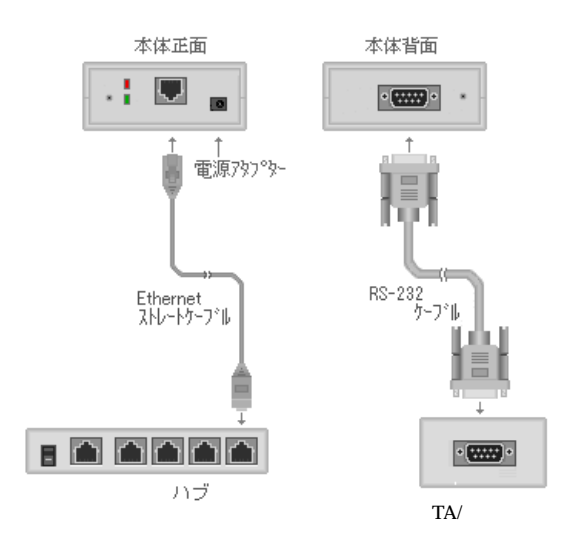

本装置を LAN に接続するにはイーサネットケーブル(ストレート)を使って 本装置の 100/10Base-T ポートをハブに接続します。イーサネットケーブル・ コネクタは、カチッと音がするまでしっかりと接続して下さい。

RS-232 ポートにはモデムや TA を接続します。モデムや TA の接続には RS-232 のストレートケーブルを使用して下さい。RS-232 ケーブルはモデムや TA に付属のものをお使い下さい。接続したら、コネクタのネジで固定して下さい。

なお、延長ケーブルや RS-232 切替器などを使うとノイズを拾いやすくなり、 文字化けや通信エラーの原因になる場合があるので注意して下さい。

電源にはAC100Vの家庭用・商用電源を使用して下さい。

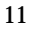

2.3 本体の設定方法について

AS-110 を利用するためには使用目的に合わせてハードウェアの接続と本体 の設定をおこなう必要があります。一度接続や設定ができれば、手動で接続 / 切断をする場合と、ネットワーク環境が変更された場合以外は AS-110 を操作 する必要はありません。

#### 2.3.1 設定方法の概要

本装置の設定をおこなうには、最初にIPアドレスを設定する必要があります。 この方法については3章を参照ください。

本装置は様々な用途で利用できますが、そのうちどの機能を使用するか、ま たそれぞれをどのように構成するかを本体に設定する必要があります。本体の 設定は次のいずれかの方法でおこなうことができます。

Telnet メニューを使う:本書の各章で説明

- telnet で接続して、メニューから設定ができます。
- telnet コマンドとそれが動くコンピュータ動作環境が必要です。
- すべての機能が設定できます。 参考資料 10.3「設定項目と工場出荷値の一覧表」

WEB ブラウザを使う:本書の8章で説明

- AS-110の基本的な設定はWEBブラウザからおこなうことが できます(一部設定できない項目があります)。
- WEB ブラウザとそれが動くコンピュータ動作環境が必要です。

#### RS-232 ポートに端末を接続する:本書の7章で説明

- telnet と同じ設定が RS-232 ポートからおこなえます。
  - 次の動作環境が必要です。 8bit, No Parity, 9600bps をサポートするダム端末。 Windows マシンや UNIX マシン上のターミナルエミュレー 夕でも構いません。
- すべての機能が設定できます。

このマニュアルでは telnet メニューを使った設定方法を中心に紹介します。WEB ブ ラウザを使った方法は 8 章で紹介します。

2.3.2 telnet メニューの基本操作

本装置に IP アドレスが設定できたら、ホストコンピュータから TELNET コ マンドを使って AS-110 に接続できるようになります。

AS-110 の場合:

# FutureNet AS-110 Version 1.00 #

password :

管理者パスワード(工場出荷値は "system")を入力すると、次のメインメニューが表示されます。

| password : <u>system</u> |              |
|--------------------------|--------------|
| Ethernet address :       | 00806D230280 |
| 1) General               |              |
| 2) Service Type: Rem     | note Router  |
| 3) Service Settings      |              |
| 4) Status                |              |
| 5) Command Line          |              |
| 6) Exit                  |              |
| Enter number             |              |

telnet 設定メニューでは"Enter Number"のプロンプトに対してメニュー番 号を指定して設定項目を選びます。設定項目を選ぶとその階層に移動し、さら にメニューの選択肢が表示されます。番号を指定しないで「Enter」キーだけを 押すとひとつ上の階層に戻ります。

telnet メニューの操作の流れは、次の通りです。

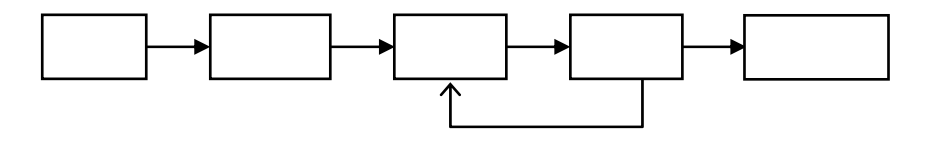

接続:telnet コマンドでAS-110 に接続します 認証:パスワードを入力して設定メニューを開きます 選択:設定したい内容を含むメニュー項目を選択します 設定:各メニュー項目で設定を変更します 保存:設定した内容を保存し、自動的に再起動します

設定した内容はトップメニューから 6) Exit 2) Save configuration & Restart を選んだ時点ではじめて有効になり、AS-110 は自動的に再起動します。 また、 6) Exit 1) Quit を選ぶとそれまでの設定内容は無効となり、再起動 もしません。設定内容を有効にするには、必ず 2)の Save configuration and Restart を選択して下さい。

トップメニューの各項目からはそれぞれ以下の内容が設定できます。

1) General

AS-110の全体の動作や運用に関わる設定をおこないます。

IP アドレスや本体パスワードの設定などが可能です。

2) Service Type:

AS-110の動作モードを選択します。

3) Service Settings

選択した動作モードに対して、動作内容詳細を設定します。

4) Status

AS-110の状態情報を表示します。

5) Command Line

AS-110の設定をコマンド形式で行うことができます。コマンドに関しては 14.1 参考資料の設定コマンドリファレンスを参照してください。

6) Exit

AS-110の終了方法を指定します。変更した内容をキャンセルして telnet メニューを閉じるか、設定した内容を保存して再起動するかが 選べます。

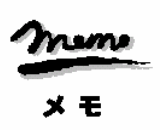

【Telnet 無通信切断機能について】 Telnet 接続したまま、何もしないで放置しておくと AS-110 側から約5分で 自動的に切断されます。このタイマ監視機能は、設定メニュー1) General の7)Start up から3) Telnet Inactivity Timout を選択して、時間を変更 したり無効にすることができます。

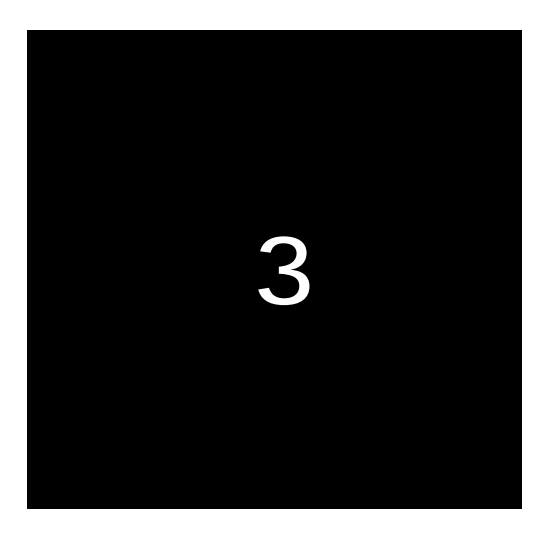

## IP アドレスの設定

本装置を利用する場合は、どの機能を使う場合でも装置 自身に IP アドレスを設定する必要があります。 この章では IP アドレスの決め方と本装置の IP アドレスの 設定方法について説明します。

3.1 IP アドレスの決め方

本装置の IP アドレスは、利用者が自由に決めることができます。しかし、 TCP/IP のルールに反した設定をすると通信ができないだけでなく、そのネット ワークに悪い影響を与えることもあります。設定する IP アドレスを決める場合 は次の点に注意して下さい。

一般的な注意点

TCP/IP の LAN 環境がすでにある場合は、必ずそのネットワーク管理者に相談して、本装置で使用する IP アドレスを割り当ててもらって下さい。また、使用するネットマスク値も確認して下さい。

自分で IP アドレスを割り当てる場合は、他のコンピュータやネットワーク機器が使用しているアドレスと、絶対に重複しないよう注意して下さい。

IP アドレスを新規に割り当てる場合の注意点

正式な IP アドレスは、グローバルアドレスと呼ばれます。グローバルアドレ スを取得する場合、日本では「社団法人日本ネットワークインフォメーション センター(JPNIC)」

(URL:http://www.nic.ad.jp/)に申請して取得します。

IP アドレスは"ネットワークを識別する番号"の部分と"マシンを識別する 番号"の部分とから成ります。それぞれ「ネットワーク番号」「ホスト番号」 と呼びます。同じハブに接続する機器はネットワーク番号の部分を同じにして 下さい。ネットワーク番号とホスト番号は以下の数値の範囲で決めます。

| クラス   | アドレスの形式                             | 接続可能な<br>ホストの台数 |
|-------|-------------------------------------|-----------------|
| クラス A | N.H.H.H (1 N 126)                   | 1,677,214 ノード   |
| クラス B | N.N.H.H (128.1 N.N 191.254)         | 65,634 ノード      |
| クラス C | N.N.N.H (192.1.1 N.N.N 223.254.254) | 254 ノード         |

この表の"H"(ホスト番号)の一番右側には0と255 は使用しないで下さい。"0"と"255"の値はネットワークのプロードキャストや、特別な目的に 使用するシステムがあるので、1~254 までの値を使って下さい。

IP アドレスのうち、以下の範囲のネットワーク番号は申請をしなくても自由 に利用できます。これはプライベートアドレスと呼ばれ、RFC1918によって予 約されています。

| クラス   | アドレスの範囲     |   |                 | 接続可能な<br>ホストの台数 |
|-------|-------------|---|-----------------|-----------------|
| クラス A | 10.0.0.0    | ~ | 10.255.255.255  | 1,677,214 ノード   |
| クラス B | 172.16.0.0  | ~ | 172.31.255.255  | 65,634 ノード      |
| クラス C | 192.168.0.0 | ~ | 192.168.255.255 | 254 ノード         |

(ホスト番号には0と255は使用できません)

インターネットアクセスをする場合は、端末型接続の形態では、ユーザがプ ロバイダに接続した時に自動的にグローバルアドレスが割り当てられるため、 ユーザが設定しておく IP アドレスはどんなものでもかまいません。通常はプラ イベートアドレスの範囲のアドレスを割り当てます。

#### 本装置に関する注意点

インターネットアクセスをする場合、LAN 型接続の形態では、プロバイダが あらかじめ正式な IP アドレス ( グローバルアドレス ) の範囲を割り当ててくれ ます。本装置にはその中の1つを割り当てて下さい。

リモートルータ機能を使って2つのネットワークを接続する場合は、2つの ネットワークには異なるネットワーク番号を割り当てる必要があります。

## 3.2 本装置への IP アドレスの設定

本装置をご使用になる場合は、まず本装置の IP アドレスを設定する必要があ ります。工場出荷時は 192.168.254.254 となっています。次のいずれかの方法 で IP アドレスの変更をおこなって下さい。

なお、本装置の起動時間(電源投入から運用状態になるまで)は約12秒要し ますが、IP アドレスが工場出荷値(192.168.254.254)になっている場合は、 この起動時間が約3倍(約35秒)に伸びます。これは工場出荷値に RARP・ Bootp ブロードキャストをおこなうためです。また工場出荷値では IP アドレス を変更する機能(ARP コマンドを使う方法)が働きます。そのため意図せずに IP アドレスが変わってしまうこともあり得ます。必ず工場出荷値以外のアドレ <u>Aに設定してお使い下さい。</u>

Bootp (Bootstrap Protocol)を使う方法

Bootp サーバが動作するコンピュータが必要です。

RARP (Reverse ARP)を使う方法

RARP サーバが動作するコンピュータ(UNIX ワークステーション等) が必要です。

ARP コマンドを使う方法

RS-232C ターミナルを使う方法

本装置の RS-232C ポートに、無手順ターミナルを接続して変更することができます。ネットワーク環境から設定できない場合、この方法で変更して下さい。

直ちに TELNET を使う方法

もしお手持ちのパソコン等で簡単にIPアドレスの変更ができるものが あれば、パソコンの IP アドレスを一時的に 192.168.254.X(ただし X は 0、254 および 255 以外)に変更した上、本装置に TELNET で接続 し IP アドレス等必要な設定をおこなうことができます。

ここでは上記 について説明します。

3.3 BootpServerを使って IP アドレスを設定する

Bootp は、LAN 上のクライアント PC・ネットワーク機器等に IP アドレスを 割り当てるためのプロトコルです。本製品には Window パソコンで動作する 「Century Bootp サーバ」を添付しています。

3.3.1 BootpServer のインストール方法

(1) 本装置に付属の CD-ROM をドライブに挿入して下さい。

(2) スタートメニューから[ファイル名を指定して実行(R)]を選択して下さい。

| ファイル名を指         | 定して実行 ? 🛛                                             |
|-----------------|-------------------------------------------------------|
| 5               | 開きたいブログラム、フォルダ、ドキュメント、またはインター<br>ネットリソースの名前を入力してください。 |
| 名前( <u>O</u> ): |                                                       |
|                 | OK         キャンセル         季照個///                       |

(3) [参照(B)...]ボタンをクリックすると、[ファイルの参照]ダイアログが表示され

| +        | - | -  |
|----------|---|----|
| ま        | g |    |
| <u> </u> | - | .0 |

| ファーイルの参照       |           |       | 2 X     |
|----------------|-----------|-------|---------|
| ファイルの場所中       | 🕒 Disk1   | - 🗈 🗹 | 1 🗃 🖽 🏢 |
| isdel.exe      |           |       |         |
| Secondrave     |           |       |         |
|                |           |       |         |
|                |           |       |         |
| 」<br>ファイル名(N): | Setup.exe |       | 際(の)    |
| ファイルの種類①:      | 70754     |       | キャンセル   |
|                |           | _     |         |

(4) ここで「setup.exe」を選んで、[開く]ボタンをクリックして下さい。

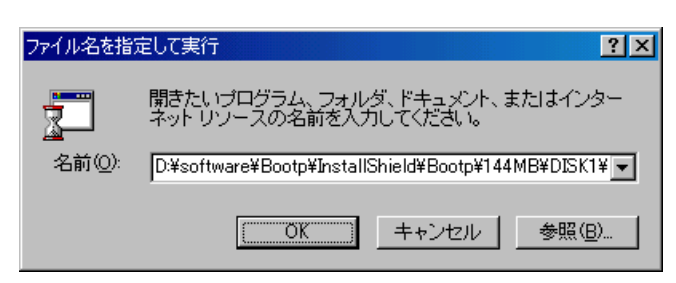

(5) [OK]ボタンをクリックするとセットアップが始まります。画面に表示される指示 に従って操作して下さい。

### 3.3.2 設定手順

(1) 本装置の底面に記載されている MAC アドレスをメモして下さい。

(MAC Address)

Ethernet Address

00-80-6D-23-00-0E この部分です。

(2) インストールした Bootp サーバを起動して下さい。

| Century | y Bootpサー | M¢−   |                  |      |         | ١× |
|---------|-----------|-------|------------------|------|---------|----|
| ファイル(E) | 表示⊙       | 登録(E) | ヘルフ°( <u>H</u> ) |      |         |    |
|         |           |       |                  |      |         |    |
| ステータス   | 日付        | 時刻    | イーサネットア          | ト・レス | IPアト・レス |    |
|         |           |       |                  |      |         |    |
|         |           |       |                  |      |         |    |
|         |           |       |                  |      |         |    |
|         |           |       |                  |      |         |    |
|         |           |       |                  |      |         |    |
|         |           |       |                  |      |         |    |
|         |           |       |                  |      |         |    |
|         |           |       |                  |      |         |    |
|         |           |       |                  | 1    |         |    |
|         |           |       |                  |      | MUM     | // |

(3) [Century Bootp サーバ]ダイアログのメニューから[登録(E)]-[Bootp クライアント(B)]を選ぶと、[Bootp クライアントの登録]ダイアログが表示されます。

| (サネットアトでしス | IP7NV.X | <b>1</b> 97'201720 |  |
|------------|---------|--------------------|--|
|            |         |                    |  |
|            |         |                    |  |
|            |         |                    |  |
|            |         |                    |  |
|            |         |                    |  |

(4) [追加(A)]ボタンをクリックすると、以下のような[Bootp クライアントの追加・ 編集]ダイアログが表示されます。

| Bootpクライアントの | 追加·      | 編集 |   |   |       | × |
|--------------|----------|----|---|---|-------|---|
| Ethernetアドレス |          |    |   |   |       |   |
| IPアトレス       | 0        | 0  | 0 | 0 |       |   |
| サフジネットマスク    | 0        | 0  | 0 | 0 |       |   |
| [0           | <u> </u> |    |   |   | キャンセル |   |

(5) 本装置の MAC アドレスと、本装置に設定したい IP アドレス、サブネットマスク

を入力し、[OK]ボタンをクリックして下さい(サブネットマスクを使用しない場

合は、すべて0のままで構いません)。

| Bootpクライアントのう | 追加・絲 | 甂集  |     |     |       |    | × |
|---------------|------|-----|-----|-----|-------|----|---|
| Ethernetアドレス  | 00   | 80  | 6D  | 23  | 00    | OE |   |
| IPTトレス        | 192  | 168 | 1   | 200 |       |    |   |
| サブネットマスク      | 255  | 255 | 255 | 0   |       |    |   |
| ОК            | [    | ]   |     |     | キャンセル |    |   |

(6) 本装置を LAN に接続して電源を投入し、1分ほどお待ち下さい。

| IΡ | ア | ド | レス | ወ | 設定 |
|----|---|---|----|---|----|
|----|---|---|----|---|----|

Bootp サーバの画面に次のように表示されれば、IP アドレスの設定は成功です。

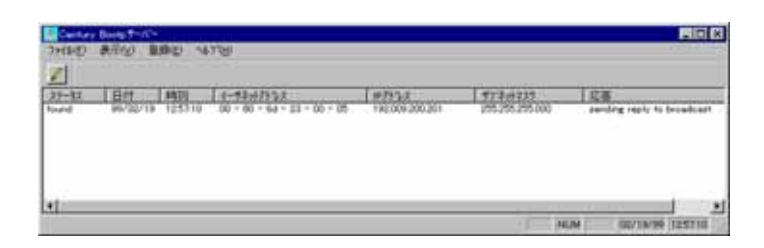

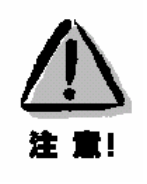

【IP アドレスの設定機能について】 この機能は本装置が工場出荷の状態で、電源を入れた直後にだけ利用できます。 設定をおこなった後にこの機能を利用する場合は、本装置を一旦工場出荷値に 戻して下さい。

## 3.4 RARPを使って IP アドレスを設定する

LAN 上に UNIX マシンがあれば RARP(プロトコル)を使用することができ ます。UNIX は通常、RARP(RFC903)のリクエストに対してリプライを返す RARP サーバ(rarpd)を持っています。この機能を利用して本装置に IP アド レスを割り当てます。

Sun での rarpd の設定は次のとおりです。

なお、設定は以下の条件でおこなうものとします。

| 本装置に割り当てる予定の IP アドレス | .192.168.200.15    |
|----------------------|--------------------|
| 本装置に割り当てる予定のホスト名     | .futurenet1        |
| 本装置のイーサネットアドレス       | .00-80-6D-35-00-2B |
| (本体裏面のシールに記載)        |                    |

#### 手順:

/etc/ethers、/etc/hostsに以下のようなエントリを追加する。
 なお、NISを使用している場合は NIS マップに、NIS+を使用している場合は NIS+テーブルに同様のエントリを追加する。

[/etc/ethers]
00:80:6D:35:00:2B futurenet1
[/etc/hosts]
futurenet1 192.168.200.15

(2) rarpd を起動する。

Solarisの場合 solaris# /usr/sbin/in.rarpd -a

SunOS 4.x の場合

sunos# /usr/etc/rarpd -a

以上の設定で、この Sun は、本装置からの RARP 要求に応えて、IP アドレ スを返せるようになります。

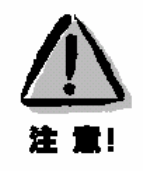

【IPアドレスの設定機能について】 この機能は本装置が工場出荷の状態で、電源を入れた直後にだけ利用できま す。設定をおこなった後にこの機能を利用する場合は、本装置を一旦工場出 荷値に戻して下さい。(「9.9 設定を工場出荷値に戻す」を参照)

## 3.5 ARP コマンドを使う方法

Windows や UNIX に標準の ARP コマンドを使って本装置の IP アドレスを 設定することもできます。以下に本装置の IP アドレスを 192.168.1.1 に変更す る例で説明します。

本装置の裏に記載されているイーサネットアドレスをメモして下さい。

| Ethernet Address  |  |
|-------------------|--|
| (MAC Address)     |  |
| 00-80-6D-23-00-2B |  |

この部分です。

設定をおこなうホストコンピュータに次のコマンドを入力し、本装置の IP アドレスおよびイーサネットアドレスをホストの ARP テーブルに登録し て下さい。

【UNIX】

arp -s <u>192.168.1.1</u> <u>00:80:6D:23:00:2B</u>

[Windows 95/NT]

arp -s <u>192.168.1.1</u> <u>00-80-6D-23-00-2B</u> <u>Windows パソコン</u> <u>の IP アドレス<sup>\*1</sup></u>

\*1 Windows95の arp コマンドは、第3パラメータ(自インタフェ ースアドレス)を省略すると、エントリが arp テーブルに登録さ れないというバグがあります (Microsoft Knowledge Base, Article Q120016)。

本装置の電源を入れ、Windows パソコンから ping コマンドを発行するか、 telnet で接続して下さい。

## ping <u>192.168.1.1</u>

または

telnet 192.168.1.1

正常に設定された場合、pingを実行すると、次のようなメッセージが 出力されます。

C:¥>ping 192.168.1.1
Pinging 192.168.1.1 with 32 bytes of data:
Reply from 192.168.1.1: bytes=32 time=10ms TTL=120
Reply from 192.168.1.1: bytes=32 time<10ms TTL=120
Reply from 192.168.1.1: bytes=32 time<10ms TTL=120
Reply from 192.168.1.1: bytes=32 time<10ms TTL=120</pre>

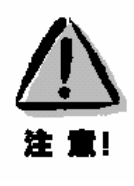

【IPアドレスの設定機能について】 この機能は本装置が工場出荷の状態で、電源を入れた直後にだけ利用できま す。設定をおこなった後にこの機能を利用する場合は、本装置を一旦工場出 荷値に戻して下さい。(「9.9 設定を工場出荷値に戻す」を参照)

## 3.6 IP アドレス設定の確認

本装置に IP アドレスが設定できたら、ホストコンピュータから TELNET を 起動し、設定した IP アドレスに接続して下さい。

IP アドレスが正しく設定されていれば、下記 Telnet ログインメッセージが表示されます。

# FutureNet AS-110 Version 1.00 #

password :

管理者パスワード(工場出荷値は "system")を入力すると、次のメインメニューが表示されます。

| password : <u>sy</u>           | stem                 |
|--------------------------------|----------------------|
| Ethernet add                   | lress : 00806D230280 |
| 1) General                     |                      |
| 2) Service Type: Remote Router |                      |
| 3) Service Se                  | ttings               |
| 4) Status                      |                      |
| 5) Command Line                |                      |
| 6) Exit                        |                      |
| Enter numbe                    | er                   |

続けて IP アドレス以外の設定を行うことができます。設定方法については利用 したい機能に応じて該当する本書の各章を参照して下さい。

3.7 本装置のルーティング機能について

本装置はルーティングのプロトコルとして RIP をサポートしています。しか し、本装置を接続するネットワーク環境で使用しているルーティングプロトコ ルが RIP とは異なる場合(例えば OSPF を使用している場合)があります。あ るいは RIP を使っていない場合もあります。本装置はそのような場合でも使用 できるように、スタティックルーティングをサポートしています。

スタティックルートとは管理者があらかじめ設定した転送先に送るものです。 RIP などとは、ルータ間で自動的にパケットの転送先を決めるのではない点が 異なります。目的のネットワークへの経路(ルータ)が固定されている場合は、 スタティックルーティングの方が効率よく目的のネットワークやコンピュータ と接続する事ができます。

本装置のルーティングテーブルは最大46個のエントリを持ち、TELNET接続により、管理者が直接テーブルを管理できます。ルーティングテーブルは以下の構成となっています。

- 自分自身のネットワークアドレス
- RS-232C ポート経由でつながっている相手先のネットワークアドレス
- デフォルトルート
- スタティックルート(最大 30 個)
- RIP 及び ICMP リダイレクト(両方で最大 20 個)

本装置のスタティックルーティングは以下の方法でおこなっています。テー ブル参照時の参考にして下さい。

初期設定で設定したスタティックルート情報は、電源投入時に IP ルーティン グテーブルに移されます。ただし、電源投入時にスタティックルートのネクス トホップに到達できない場合、そのスタティックルートは IP ルーティングテー ブルに加えません。例えば WAN 回線を越えた IP サブネットワークへのスタテ ィックルートエントリは、IP ルーティングテーブルに加えません。 WAN 回線が確立されると、本装置はスタティックルートエントリを再度チェックし、そのエントリを IP ルーティングテーブルに加えます。

スタティックルートのネクストホップに到達しなくなった(回線が切断された)場合、そのスタティックルートはルーティングテーブルから消去されます。

下図は RIP をサポートしていないルータが存在する環境での LAN 間接続の 例です。

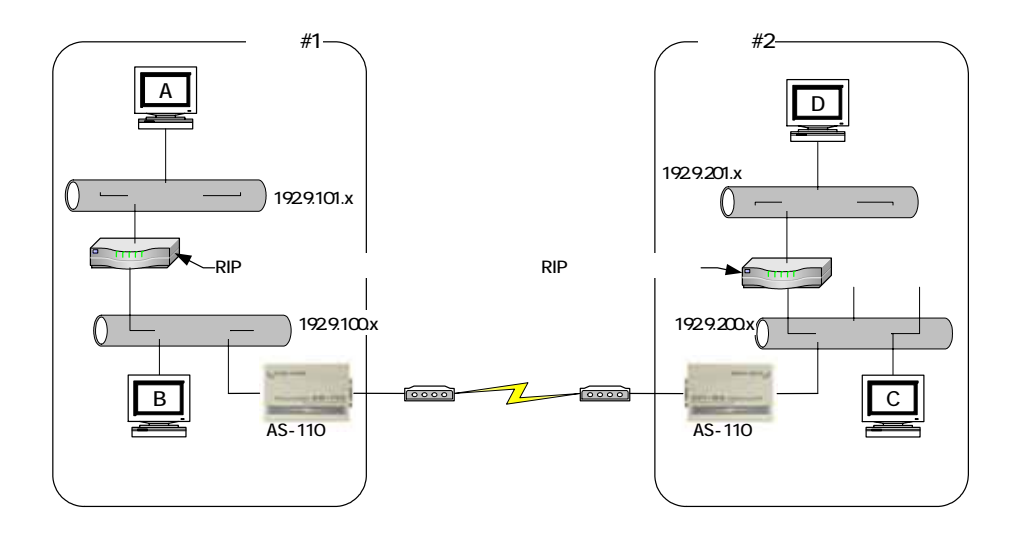

サイト#1 とサイト#2 の通信を考えた場合、本装置は RIP 交換によ りお互いのネットワークアドレスを認識するので、回線が確立した 視点で B、C 間の通信が可能になります。しかし、本装置は RIP を サポートしていないルータの先のネットワークを認識することはで きません。そこでスタティックルートにより次の設定をおこないま す。

● AS-110 にはディスティネーション A とルータ のアドレス

● AS-110 にはディスティネーション D とルータ のアドレス これで BD 間、AC 間、AD 間の通信が可能となります。
本装置でのスタティックルーティングの設定は次のメニューでおこなえます。

| Ethernet address : 00806D23005A |
|---------------------------------|
| 1) General                      |
| 2) Service - Remote Router      |
| 3) Service Settings             |
| 4) Status                       |
| 5) Exit                         |
| Enter number                    |

### メインメニューの 1) General を選択すると General サブメニューが表示さ

### れます。

| Enter number 1                         |
|----------------------------------------|
| General configuration                  |
| 1) Password                            |
| 2) TCP/IP                              |
| 4) DHCP Server(option)                 |
| 5) SMTP LOG message settings(option)   |
| 6) SYSLOG LOG message settings(option) |
| 7) Security(option)                    |
| 8) Start up(option)                    |
| Enter number                           |
|                                        |

### ここで 2) TCP/IP を選ぶと次のメニューが表示されます。

| IP configuration    |                 |
|---------------------|-----------------|
| 1) My IP address    | XXX.XXX.XXX.XXX |
| 2) Subnet mask      | 000.000.000.000 |
| 3) Static Routes    |                 |
| 4) Default Route    | 000.000.000.000 |
| 5) RIP Switch       | Enable          |
| 6) IP packet filter |                 |
| 7) Broadcast Forwa  | rding off       |
| Enter number 3      |                 |

3) Static Routes の意味は次のとおりです。

本装置はルーティング情報プロトコル(RIP)をサポートしています が、RIPを使用していないネットワーク環境やRIPトラフィックを 増やしたくないような場合にはスタティックルートを設定すること によりルーティングをおこなうことができます。

| 1) Route 1   | - 15        |             |        |
|--------------|-------------|-------------|--------|
| 2) Route 16  | - 30        |             |        |
| Enter number | <u>1</u>    |             |        |
| Destination  | Subnet Mask | Next Router | Metric |
| 1)           |             |             |        |
| 2)           |             |             |        |
| 3)           |             |             |        |
| 4)           |             |             |        |
| 5)           |             |             |        |
| 6)           |             |             |        |
| 7)           |             |             |        |
| 8)           |             |             |        |
| 9)           |             |             |        |
| 10)          |             |             |        |
| 11)          |             |             |        |
| 12)          |             |             |        |
| 13)          |             |             |        |
| 14)          |             |             |        |
| 15)          |             |             |        |
| Enter number |             |             |        |

スタティックルートは 30 個まで設定することができます。

登録番号を選択すると、現在の登録値と登録メニューが表示されます。

| 1) Destination       | 000.000.000     |
|----------------------|-----------------|
| 2) Subnet Mask       | 000.000.000.000 |
| 3) Next Router       | 000.000.000.000 |
| 4) Metric            | 0               |
| 5) Delete this entry |                 |
| Enter number         |                 |

1) Destination

次の3つのうちどれかを設定できます。

- 通信先のネットワークアドレス
- 通信先のサブネットワークアドレス(サブネット使用時)
- 通信先ホストの IP アドレス

2) Subnet Mask

上記 Destination のサブネットマスクを設定します。

3) Next Router

Destination (通信先のネットワーク)と通信する際、最初にパケットを直接送信するルータ (本装置に一番近いルータ)の IP アドレスです。LAN 間接続で RIP を使用しない場合は、少なくとも接続相手の本装置の IP アドレスが登録されていなければなりません。

4) Metric

本装置から Destination までのメトリック(ホップ数)です。

5) Delete this entry

このルートを削除します。

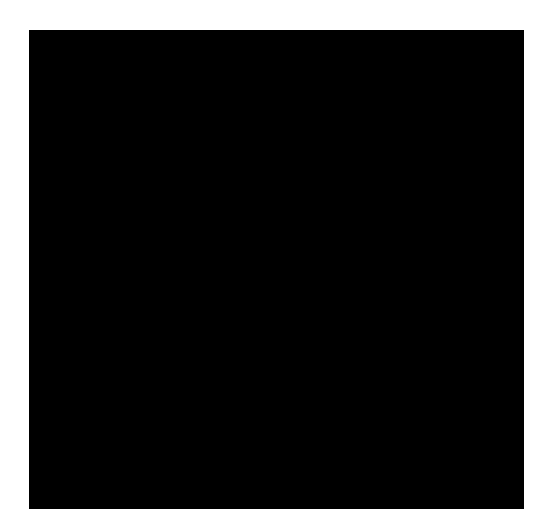

# リモート LAN アクセスサーバとして使う

リモート LAN アクセスサーバ機能を使うには、次の設定が必要です。

- サービスを "Remote LAN access server " にする
- ユーザ ID・パスワードをユーザリストに登録する

クライアント PC に IP アドレスをどのように割り当てるかを決める

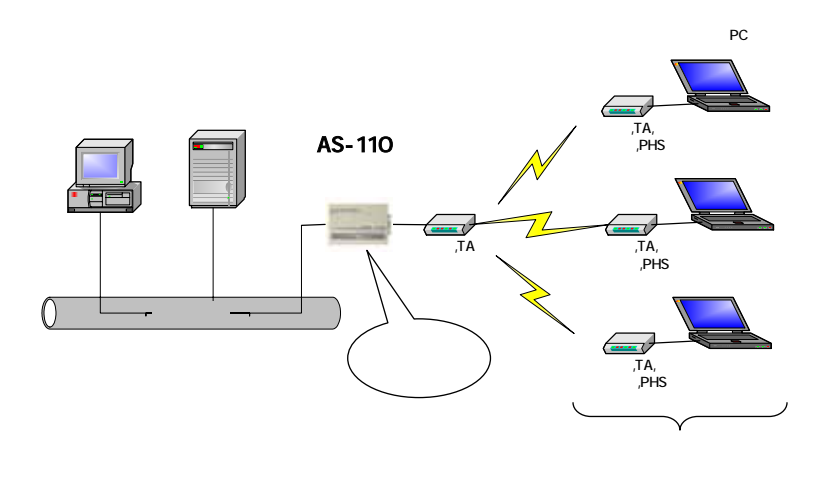

### 4.1 モードの選択

メインメニューに、現在設定されているサービスタイプが表示されます。

| Ethernet address : 00806D2302C5 |  |
|---------------------------------|--|
| 1) General                      |  |
| 2) Service Type: Remote Router  |  |
| 3) Service Settings             |  |
| 4) Status                       |  |
| 5) Command Line                 |  |
| 6) Exit                         |  |
| Enter number                    |  |

### 2) Service を選択し、1) Remote LAN access server に設定して下さい。

| Enter number 2              |  |
|-----------------------------|--|
| 1) Remote LAN access server |  |
| 2) Remote router            |  |
| 3) Internet access router   |  |
| Enter number 1              |  |

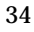

| Ethernet address : 00806D2302C5           |  |
|-------------------------------------------|--|
| 1) General                                |  |
| 2) Service Type: Remote LAN Access Server |  |
| 3) Service Settings                       |  |
| 4) Status                                 |  |
| 5) Command Line                           |  |
| 6) Exit                                   |  |
| Enter number                              |  |

この後、3) Service Settings を選択して、リモート LAN アクセスサーバの設 定をおこなって下さい。

# 4.2 リモート LAN アクセスサーバの設定

以下のメニューを使って詳細設定をおこないます。

| Ethernet address : 00806D2302C5           |
|-------------------------------------------|
| 1) General                                |
| 2) Service Type: Remote LAN Access Server |
| 3) Service Settings                       |
| 4) Status                                 |
| 5) Command Line                           |
| 6) Exit                                   |
| Enter number 3                            |
| 1) Dial_up IP address port                |
| 2) Port IP address 000.000.000            |
| 3) User list                              |
| 4) Modem/TA port                          |
| 5) Inactivity timeout 0 second            |
| Enter number                              |

### 4.2.1 クライアントへの IP アドレスの割当て方法

リモート LAN アクセスをおこなうには、本装置がログインしてきたダイヤル アップクライアントにユニーク(他と重複しない)の IP アドレスを割り当てる ように設定する必要があります。次の3つの設定方法からどれかを選択して下 さい。

### ポートごとに IP アドレスを割り当てます

ポートに設定してある IP アドレスを、クライアント PC の IP アドレスと します。ユーザが複数いる場合でも、常に同じ IP アドレスが割り当てられま す。

#### ユーザごとに IP アドレスを割り当てます

ユーザリストに設定してある IP アドレスを、クライアント PC の IP アドレスとします。ユーザ A とユーザ B は別々の IP アドレスを使用することができます。

#### ダイヤルアップクライアント自身が IP アドレスを指定します

一般的な使用では「ポートごとに IP アドレスを割り当てる」のが最も管理 の手間が少なくトラブルも起こりにくいのでお勧めします。ユーザごとに IP アドレスを割り当てる、およびクライアント PC から IP アドレスを指定する

方法はより高度な使い方ができますが、IPアドレスの重複には十分注意して下さい。

### ポートごとに IP アドレスを割り当てるには:

- メインメニュー 3) Service Settings 1) Dial\_up IP address で 3) port を 選択 3) Service Settings 2) Port IP address で IP アドレス
  - を入力

### ユーザごとに IP アドレスを割り当てるには:

メインメニュー 3) Service Settings 1) Dial\_up IP address で 1) user list を選択

3) Service Settings 3) User list で IP アドレスを入力

### クライアント PC からの IP アドレス指定を許可するには:

メインメニュー 3) Service Settings 1) Dial\_up IP address で 2) specified by remote client を選択

4.2.2 ユーザリスト

本装置のユーザリストには、ユーザを200人まで登録できます。

メインメニュー 3) Service Settings 3) User list を選択すると、ユーザリ ストメニューが表示されます。

表示画面の制限により、ユーザリストは20人ごとのグループに分かれていま

す。まずどのグループを編集するのかを選択して下さい。

| 1) Dial_up IP address | user list       |
|-----------------------|-----------------|
| 2) Port IP address    | 000.000.000.000 |
| 3) User list          |                 |
| 4) Modem/TA port      |                 |
| 5) Inactivity timeout | 0 second        |
| Enter number 3        |                 |
| 1) User 1 - 20        |                 |
| 2) User 21 - 40       |                 |
| 3) User 41 - 60       |                 |
| 4) User 61 - 80       |                 |
| 5) User 81 - 100      |                 |
| 6) User 101 - 120     |                 |
| 7) User 121 - 140     |                 |
| 8) User 141 - 160     |                 |

```
9) User 161 - 180
      10)User 181 - 200
      Enter number 1
      User name
      1)
      2)
          中略)
      20)
     Enter number
ここでユーザ番号を入力すると、詳細設定メニューが表示されます。
      1) User ID
                       ******
      2) Password
      3) IP address
                       000.000.000.000
      4) Callback
                      No callback
      5) Authenticate retries
                              5
      6) Delete this entry
      Enter number
```

1) User ID

ユーザ名を入力して下さい(英数字31文字まで)。

2) Password

パスワードを入力して下さい(英数字15文字まで)。

3) IP address

ユーザごとに別々の IP アドレスを割り当てたい場合は設定して 下さい。ポート IP アドレスを割り当てる場合は空欄のままでか まいません。「IP アドレスの割当て方法」を参照して下さい。

#### 4) Callback

コールバックとは、クライアントから電話がかかってきた場合、 いったん電話を切り、あらためて本装置からクライアントに電話 をかけなおすことをいいます。本装置はWindowsのコールバッ クプロトコルに対応しています。次の中からコールバック方法を 選択して下さい。

4-1) No callback

コールバックは使いません。

#### 4-2) Preset

設定した電話番号にコールバックするよう指定します。これを選 択した場合は引き続き電話番号を設定するよう求めて来るので、 コールバックさせたい電話番号を設定して下さい。 4-3) Set by caller

コールバック先の電話番号をダイヤルアップユーザが指定しま す。コールバックネゴシエーションに失敗した場合は、コールバ ックせずにそのまま接続します。

4-4) Always

Presetと同様、設定した電話番号にコールバック接続をおこない ます。ただし、コールバックネゴシエーションに失敗した場合は 接続しませんのでセキュリティはより強固になります(推奨)。 これを選択した場合も、引き続きコールバック先電話番号を入力 するよう求めて来ます。

5) Authenticate retries

パスワードの間違いを何回まで許可するかを指定できます。通常 は工場出荷値(5)のままでかまいません。

6) Delete this user

このユーザをユーザリストから削除します。

4.2.3 モデム / TA の設定

メインメニュー 3) Service Settings 4) Modem/TA Port を選択して下 さい。モデムまたは TA(ターミナルアダプタ)の設定メニューが表示されます。

| 1) Dial_up IP address user list |           |
|---------------------------------|-----------|
| 2) Port IP address 000.000.0    | 00.000    |
| 3) User list                    |           |
| 4) Modem/TA port                |           |
| 5) Inactivity timeout 0 second  |           |
| Enter number 4                  |           |
| 1) Speed                        | 115200bps |
| 2) Flow control                 | RTS/CTS   |
| 3) Modem initialize command     | AT        |
| 4) Modem auto dial-in command   | ATS0=1    |
| 5) Modem dial command           | ATDT      |
| 6) Dial-Up/Leased-Line/Direct   | Dial-Up   |
| 7) CD signal ignore             | No        |
| 8) Stop bit                     | 1bit      |
| Enter number                    |           |

1) Speed (bps)

本装置と TA またはモデム間の転送スピードを設定します。 300bps から 460800bps まで、メニューから選択して下さい。

2) Flow Control

フロー制御の指定をおこないます。工場出荷時は RTS/CTS になっています。通常は変更の必要はありません。

3) Modem Initialize Command

モデム/TA を初期化する AT コマンドを登録します(英数字 31 文字まで)。

4) Modem Auto Dial\_in Command

モデム/TA を自動着信に設定する AT コマンドを登録します(英 数字 31 文字まで)。

5) Modem Dial Command

モデム/TA ダイヤル AT コマンドを登録します。モデムでは、お 使いの電話回線がプッシュ式の場合には"ATDT"、ダイヤル式の 場合には"ATDP"を設定して下さい。ターミナルアダプタの場 合は"ATD"を設定して下さい。

6) Dial-Up/Leased-Line/Direct

回線種別を登録します。お使いの回線がアナログ公衆回線/ ISDN ならば"Dial-Up"を、専用線ならば"Leased-Line"を選 択して下さい。Direct-Connection はリモート LAN アクセスサー バの設定では使用しません。

7) CD signal ignore

CD 信号を無視するかどうかを指定します。本装置は回線接続状態を CD 信号で監視しています。CD 信号を使用しない専用線モデムや、クロスケーブルで直接接続する場合は、CD signal ignoreを yes に設定してください。工場出荷時は無視しないになっています。

8) Stop bit

ストップビットの設定を行います。工場出荷値は1になっていま す。通常は変更の必要はありません。

なお、3) 4) 5) に設定するコマンドはモデム / TA のメーカ・機種によって異なります。ご使用になるモデム / TA のマニュアルを参照して下さい。一部の機

種については、「参考資料 10.1 Modem/TA port 設定」に設定例を掲載しています。

4. 2. 4 Inactivity Timer

メインメニュー 3) Service Settings 5) Inactivity Timeout で、IPパケ ットが一定時間流れなかった場合、自動的に回線を切断するまでの時間を設定 できます。1秒から秒単位で設定できます。0に設定すると自動切断はおこな いません。

| 1) Dial_u | ıp IP address  | user list       |
|-----------|----------------|-----------------|
| 2) Port I | P address      | 000.000.000.000 |
| 3) User l | ist            |                 |
| 4) Moder  | n/TA port      |                 |
| 5) Inacti | vity timeout   | 0 second        |
| Enter nu  | mber 5         |                 |
| Enter ne  | w value in sec | conds 10        |
| 1) Dial_u | ıp IP address  | user list       |
| 2) Port I | P address      | 000.000.000.000 |
| 3) User l | ist            |                 |
| 4) Moder  | n/TA port      |                 |
| 5) Inacti | vity timeout   | 10 second       |
| Enter nu  | mber           |                 |

回線や器機の不具合によって接続したままになるのを防ぐために、0以外の 設定をしておくことをおすすめします。

### 4.3 クライアント PC の設定

出張先や自宅など LAN の外からアクセスするためのクライアントは、PAP または CHAP 認証をサポートしている PPP (Point-to-Point Protocol)を利用 できるものであればどのようなコンピュータでも構いません。

例) Windows 95/98 のダイヤルアップネットワーク Windows NT の RAS(リモートアクセスサービス) Macintosh UNIX ワークステーション

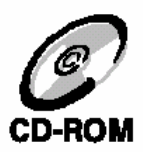

Windows95/98 および WindowsNT4.0 での設定方法について詳しくは CD-ROM に含まれる『Windows95/98 設定ガイド』および『WindowsNT 設定ガイド』を参照して下さい。

ここでは Windows95 のダイヤルアップネットワークを使ってリモート LAN アクセスする場合の設定方法を簡単に説明します。

- ダイヤルアップネットワークとモデムがインストールされていない場合は、まずそれぞれのマニュアルにしたがってインストールをおこなって下さい。
- (2) 新しいダイヤルアップネットワーク接続を作成します。
   [ダイヤルアップネットワーク]を開き、[新しい接続]アイコンをダブルク リックして下さい。
- (3) モデムを選択します。 次の画面で「接続名(I):」の欄には適当な名前を、「モデムの選択(M):」 にはリモート LAN アクセスに使うモデムを選択し、[次へ(N)>]ボタン をクリックして下さい。

| 新UL I接続 | 接続名①:<br>AS110<br>モデムの選択(M): |
|---------|------------------------------|
|         | 標準 28800 bps モテム<br>         |
|         | < 戻る( <u>B</u> ) 次へ> キャンセル   |

### (4) 接続先の電話番号を指定します。

次の画面で市外局番(R)、電話番号(I)、国番号(U)の欄に接続先の電話番号と 国番号を設定し、[次へ(N)>]ボタンをクリックして下さい。

| 新しい接続 |                                    |
|-------|------------------------------------|
|       | 接続先の電話番号を指定してください。                 |
|       | 市外局番(B): 電話番号(D):<br>03 - 12345678 |
| 1     | 国番号(U):<br>旧本 (81)                 |
|       |                                    |
|       |                                    |
|       |                                    |
|       | 〈 戻る(B) 次へ (N)> キャンセル<br>キャンセル     |

次のように表示されれば基本的な設定は成功です。[完了]ボタンを押して下さい。

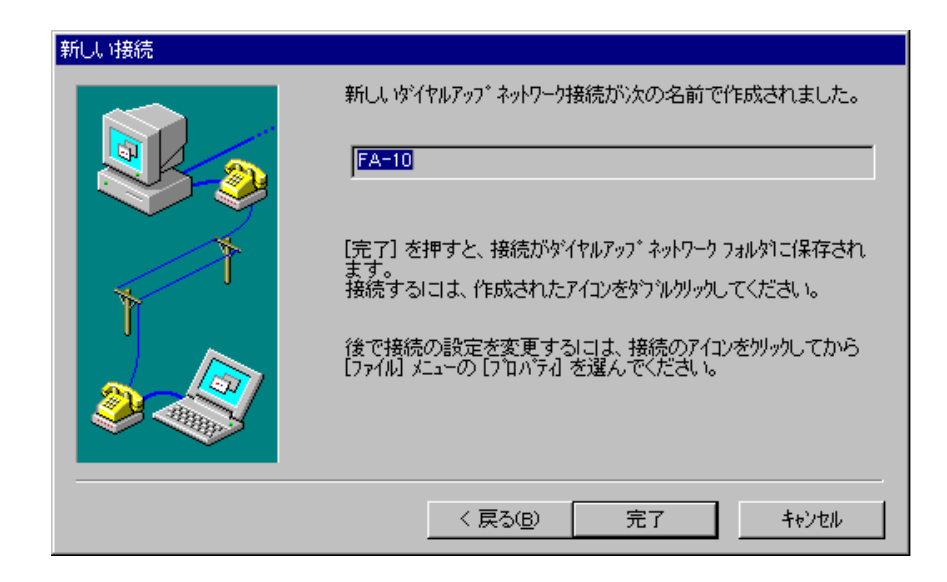

(5) 詳細設定をおこないます。

いま作成したダイヤルアップネットワーク接続のアイコンをクリックし、メ ニューバーのメニューから [ファイル(<u>F</u>)]- [プロパティ(<u>R</u>)]を選んで下さい。 次の詳細設定用のダイアログが開きます。

| FA-10 ? ×                      |
|--------------------------------|
| 「情報」サーバーの種類「スクリフト」             |
| EA-10                          |
| - 電話番号の入力<br>市外局番(P): 電話番号(P): |
| 03 - 12345678                  |
| 国番号(1)):                       |
| 日本 (81)                        |
| ☑ 国番号と市外局番を使う(S)               |
| ┣ 接続の方法(№):                    |
| 標準 28800 bps モデム               |
| 設定©)                           |
|                                |
|                                |
| OK キャンセル                       |

(7) PPP 接続に関する設定をおこないます。

[サーバーの種類]タブを選び、以下の要領で設定して下さい。

| FA-10                                    | ? × |
|------------------------------------------|-----|
| 「情報」サーハーの種類                              |     |
| サーバーの)種業類(S):                            |     |
| PPP: Windows 95、Windows NT 3.5、インターネット 💌 |     |
| 「詳希田オフ*ション―――                            |     |
| ☞ ネットワークへのログオン①                          |     |
| □ !ノフトウェア圧縮をする(C)                        |     |
| □ 暗号化パスワードを使う(E)                         |     |
| 使用できるネットワークフロトコル                         |     |
| NetBEUI(N)                               |     |
| 厂 IPX/SPX 互換⊕                            |     |
| ▼ TCP/IP(T) TCP/IP 設定(P)                 |     |
|                                          |     |
|                                          |     |
| ОК <b>+</b> +>+                          | zil |

サーバーの種類(<u>S</u>):

「PPP: Windows 95, Windows NT 3.5, 1/9-ネット」に設定して下さい。

### 詳細むション

ネットワークへのログ オン(L)

Microsoft Network にログオンしたい場合はマークをつけて下さい。

#### ソフトウェア圧縮をする(<u>C</u>)

使わない(マークを外して下さい)

#### 暗号化パスワードを使う(<u>E</u>)

使わない(マークを外して下さい)

### 使用できるネットワークプロトコル

TCP/IP にマークして下さい。IPX/SPX、NetBEUI にはマークしないで下さい。

次に、 [TCP/IP 設定(P)...]のボタンをクリックして下さい。

| Λ | 5 |
|---|---|
| - | J |

| <ul> <li>● サーハーが割り当てた</li> <li>● IP アドレスを指定(P)</li> <li>(P) アドレスを指定(2)</li> </ul> |                           |  |  |  |
|-----------------------------------------------------------------------------------|---------------------------|--|--|--|
| <ul> <li>● サーバーが割り当てた。</li> <li>○ ネーム サーバー アドレスを</li> </ul>                       | トーム サーバー アトシス(E)<br>活定(M) |  |  |  |
| 7°5479 DNS( <u>D</u> ):                                                           | 0.0.0.0                   |  |  |  |
| セカンタリ DNS( <u>N</u> ):                                                            | 0.0.0.0                   |  |  |  |
| フ <sup>*</sup> ライマリ WINS( <u>W</u> ):                                             | 0.0.0.0                   |  |  |  |
| セカンタリ WINS(D:                                                                     | 0.0.0.0                   |  |  |  |
| <ul> <li>✓ IP ヘッダー圧縮を使用(C)</li> <li>✓ リモート ネットワークでデフォルトのケニトウェイを使用(G)</li> </ul>   |                           |  |  |  |
|                                                                                   | ОК <b>キャンセル</b>           |  |  |  |

### サーバーが割り当てた IP アドレス/IP アドレスを指定

IP アドレスの割当て方法で「ポートごとに IP アドレスを割り当てる」 または「ユーザごとに IP アドレスを割り当てる」を選んだ場合

サーバーが割り当てた IP アドレスを選んで下さい。

「クライアント PC が IP アドレスを指定する」を選んだ場合 IP アト゚レスを指定を選び、IP アドレスを入力して下さい。

### サーバーが割り当てたネームサーパーアドレス/ネームサーパーアドレスを指定

DNS / WINS を使う場合は、「ネームサーパーアドレスを指定」を選び DNS / WINS サーバのアドレスを入力して下さい。

#### IP ヘ**ッダ-圧縮を使用**(<u>C</u>)

使用する (マークをつけて下さい)

#### リモートネットワークでデフォルトのゲートウェイを使用(<u>G</u>)

使用する(マークをつけて下さい)

以上でダイヤルアップネットワークの設定は終わりです。[OK]ボタンをク リックして設定を保存して下さい。

以上の設定でこの PC からリモート LAN アクセスサーバとして設定された本 装置に PPP で接続できるようになります。

### 4.4 接続と切断

本装置をリモート LAN アクセスサーバに設定すると、そのポートは電源投入時に自動 的に着信待ちの状態になります。ここでは Windows 95 のダイヤルアップネットワー クを使って、リモート LAN へ接続・切断する方法を説明します。

#### 4.4.1 接続

ダイヤルアップネットワークを開きます。

| 🛃 接続                             |               |    | ? ×                      |
|----------------------------------|---------------|----|--------------------------|
|                                  | FA-10         |    |                          |
| ユーザー名(山):                        | century       |    |                          |
| パ <sup>*</sup> スワード( <u>P</u> ): | yokakakak     |    |                          |
|                                  | ▼ バス7-ドの保存(S) |    |                          |
| 電話番号( <u>N</u> ):                | 0 3 12345678  |    |                          |
| 発信元( <u>F</u> ):                 | 標準            | •  | ጵ՞イヤルのプロノペティ( <u>D</u> ) |
|                                  |               | 接続 | ++>tell                  |

ユーザー名(<u>U</u>):

パ スワード (<u>P</u>) :

本装置にログインするためのユーザ名とパスワードを入力して下さい。 本装置の「ユーザリスト」で設定したものと同じでなければログインで きません。

電話番号(N):

相手先の電話番号を指定して下さい。

以上が入力できたら、[接続]ボタンをクリックして下さい。パソコンが電話をかけ、しばらくして次のダイアログが出れば接続成功です。

| 喜 ያና የሆኑ | 'ップネットワーク (FA-10) |                     |
|----------|-------------------|---------------------|
|          | 38400 bps で接続     | 切断©)                |
| ليتنا    | 接続時間: 000:00:18   | (〕詳細( <u>D</u> )>>> |

#### 4.4.2 切断

上のダイヤルアップネットワークダイアログの[切断(<u>C</u>)]ボタンをクリック すると、回線を切断します。

### 4.4.3 ファイル、プリンタの共有とブラウジング

TCP/IP で接続ができると接続した先のファイルやプリンタといった共有資源をアクセスできるようになります。ただ、Windows95/NT の場合は IP ルータを使用する場合は、ダイヤルアップで Microsoft Windows ネットワークに接続しても、そのままでは「ネットワークコンピュータ」のブラウズはできません。これは、マスタブラウザのパケットが届かないためです。この場合、ファイルやプリンタを共有するには以下の設定が必要です。

- ・ダイヤルアップクライアントは、接続した先の LAN で、ワークグルー プまたは WindowsNT ドメインのどちらかに属していなければなり ません。
- ・WindowsNTドメインにログオンする場合は、ユーザIDとパスワードの情報をWindowsNTサーバの「ユーザマネージャ」を使ってドメインに正しく登録して下さい。また、同じく「ユーザマネージャ」を使ってそのクライアントPCのコンピュータ名を登録して下さい。
- ・ワークグループを使用する場合は、ダイヤルアップクライアントと接続
   先の LAN 上のコンピュータのワークグループ名を同じにして下さい。
- ・接続先 LAN のパソコンの名前(コンピュータ名)を lmhosts ファイルに 登録します。Windows95/98 では、C:¥Windows¥lmhosts に、 WindowsNT では C:¥Winnt¥system32¥drivers¥etc¥lmhosts にあ ります。ファイルの形式は、同じディレクトリに「.sam」という拡張 子のついたサンプルファイルがあるので、それを参考にして下さい。

| 伍山  | • |  |
|-----|---|--|
| 179 | • |  |

| 192.168.1.10 | server1 | <b>#PRE</b> |
|--------------|---------|-------------|
| 192.168.1.11 | server2 | #PRE        |
| 192.168.1.12 | server3 | #PRE        |

- ・ユーザレベルのセキュリティが適用されている場合は、WindowsNTの サーバまたはドメインを利用できるようにし、Windows95を使用す るユーザにリソースへのアクセス権を与えておきます。
- ・スタートメニューから[検索] [ほかのコンピュータ]を選択し、表示された「検索:コンピュータ」で相手のコンピュータ名を入力して検索します。検索結果が表示され、相手側のコンピュータが表示されたらダブルクリックします。共有したいドライブの上でマウスの右ボタンをクリックして、「ネットワークドライブの割り当て」をおこないます。具体的な設定方法は、次節以降で説明します。

### 4.5 RADIUS の利用

RADIUS(Remote Authentication Dial In User Service)は、米国 Livingston 社が開発したリモートアクセスサーバ用の認証システムです。RADIUS プロト コルの仕様は、RFC2138 で公開されています。

本装置はリモート LAN アクセスサーバモード、およびリモートルータモード (受信側)で RADIUS クライアントとして動作できます。RADIUS サーバは、 弊社では用意していません。Livingston 社, Ascend 社等が提供するサーバをお 使い下さい。本装置は、次の RADIUS サーバにて動作確認をおこないました。

• Livingston RADIUS NT 2.0.1 Beta12

### 4.5.1 RADIUS サーバのインストール・設定・起動

#### インストールの前に

Livingston RADIUS NT をインストール・実行するには、Windows NT 4.0 に Service Pack 3 と Microsoft Data Access Components 1.5 がインストールさ れている必要があります。RADIUS サーバをインストールする前に、これらの コンポーネントを NT にインストールしておいて下さい。

Service Pack 3 についての情報はここにあります。 http://www.microsoft.com/japan/products/ntupdate/nt4sp3/

Microsoft Data Access Components は、マイクロソフト(株)が配布してい る Windows NT 4.0 Option Pack の中に含まれています。

Option Pack についての情報はここにあります。 <u>http://www.microsoft.com/japan/products/ntserver/option\_pack/defaul</u> <u>t.htm</u>

Livingston RADIUS NT をインストール・実行する時は、Administrator で ログインして下さい。さらに Administrator には、次の権利が必要です。

Act as part of the operating system (オペレーティングシステムの一部 として機能)

Increase quotas (クォータの増加)

Replace a process level token (プロセスレベルトークンの置き換え)

インストール

普通これらの権利は Administrator には与えられていないので、[ユーザマネ ージャの原則(P)] [ユーザーの権利(U)...]を使ってこれらの権利を Administrators に与えて下さい([高度なユーザー権利の表示(<u>S</u>)]チェックボックスをチェックして 下さい。チェックしないと、これらの権利はメニューに表示されません)。

| ユーザー権利の原則                    | ×               |
|------------------------------|-----------------|
| КЖ/Х CENTURY                 | ОК              |
| 権利(①: 材ペレーティング・システムの一部として機能  | キャンセル           |
| この権利を与えられたアカウント( <u>G</u> ): | <u>^∦フ*(H</u> ) |
| Administrators               |                 |
|                              | 追加( <u>A</u> )  |
|                              | 削除( <u>R</u> )  |
| ☑ 高度なユーザー権利の表示(S)            |                 |

Livingston RADIUS NT は、次の WWW ページからダウンロードできます。

http://www.livingston.com/tech/docs/radius/

ダウンロードしたファイル radiusnt.exe は自己解凍ファイルです。エクスプ ローラ上でダブルクリックして下さい。セットアップに必要なファイルが解凍 されます。解凍されたファイルのうち、setup.exe をダブルクリックして下さい。 メニューにしたがって RADIUS サーバをインストールし、NT を再起動して下 さい。

Clients ファイルの設定

RADIUS サーバの設定は、2つのテキストファイル Clients、Users を用いて おこないます。Clients ファイルには RADIUS クライアントとして動作するリ モートアクセスサーバ、すなわちお手持ちの本装置の IP アドレス(またはホス ト名)と共有鍵文字列<sup>(注)</sup>を登録して下さい。

(注)共有鍵とは、RADIUS サーバとクライアントの正当性をチェックするためのパ スワードです。サーバ・クライアント間でユーザパスワードが受け渡しされる

ときは、共有鍵を用いて暗号化されます。サーバとクライアント両方に同じ共 有鍵が登録されていなければなりません。

先ほどインストールした Livingston RADIUS NT を起動し、メニュー[<u>E</u>dit] [<u>C</u>lients...]を選択して下さい。Clients ファイルがオープンされます。

| 🐕 Livingston RADIUS NT 2.0.1 Beta | 12                                                                                                    |                                                                                                    |                                                                                                    |  |
|-----------------------------------|----------------------------------------------------------------------------------------------------|----------------------------------------------------------------------------------------------------|----------------------------------------------------------------------------------------------------|--|
| File Edit View Setup Options      | ns <u>H</u> elp<br>To enable RADIUS as a Windows NT service, click [Enable Service]. RADIUS continues to run in<br>the background when you exit this Windows NT session.<br>To run RADIUS as a nonservice or desktop process, click [Start Nonservice]. RADIUS shuts<br>down if you exit this Windows NT session. |                                                                                                    |                                                                                                    |  |
|                                   | Enable Service                                                                                                    | Parameter<br>Configuration Directory<br>RADIUS Datasource<br>RADIUS Database File<br>Client cache table<br>Client file<br>Users File | Setting<br>C*WINNT¥system32¥drivers¥etc¥<br>RADIUSDS<br>radius.mdb<br>olientoache<br>C.¥WINNT¥system32¥drivers¥etc¥<br>C#WINNT¥system32¥drivers¥etc¥ |  |
|                                   | Update Users Caohe                                                                                                    | Accounting Datasource<br>Accounting Database<br>Accounting Table<br>Accounting User                                                  | RADIUSDS<br>AccountingLog                                                                                                    |  |
|                                   | Options                                                                                                    |                                                                                                    | 08/19/1998 11:31:37                                                                                                    |  |

Clients ファイルの末尾に、本装置の IP アドレス(またはホスト名)と、共 有鍵を追加して下さい。

| #<br>#<br>#@(#)clients2.0.1 2/15<br># | /98 Copyright 1998 Livingston Enterprises Inc |
|---------------------------------------|-----------------------------------------------|
| (中略)                                  | Vou                                           |
| #                                     |                                               |
| <pre>#portmaster1 192.9.200.182</pre> | testing123<br><b>secret</b>                   |

本装置の IP アドレス、またはホスト名 共有鍵(英数字 15 文字まで)

### Users ファイルの設定

Users ファイルには、リモートアクセスするユーザの情報(名前、パスワード、コールバック種別、ユーザ IP アドレス)を登録して下さい。

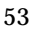

Livingston RADIUS NTのメニューから[Edit] [Users...]を選択すると Users ファイルが開くので、次の位置にユーザ情報を追加して下さい。末尾に 追加すると動作しません。

| #<br>#<br>#@(#)us<br>#      | ers1.1 2/28/96 Copyright 1991 Livingston Enterprises Inc |  |  |
|-----------------------------|----------------------------------------------------------|--|--|
| #                           |                                                          |  |  |
| (中略)                        |                                                          |  |  |
| stan                        | Password = "callme"                                      |  |  |
|                             | Service-Type = Login-User,                               |  |  |
|                             | Login-IP-Host = timeshare1,                              |  |  |
| Login-Service = PortMaster, |                                                          |  |  |
|                             | Callback-Number = "9,1-800-555-1234"                     |  |  |
|                             |                                                          |  |  |
| century                     | Password = "systems"                                     |  |  |
|                             | Service-Type = Callback-Framed-User,                     |  |  |
|                             | Callback-Number = "0123456789",                          |  |  |
|                             | Framed-IP-Address = 192.9.200.111                        |  |  |
|                             |                                                          |  |  |

ユーザ名・パスワード

ユーザ名、パスワードは英数字 31 文字以内で設定して下さい。 この項目は省略不可です。

サービスタイプ

ここには、次のうちどちらかの値を設定できます。

Framed-User コールバックしません。

Callback-Framed-User コールバックします。

- これ以外の値は設定しないで下さい。設定した場合、リモートユ
- ーザが本装置にログインできなくなります(RFC2138)。

この項目は省略可能です。省略した場合、"Framed-User"を設定したのと同じになります。

コールバック電話番号

を "Callback-Framed-User"に設定した場合、コールバック 先の電話番号を設定できます。

電話番号は数字 31 文字以内で設定して下さい。

この項目は省略可能です。 を "Callback-Framed-User"に設

定したにもかかわらず、この項目を省略した場合は、ローミング コールバック (Set by caller) に設定したものとみなされます。

ユーザ IP アドレス

ユーザごとに IP アドレスを設定したい場合、ここに IP アドレス を設定して下さい。 この項目は省略可能です。省略した場合は本装置のポート IP ア ドレスまたは、リモートクライアントが指定した IP アドレスが 割り当てられます。

### ログ

Livingston RADIUS NT は、どのユーザがログインしたか等のログを取ることができます。

[<u>Setup Options</u>] [<u>Logging</u>]を選ぶとダイアログが開くので、「Enbale log file for RADIUS messages」および「Enable detailed messages for debugging」の チェックボックスをチェックして下さい。

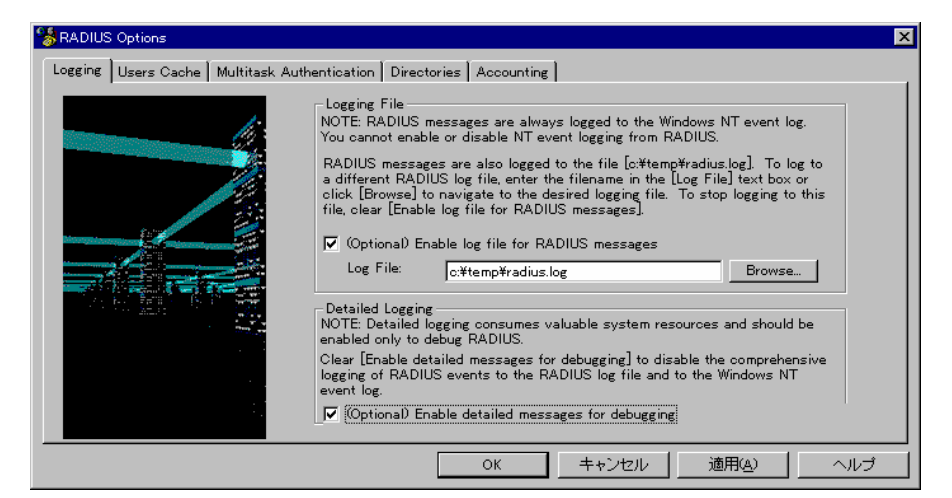

ログは、[<u>V</u>iew] [Log File]で参照することができます。

### 起動

Livingston RADIUS NTには、2通りの起動方法があります。

#### サービスとして起動する

1 度起動すると、Administrator がログオフしてもバックグラウンド

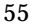

で動作し、NTをシャットダウンするまで動きつづけます。シャット ダウン後、NTを再起動するとRADIUSサーバも起動します。 この方法はRADIUSサーバが十分テストされた後、正式運用する場 合に最適です。

### ノンサービスとして起動する

起動した後 Administorator がログオフすると止まってしまうので、 毎日の運用には向きません。

しかし、起動・終了がサービスの場合に比べて簡単なので、正式運用 前にテストする時に便利です。

サービスとして起動するには[<u>E</u>nable Service]のボタンを、ノンサービスとして起動するには[<u>S</u>tart Nonservice]のボタンをそれぞれクリックして下さい。

### 4.5.2 本装置の設定

本装置側では以下の設定が必要です。まず、telnet で本装置に接続して下さい。1) General – 7) Security を選択すると、Security サブメニューが表示されます。

| Ethernet address : 00806D3B0003          |
|------------------------------------------|
| 1) General                               |
| 2) Service Type: Individual RS Port 1, 2 |
| 3) Service Settings                      |
| 4) Status                                |
| 5) Command Line                          |
| 6) Exit                                  |
| Enter number 1                           |
|                                          |
| General configuration                    |
| 1) Password                              |
| 2) TCP/IP                                |
| 3) DHCP Server(option)                   |
| 4) SMTP LOG message settings(option)     |
| 5) SYSLOG LOG message settings(option)   |
| 6) Security(option)                      |
| 7) Start up(option)                      |
| Enter number 6                           |
| 1) User authentication                   |
| 2) RADIUS server list (option)           |
| Enter number                             |

#### 1. User authentication

リモートアクセスユーザの認証方法を設定できます。

工場出荷時は"Internal user list"(本装置内蔵ユーザリストを認証に用い

る)になっています。RADIUS 認証をおこなう場合は、使用するポートを

"RADIUS"に設定して下さい。

| 1) User authentication         | Internal user list     |
|--------------------------------|------------------------|
| 2) RADIUS server list (option) |                        |
| Enter number 1                 |                        |
| 1) Internal user list          |                        |
| 2) External RADIUS server      |                        |
| Enter number 2                 |                        |
| 1) User authentication         | External RADIUS server |
| 2) RADIUS server list (option) |                        |
| Enter number                   |                        |

2.RADIUS server list

このメニューを選択すると、RADIUS サーバリストが表示されます。 このリストには、認証に用いる RADIUS サーバを 10 ヶ所まで登録できま す。リモートユーザがログインしてきた時、本装置はまずリストの一番上 のサーバに対して RADIUS リクエストを送出します。そのサーバから応 答が返ってこなかった場合、その下にあるサーバに対してリクエストを送 出します。すべてのサーバから応答が返ってこなかった場合は、リモート ユーザに対して「認証失敗」を返し、ログインさせません。

| IP address   | UDP port | secret |  |
|--------------|----------|--------|--|
|              | 1645     | socrat |  |
| 2)           | 1045     | Secret |  |
| 3)           |          |        |  |
| 4)           |          |        |  |
| 5)           |          |        |  |
| 6)           |          |        |  |
| 7)           |          |        |  |
| 8)           |          |        |  |
| 9)           |          |        |  |
| 10)          |          |        |  |
| Enter number |          |        |  |

設定したいリストの番号を入力すると、詳細設定メニューが表示されます。

| RADIUS server 1      |
|----------------------|
| 1) IP address        |
| 2) UDP port number   |
| 3) Secret            |
| 4) Delete this entry |
| Enter number         |

192.168.001.126 1645 secret

1.IP address

RADIUS サーバの IP アドレスを設定して下さい。

#### 2.UDP port number

RADIUS サーバの UDP ポート番号を設定して下さい。 RFC2138 では RADIUS サーバのポート番号は"1812"となっているため 工場出荷値は 1812 としていますが、Livingston RADIUS NT のポート番 号は "1645"なので、Livingston RADIUS NT を利用する場合は 1645 に 設定して下さい。

3.Secret

共有鍵を設定して下さい(英数字で15文字まで)。 RADIUS サーバに設定したものと同じでなければなりません。

4.Delete this entry

このエントリをリストから削除します。

以上で本装置の設定は完了です。トップメニューに戻り、Save Configuration and Restart を選んで本装置を再起動して下さい。

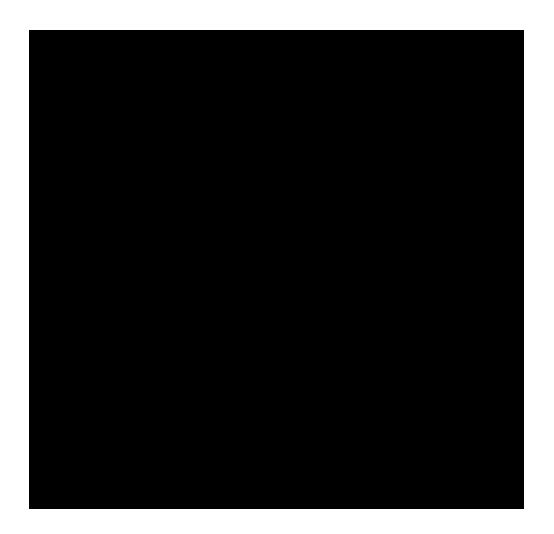

リモートルータとして使う

リモートルータ機能を使うためには発信側と着信側の2つのAS-110または 接続相手としてFA-11/21が必要です。それぞれ次の設定をおこなって下さい。 サービスを "Remote router"にする

さらに発信側となる AS-110 には以下の項目を設定します。

サイトリスト:相手先電話番号,ユーザ ID,パスワード,コールバック種別 Set by caller コールバックを使う場合は、自分側の電話番号

自動発呼させたい場合は、相手先のネットワークアドレス,ネットマスク 着信側には、以下の項目を設定して下さい。

ユーザリストにユーザ ID・パスワード・コールバック種別

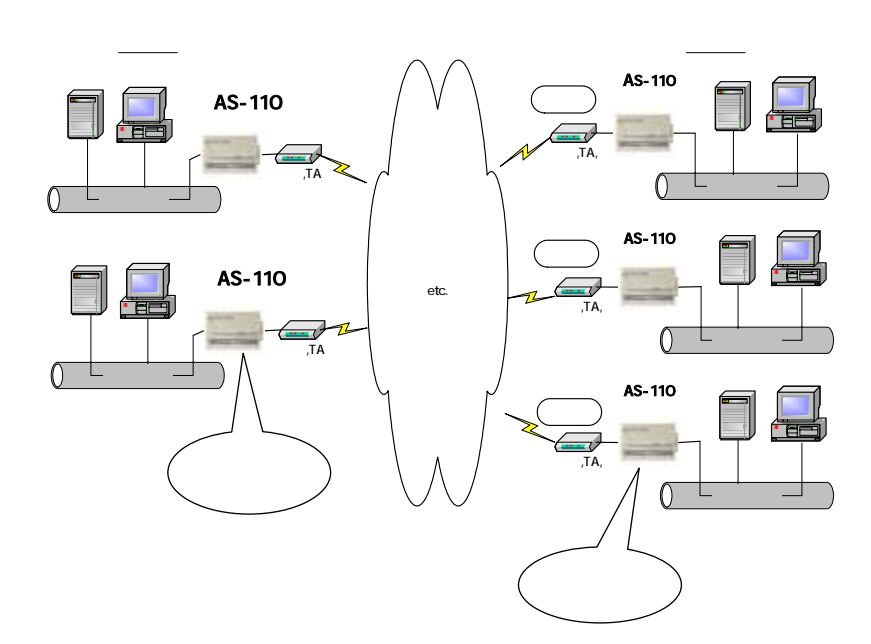

# 5.1 モードの選択

# メインメニューに、現在設定されているサービスタイプが表示されます。

| Ethernet address : 00806D2302C5 |  |
|---------------------------------|--|
| 1) General                      |  |
| 2) Service Type: Remote Router  |  |
| 3) Service Settings             |  |
| 4) Status                       |  |
| 5) Command Line                 |  |
| 6) Exit                         |  |
| Enter number                    |  |
|                                 |  |

2) Service 2) Remote router を選択して下さい。

| Enter number 2                  |
|---------------------------------|
| 1) Remote LAN access server     |
| 2) Remote router                |
| 3) Internet access router       |
|                                 |
| Enter number 2                  |
| Ethernet address : 00806D2302C5 |
| 1) General                      |
| 2) Service Type: Remote Router  |
| 3) Service Settings             |
| 4) Status                       |
| 5) Command Line                 |
| 6) Exit                         |
| Enter number                    |
|                                 |

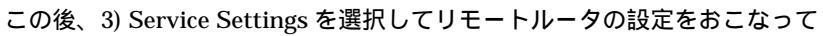

下さい。

# 5.2 発信側リモートルータの設定

Service として Remote Router を選択後、発信側となるリモートルータでは

以下のメニューで設定をおこないます。

| Ethernet address : (   | 00806D2302C5 |
|------------------------|--------------|
| 1) General             |              |
| 2) Service Type: Remot | te Router    |
| 3) Service Settings    |              |
| 4) Status              |              |
| 5) Command Line        |              |
| 6) Exit                |              |
| Enter number 3         |              |
| 1) Connect/Disconnect  | disconnect   |
| 2) My phone number     |              |
| 3) Site list           |              |
| 4) User list           |              |
| 5) Modem/TA port       |              |
| 6) Inactivity timeout  | 0 second     |
| 7) Proxy ARP           |              |
| Enter number           |              |

このメニューのうち、1) Connect/Disconnect to a site は、機能の設定の際に は使用しません。また、発信側では 4) User list の項目は使用しません。

### 5.2.1 自電話番号

Set by caller タイプのコールバックをおこなう場合は、こちら側の電話番号を、My phone number に設定して下さい。コールバックをおこなわない場合は、

| この項目は空日のままでかまいません。 |
|--------------------|
|--------------------|

| 1) Connect/Disconnect | disconnect |
|-----------------------|------------|
| 2) My phone number    |            |
| 3) Site list          |            |
| 4) User list          |            |
| 5) Modem/TA port      |            |
| 6) Inactivity timeout | 0 second   |
| 7) Proxy ARP          |            |
| Enter number 2        |            |
| new number 0312       | 345678     |
| 1) Connect/Disconnect | disconnect |
| 2) My phone number    | 0312345678 |
| 3) Site list          |            |
| 4) User list          |            |
| 5) Modem/TA port      |            |

6) Inactivity timeout 0 second 7) Proxy ARP Enter number

## 5.2.2 サイトリスト

本装置のサイトリストには、相手先を10ヶ所まで登録できます。

3) Service Settings 3) Site list を選択すると、サイトリストが表示されます。

| 1) Connect/Disconnect | disconnect            |
|-----------------------|-----------------------|
| 2) My phone number    |                       |
| 3) Site list          |                       |
| 4) User list          |                       |
| 5) Modem/TA port      |                       |
| 6) Inactivity timeout | 0 second              |
| 7) Proxy ARP          |                       |
| Enter number 3        |                       |
| 1)                    |                       |
| 2)                    |                       |
| 3)                    |                       |
| 4)                    |                       |
| 5)                    |                       |
| 6)                    |                       |
| 7)                    |                       |
| 8)                    |                       |
| 9)                    |                       |
| 10)                   |                       |
| Enter number          |                       |
| ここでサイト番号(1~10)を入      | 力すると、詳細設定メニューが表示されます。 |
| Enter number 1        |                       |
| Site list 1           |                       |
| 1) Site name          |                       |
| 2) Phone number       |                       |
| 3) User ID            |                       |
| 4) Password           | *****                 |
| 5) Callback           | No callback           |
| 6) Delete             |                       |
| 7) Auto dial          | Disable               |
| Enter number          |                       |

1) Site name

接続先の名前を設定して下さい(英数字31文字まで)。

2) Phone number

接続先の電話番号を設定して下さい(英数字31文字まで)。

3) User ID

認証の際に使用するユーザ ID を設定して下さい(英数字 31 文字まで)。 LAN 間接続するためには、このユーザ ID と下のパスワードが接続先の AS-110 のユーザリストのものと一致しなければなりません。接続先の AS-110 は、こちらから送信したユーザ ID とパスワードをユーザリスト と照合し、正しければ接続を受け付けます。

4) Password

認証の際に使用するパスワードを設定して下さい(英数字15文字まで)。

5) Callback

コールバック方法を次の3つの中から選んで設定して下さい。

5-1) No callback

コールバックは使いません。

5-2) Preset

相手 AS-110 のユーザリスト内に設定されている電話番号にコールバッ クするよう指定します。

5-3) Set by caller

My phone number (「5.2.1 自電話番号」参照)で指定した、電話番号 にコールバックするよう指定します。

6) Delete

サイトリストからこのサイトを削除します。

7) Auto Dial

自動発呼に関する設定をおこないます。詳細は「5.2.3 自動発呼」を参照して下さい。

#### 5.2.3 自動発呼

LAN 間の接続を自動的におこなわせるには、サイトリストに以下のようにして自動発呼の設定をおこなって下さい。これは相手先ネットワークのネットワークアドレスをあらかじめ本装置に登録しておき、そちら宛ての IP パケットを検出したときに自動的に回線を接続する機能です。

| 1) Site name                   | fa21        |
|--------------------------------|-------------|
| 2) Phone number                | 0123456789  |
| 3) User ID                     | user        |
| 4) Password                    | *****       |
| 5) Callback                    | No callback |
| 6) Delete                      |             |
| 7) Auto dial                   | Port 1      |
| 8) Destination network address | 0.0.0.0     |
| 9) Net mask                    | 0.0.0.0     |
|                                |             |

サイトリストで自動発呼させたいサイトを選び、7) Auto dial の項目で"1) Port 1 "を選択すると、7) Auto dial の下にメニュー8)、9)が現れます。

8) Destination network address に相手先ネットワークのアドレス(ネットワ

ーク番号)を、9) Net mask にそのネットマスクを設定して下さい。

### 5.2.4 モデム / TA の設定

メインメニュー 3) Service Settings 5) Modem/TA Port を選択して下 さい。モデムまたは TA(ターミナルアダプタ)の設定メニューが表示されます。

| 1) Connect/Disconnect disconn | ect       |
|-------------------------------|-----------|
| 2) My phone number            |           |
| 3) Site list                  |           |
| 4) User list                  |           |
| 5) Modem/TA port              |           |
| 6) Inactivity timeout         | 0 second  |
| 7) Proxy ARP                  |           |
| Enter number 5                |           |
| 1) Speed                      | 115200bps |
| 2) Flow control               | RTS/CTS   |
| 3) Modem initialize command   | AT        |
| 4) Modem auto dial-in command | ATS0=1    |
| 5) Modem dial command         | ATDT      |
| 6) Dial-Up/Leased-Line/Direct | Dial-Up   |
| 7) CD signal ignore           | No        |
| 8) Stop bit                   | 1bit      |
| Enter number                  |           |

1) Speed ( bps )

本装置とTAまたはモデム間の転送スピードを設定します。 300bpsから460800bpsまで、メニューから選択して下さい。
2) Flow Control

フロー制御の指定をおこないます。工場出荷時は RTS/CTS になっています。通常は変更の必要はありません。

3) Modem Initialize Command

モデム/TA を初期化する AT コマンドを登録します(英数字 31 文字まで)。

4) Modem Auto Dial\_in Command

モデム/TA を自動着信に設定する AT コマンドを登録します(英数字 31 文字まで)。

5) Modem Dial Command

モデム/TA ダイヤル AT コマンドを登録します。モデムでは、お使いの 電話回線がプッシュ式の場合には "ATDT"、ダイヤル式の場合には "ATDP"を設定して下さい。ターミナルアダプタの場合は "ATD"を 設定して下さい。

6) Dial-Up/Leased-Line/Direct

回線種別を登録します。お使いの回線がアナログ公衆回線 / ISDN なら ば"Dial-Up"を、専用線ならば"Leased-Line"を選択して下さい。ル ータ(本装置)間をモデムを使わず、クロスケーブル等で接続する場合 は、3) Direct-Connection(Originate)を選んで下さい。

| 6                                |         |
|----------------------------------|---------|
| 1) Speed (bps)                   | 115200  |
| 2) Flow control                  | RTS/CTS |
| 3) Modem initialize command      | AT      |
| 4) Modem auto dial-in command    | ATS0=1  |
| 5) Modem dial command            | ATDT    |
| 6) Dial-Up/Leased-Line/Direct    | Dial-Up |
| 7) CD signal ignore              | No      |
| 8) Stop bit                      | 1bit    |
| Enter number 6                   |         |
| 1) Dial-Up                       |         |
| 2) Leased-Line                   |         |
| 3) Direct-Connection (Originate) |         |
| 4) Direct-Connection (Answer)    |         |
| Enter number 3                   |         |
| 1) Speed (bps)                   | 115200  |
| 2) Flow control                  | RTS/CTS |
| 3) Modem initialize command      | AT      |
| 4) Modem auto dial-in command    | ATS0=1  |
| 5) Modem dial command            | ATDT    |

| 6) Dial-Up/Leased-Line/Direct | Direct (Org) |
|-------------------------------|--------------|
| 7) CD signal ignore           | No           |
| 8) Stop bit                   | 1bit         |
| Enter number                  |              |
|                               |              |

なお、3)4)5) に設定するコマンドはモデム / TA のメーカ・機種によって異なります。ご使用になるモデム / TA のマニュアルを参照して下さい。一部の機種については、「参考資料 10.1 Modem/TA port 設定」に設定例を掲載しています。

7) CD signal ignore

CD 信号を無視するかどうかを指定します。本装置は回線接続状態を CD 信号で監視しています。CD 信号を使用しない専用線モデムや、クロス ケーブルで直接接続する場合は、CD signal ignore を yes に設定してく ださい。工場出荷時は無視しない設定になっています。

8) Stop bit

ストップビットを1/1.5/2から選択します。

#### 5. 2. 5 Inactivity Timer

メインメニュー 3) Service Settings 6) Inactivity Timeout で、IPパケ ットが一定時間流れなかった場合、自動的に回線を切断するまでの時間を設定 できます。1秒から秒単位で設定できます。0 に設定すると自動切断はおこな いません。

| 1) Connect/Disconnect    | disconnect |
|--------------------------|------------|
| 2) My phone number       |            |
| 3) Site list             |            |
| 4) User list             |            |
| 5) Modem/TA port         |            |
| 6) Inactivity timeout    | 0 second   |
| 7) Proxy ARP             |            |
| Enter number 6           |            |
| Enter new value in secon | ds 10      |
| 1) Connect/Disconnect    | disconnect |
| 2) My phone number       |            |
| 3) Site list             |            |
| 4) User list             |            |
| 5) Modem/TA port         |            |
| 6) Inactivity timeout    | 10 second  |
| 7) Proxy ARP             |            |

Enter number

回線や器機の不具合によって接続したままになるのを防ぐために、0以外の 設定をしておくことをおすすめします。

#### 5. 2. 6 Proxy ARP

Proxy ARP は、AS-110 が LAN 上のホストのために ARP を仲介して代理応 答する機能です。仲介されるホストからすれば、ネットワークの向こうの相手 が同一のネットワークにいるように見えます。Proxy ARP は接続する 2 つのネ ットワークが同じネットワークアドレスを持つような場合に使用します。通常 は off でご使用ください。設定はメインメニュー 3) Service Settings 7) Proxy ARP で行います。

| 1) Connect/Disconnect | disconnect |
|-----------------------|------------|
| 2) My phone number    |            |
| 3) Site list          |            |
| 4) User list          |            |
| 5) Modem/TA port      |            |
| 6) Inactivity timeout | 0 second   |
| 7) Proxy ARP          |            |
| Enter number 7        |            |
| 1) Proxy ARP          | off        |
| 2) IP address list    |            |
| Enter number          |            |

2)IP address list で対象とする IP アドレスとマスクビット値を最大4つまで 設定可能です。マスクビットにより設定した IP アドレスの有効範囲を指定でき ます。

以上の設定で本装置をリモートルータの発信側としてお使いいただけます。

## 5.3 着信側リモートルータの設定

Service として Remote Router を選択後、着信側となるリモートルータでは 以下のメニューで設定をおこないます。

| Ethernet address : 00806D2302C5  |
|----------------------------------|
| 1) General                       |
| 2) Service Type: Remote Router   |
| 3) Service Settings              |
| 4) Status                        |
| 5) Command Line                  |
| 6) Exit                          |
| Enter number 3                   |
| 1) Connect/Disconnect disconnect |
| 2) My phone number               |
| 3) Site list                     |
| 4) User list                     |
| 5) Modem/TA port                 |
| 6) Inactivity timeout 0 second   |
| 7) Proxy ARP                     |
| Enter number                     |

このメニューのうち、1) Connect/Disconnect to a site は機能の設定の際には 使用しません。また、着信側では 2) My phone number と 3) Site list は使用 しません。

5.3.1 ユーザリスト

LAN 間接続の着信側となる AS-110 には、ユーザリスト (リモート LAN ア クセスと共用)にユーザ名とパスワード、コールバック種別を設定して下さい。

メインメニュー 3) Service Settings 4) User list を選択すると、ユー

| ザ | リフ | くト | が表 | 示さ | n | ます | ٦. |
|---|----|----|----|----|---|----|----|
|   |    |    |    |    |   |    |    |

| 1) Connect/Disconnect | disconnect |
|-----------------------|------------|
| 2) My phone number    |            |
| 3) Site list          |            |
| 4) User list          |            |
| 5) Modem/TA port      |            |
| 6) Inactivity timeout | 0 second   |
| 7) Proxy ARP          |            |
| Enter number 4        |            |
| 1) User 1 - 20        |            |
| 2) User 21 - 40       |            |
| 3) User 41 - 60       |            |

| 4) User 61 - 80    |
|--------------------|
| 5) User 81 - 100   |
| 6) User 101 - 120  |
| 7) User 121 - 140  |
| 8) User 141 - 160  |
| 9) User 161 - 180  |
| 10) User 181 - 200 |
| Enter number 1     |
|                    |
| User name          |
| 1)                 |
| 2)                 |
| (中略)               |
| 20)                |
| Enter number       |
|                    |

ユーザ番号を入力すると詳細設定メニューが表示されます。

| 1) User name           |       |
|------------------------|-------|
| 2) Password            | ***** |
| 4) CallbackNo callbac  | ck    |
| 5) Authenticate retrie | es 5  |
| 6) Delete this user    |       |
| Enter number           |       |

1) User name

```
ユーザ名を入力して下さい(英数字31文字まで)。
```

2) Password

パスワードを入力して下さい(英数字15文字まで)。

4) Callback

コールバック方法を次の3つの中から選んで設定して下さい。

4-1) No callback

コールバックはおこないません。

4-2) Preset

設定した電話番号にコールバックするよう指定します。これを選択した 場合は引き続き電話番号を設定するよう求めて来るので、コールバック させたい電話番号を設定して下さい。

4-3) Set by caller

発信側の AS-110 が指定した電話番号に、コールバックするよう指定し

ます。

4-4) Always

Presetと同様、設定した電話番号にコールバック接続をおこないます。 ただし、コールバックネゴシエーションに失敗した場合は接続しません のでセキュリティはより強固になります(推奨)。これを選択した場合も、 引き続きコールバック先電話番号を入力するよう求めて来ますので、電 話番号を入力して下さい。

5) Authenticate retries

パスワードの間違いを何回まで許可するかを指定できます。通常は工場出 荷値(5)のままでかまいません。

6) Delete this user

このユーザをユーザリストから削除します。

#### 5.3.2 モデム / TA の設定

メインメニュー 3) Service Settings 5) Modem/TA Port を選択して下 さい。モデムまたは TA(ターミナルアダプタ)の設定メニューが表示されます。

| 1) Connect/Disconnect discon   | nect      |
|--------------------------------|-----------|
| 2) My phone number             |           |
| 3) Site list                   |           |
| 4) User list                   |           |
| 5) Modem/TA port               |           |
| 6) Inactivity timeout 0 second | nd        |
| Enter number 5                 |           |
| 1) Speed                       | 115200bps |
| 2) Flow control                | RTS/CTS   |
| 3) Modem initialize command    | AT        |
| 4) Modem auto dial-in command  | ATS0=1    |
| 5) Modem dial command          | ATDT      |
| 6) Dial-Up/Leased-Line/Direct  | Dial-Up   |
| 7) CD signal ignore            | No        |
| 8) Stop bit                    | 1bit      |
| Enter number                   |           |

1) Speed (bps)

本装置とTAまたはモデム間の転送スピードを設定します。 300bpsから460800bpsまで、メニューから選択して下さい。 2) Flow Control

フロー制御の指定をおこないます。工場出荷時は RTS/CTS になってい ます。通常は変更の必要はありません。

3) Modem Initialize Command

モデム/TA を初期化する AT コマンドを登録します(英数字 31 文字まで)。

4) Modem Auto Dial\_in Command

モデム/TA を自動着信に設定する AT コマンドを登録します (英数字 31 文字まで)。

5) Modem Dial Command

モデム/TA ダイヤル AT コマンドを登録します。モデムでは、お使いの 電話回線がプッシュ式の場合には"ATDT"、ダイヤル式の場合には "ATDP"を設定して下さい。ターミナルアダプタの場合は"ATD"を 設定して下さい。

6) Dial-Up/Leased-Line/Direct

回線種別を登録します。お使いの回線がアナログ公衆回線/ISDN なら ば"Dial-Up"を、専用線ならば"Leased-Line"を選択して下さい。ル ータ(本装置)間をモデムを使わず、クロスケーブル等で接続する場合

は、4) Direct-Connection (Answer)を選んで下さい。

| 1) Speed                         | 115200bps |
|----------------------------------|-----------|
| 2) Flow control                  | RTS/CTS   |
| 3) Modem initialize command      | AT        |
| 4) Modem auto dial-in command    | ATS0=1    |
| 5) Modem dial command            | ATDT      |
| 6) Dial-Up/Leased-Line/Direct    | Dial-Up   |
| 7) CD signal ignore              | No        |
| 8) Stop bit                      | 1bit      |
| Enter number 6                   |           |
| 1) Dial-Up                       |           |
| 2) Leased-Line                   |           |
| 3) Direct-Connection (Originate) |           |
| 4) Direct-Connection (Answer)    |           |
| Enter number 4                   |           |
| 1) Speed                         | 115200bps |
| 2) Flow control                  | RTS/CTS   |
| 3) Modem initialize command      | AT        |
| 4) Modem auto dial-in command    | ATS0=1    |
| 5) Modem dial command            | ATDT      |

| 6) Dial-Up/Leased-Line/Direct | Direct (Ans) |
|-------------------------------|--------------|
| 7) CD signal ignore           | No           |
| 8) Stop bit                   | 1bit         |
| Enter number                  |              |

7) CD signal ignore

CD 信号を無視するかどうかを指定します。本装置は回線接続状態を CD 信号で監視しています。CD 信号を使用しないモデムや、クロスケーブ ルで直接接続する場合は、CD signal ignore を yes に設定してください。 工場出荷時は無視しない設定になっています。

8) Stop bit

ストップビットを1/1.5/2から選択します。工場出荷時は1ビッ トです。

なお、3) 4) 5) に設定するコマンドはモデム / TA のメーカ・機種によって異 なります。ご使用になるモデム / TA のマニュアルを参照して下さい。一部の機 種については、「参考資料 10.1 Modem/AT port 設定」に設定例を掲載してい ます。

#### 5. 3. 3 Inactivity Timer

メインメニュー 3) Service Settings 6) Inactivity Timeout で、IPパケ ットが一定時間流れなかった場合、自動的に回線を切断するまでの時間を設定 できます。1秒から秒単位で設定できます。0 に設定すると自動切断はおこな いません。

| 1) Connect/Disconnect disconnect |
|----------------------------------|
| 2) My phone number               |
| 3) Site list                     |
| 4) User list                     |
| 5) Modem/TA port                 |
| 6) Inactivity timeout 0 second   |
| 7) Proxy ARP                     |
| Enter number 6                   |
| Enter new value in seconds 10    |
| 1) Connect/Disconnect disconnect |
| 2) My phone number               |
| 3) Site list                     |
| 4) User list                     |

| 5) Modem/TA port<br>6) Inactivity timeout<br>7) Proxy ARP<br>Enter number | 10 second        |      |
|---------------------------------------------------------------------------|------------------|------|
| 回線や器機の不具合によって接                                                            | 続したままになるのを防ぐために、 | 0以外の |

設定をしておくことをおすすめします。

## 5. 3. 4 Proxy ARP

Proxy ARP は、AS-110 が LAN 上のホストのために ARP を仲介して代理応 答する機能です。仲介されるホストからすれば、実際には AS-110 の向こうの 相手が同一のネットワークにいるように見えます。Proxy ARP は接続する 2 つ のネットワークが同じネットワークアドレスを持つような場合に使用します。 通常は off でご使用ください。設定はメインメニュー 3) Service Settings

7) Proxy ARP で行います。

| 1) Connect/Disconnect | disconnect |
|-----------------------|------------|
| 2) My phone number    |            |
| 3) Site list          |            |
| 4) User list          |            |
| 5) Modem/TA port      |            |
| 6) Inactivity timeout | 0 second   |
| 7) Proxy ARP          |            |
| Enter number 7        |            |
| 1) Proxy ARP          | off        |
| 2) IP address list    |            |
| Enter number          |            |

2) IP address list で対象とする IP アドレスとマスクビット値を最大4つまで 設定可能です。マスクビットにより設定した IP アドレスの有効範囲を指定でき ます。

以上の設定で本装置をリモートルータの着信側として使う準備ができました。

5.4 接続と切断

LAN 間の接続・切断は、管理者が TELNET を用いて手動でおこなう方法と、 自動でおこなう方法の2通りがあります。

#### 5.4.1 手動接続

LAN 間接続を開始するには、TELNET 初期設定のメインメニューから 3) Service Settings 1) Connect/Disconnect を選んで下さい。

| Ethernet address : 00806D3B0003  |
|----------------------------------|
| 1) General                       |
| 2) Service Type: Remote Router   |
| 3) Service Settings              |
| 4) Status                        |
| 5) Command Line                  |
| 6) Exit                          |
| Enter number 3                   |
| 1) Connect/Disconnect disconnect |
| 2) My phone number               |
| 3) Site list                     |
| 4) User list                     |
| 5) Modem/TA port                 |
| 6) Inactivity timeout 0 second   |
| 7) Proxy ARP                     |
| Enter number 1                   |

ここでサイトリストが表示されるので、接続したいサイトを選択して下さい。

| 1) headoffice     |   |
|-------------------|---|
| 2) osaka          |   |
| 3) nagoya         |   |
| 4) kyoto          |   |
| 5) fukuoka        |   |
| 6)                |   |
| 7)                |   |
| 8)                |   |
| 9)                |   |
| 10)               |   |
| Enter site number | 1 |

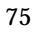

本装置が電話をかけます。" Connection established " と表示されれば接続成功 です。

Dialing to headoffice... Dialing succeed Authentication succeed Connection established

## 5.4.2 切断

LAN 間接続を切断するには、接続時と同じくメインメニュー 3) Service Settings 1) Connect/Disconnect を選択して下さい。

| 1) Conne    | ct/Disconnect | connect  |  |  |
|-------------|---------------|----------|--|--|
| 2) My ph    | one number    |          |  |  |
| 3) Site lis | st            |          |  |  |
| 4) User li  | ist           |          |  |  |
| 5) Moden    | n/TA port     |          |  |  |
| 6) Inactiv  | vity timeout  | 0 second |  |  |
| 7) Proxy    | ARP           |          |  |  |
| Enter nu    | mber 1        |          |  |  |
| LAN-to-I    | AN disconne   | ct       |  |  |
| 1) YES      |               |          |  |  |
| 2) NO       |               |          |  |  |
| Enter nu    | mber 1        |          |  |  |
| Connecti    | on terminated | 1        |  |  |

#### 5.4.3 自動接続

自動発呼を設定しておけば、相手先宛ての IP パケットを本装置が検出したとき、自動的に LAN 間接続を開始するようにできます。「5.2.3 自動発呼」を参照して下さい。

#### 5.4.4 自動切断

Inactivity Timeout を設定しておけば、一定時間 IP パケットが流れなかった 場合、回線を自動的に切断させることができます。「4.2.4 Inactivity Timer」 を参照して下さい。

この場合も TELNET で手動切断することが可能です。

5.5 ルートテーブルの表示

本装置のルートテーブルの状態を確認するには、メインメニュー 4) Status 8) IP Route table を選択して下さい。

【ルートテーブルの表示例】

| Codes: C - connected, R - RIP, S - Static, I – ICMP |                   |        |                 |     |           |
|-----------------------------------------------------|-------------------|--------|-----------------|-----|-----------|
| Code                                                | Destination       | Metric | Next Hop        | TTL | Interface |
|                                                     |                   |        |                 |     |           |
| С                                                   | 192.9.200.0/24    | 0      | 0.0.0.0         | 0   | Ethernet  |
| S                                                   | 000.000.000.000/0 | 1      | 192.168.101.001 | 0   | Ethernet  |
| С                                                   | 192.9.201.186/32  | 0      | 0.0.0.0         | 0   | Port 1    |
| R                                                   | 192.9.201.0/24    | 1      | 192.9.201.186   | 165 | Port 1    |
|                                                     |                   |        |                 |     |           |

経路の特性を表します表示の意味は次のとおりです。

Code

| C : | Connected (直接接続) |
|-----|------------------|
| R : | RIP により更新された経路   |
| S : | スタティックルート        |
|     |                  |

I: ICMP Redirect により更新された経路

Destination

経路終点のネットワークアドレス(またはホストアドレス)およびサブ ネットマスクのビット数を表します。

000.000.000/0 はディフォルトゲートウェイです。

Metric

経路終点に到達するまでに経由するルータの数です。

#### Next Hop

Destination に到達するためのゲートウェイ(ルータ)のアドレスです。 本機に直接つながっている場合は、"0.0.0.0"と表示されます。

## TTL ( Time To Live )

この経路の有効時間です(単位:秒)。RIP による経路情報は少なくと も 180 秒間はルートテーブルに保存されますが、それ以上経過しても更 新されなかった経路は異常と判断され、ルートテーブルから削除されま す。

Interface

この経路で使用されるインタフェース名です。

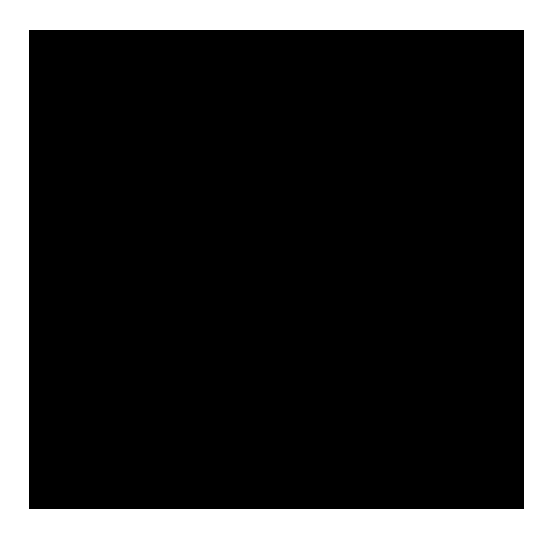

# インターネットアクセスルータとして使う

インターネットアクセスルータ機能を使うためには、次の設定をおこなって 下さい。

- サービスを "Internet access router " にする
- プロバイダの電話番号・ユーザ ID・パスワードを設定する
- クライアントリストに、インターネットを利用するパソコンの IP アドレスを登録する

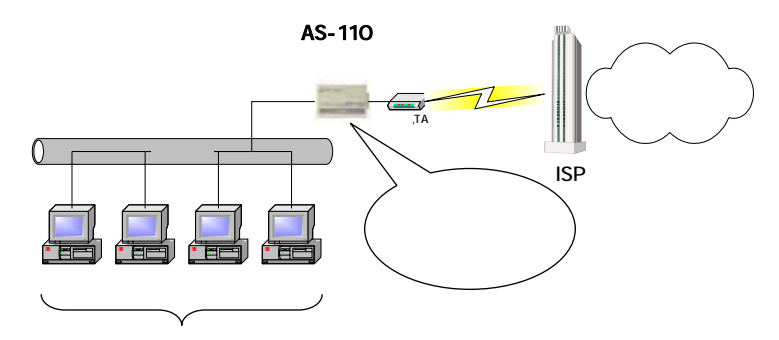

クライアント

# 6.1 モードの選択

## メインメニューに、現在設定されているサービスタイプが表示されます。

| Ethernet address : 00806D2302C5         |
|-----------------------------------------|
| 1) General                              |
| 2) Service Type: Internet Access Router |
| 3) Service Settings                     |
| 4) Status                               |
| 5) Command Line                         |
| 6) Exit                                 |
| Enter number                            |

## 2) Service を選択し、3) Internet Access router に設定して下さい。

| E  | nter number 2                        |
|----|--------------------------------------|
| 1  | ) Remote LAN access server           |
| 2  | 2) Remote router                     |
| 3  | 3) Internet access router            |
| E  | nter number 3                        |
| E  | thernet address : 00806D2302C5       |
| 1) | General                              |
| 2) | Service Type: Internet Access Router |
| 3) | Service Settings                     |
| 4) | Status                               |
| 5) | Command Line                         |
| 6) | Exit                                 |
| E  | nter number                          |

この後、3) Service Settings 3) Internet Access Router を選択して、イン ターネットアクセスルータの設定をおこなって下さい。

## 6.2 インターネットアクセスルータの設定

以下のメニューを使って設定をおこないます。

| Ethernet address : 00806D2302C5         |
|-----------------------------------------|
| 1) General                              |
| 2) Service Type: Internet Access Router |
| 3) Service Settings                     |
| 4) Status                               |
| 5) Command Line                         |
| 6) Exit                                 |
| Enter number 3                          |
| 1) Provider phone number                |
| 2) Dial-up user ID                      |
| 3) Dial-up password *******             |
| 4) Client list                          |
| 5) Show NAT table                       |
| 6) Global my IP address IPCP            |
| 7) Inactivity Timeout 0 second          |
| 8) Modem/TA port                        |
| Enter number                            |

## 6.2.1 プロバイダの設定

インターネット接続の設定をおこなうためには、インターネット接続プロバイ

ダから通知された電話番号とユーザ ID、パスワードを用意しておいて下さい。

| 1) Provider phone number | er       |
|--------------------------|----------|
| 2) Dial-up user ID       |          |
| 3) Dial-up password      | *****    |
| 4) Client list           |          |
| 5) Show NAT table        |          |
| 6) Global my IP address  | IPCP     |
| 7) Inactivity Timeout    | 0 second |
| 8) Modem/TA port         |          |
| Enter number             |          |

インターネット接続プロバイダに関する項目は 1) ~ 3)までです。

1) Provider phone number

お客様が契約されているプロバイダのアクセスポイントの電話番号を設 定して下さい(数字記号 31 文字まで)。

2) Dial-up user ID

プロバイダにダイヤルアップする際に使うユーザ ID を設定して下さい (英数字記号 31 文字まで)。

3) Dial-up password

プロバイダにダイヤルアップする際に使うパスワードを設定して下さい (英数字記号 31 文字まで)。

## 6.2.2 クライアントリスト

3) Service Settings 4) Client list を選ぶと、クライアントリストメニュー

に入ります。

| 1) Provider phone number       |
|--------------------------------|
| 2) Dial-up user ID             |
| 3) Dial-up password *******    |
| 4) Client list                 |
| 5) Show NAT table              |
| 6) Global my IP address IPCP   |
| 7) Inactivity Timeout 0 second |
| 8) Modem/TA port               |
| Enter number 4                 |
|                                |

ここには、インターネットを利用するクライアント PC の IP アドレスを登録 して下さい。ここに登録されていない PC からは、インターネットにアクセス

できません。

32 までのクライアントを登録できます。

| Name         | IP address | NAT |
|--------------|------------|-----|
|              |            |     |
| 1            |            |     |
| 2            |            |     |
| 3            |            |     |
| 4            |            |     |
| 5            |            |     |
| 6            |            |     |
| 7            |            |     |
| 8            |            |     |
| more (space) |            |     |

クライアントリストには8クライアントずつ表示されます。

次のリストを表示させたいときはスペースキーを、このリストを編集したい ときは Enter キーを入力して下さい。Enter キーを入力すると" Enter number: "

と表示されるので、クライアント番号を入力すると詳細設定メニューが表示さ

れます。

| Client list 1        |                 |
|----------------------|-----------------|
| 1) Name              |                 |
| 2) IP address        | 000.000.000.000 |
| 3) NAT enable/disab  | ole enable      |
| 4) Delete this entry |                 |
| Enter number         |                 |

1) Name

クライアント名を設定して下さい(英数字31文字まで)。

2) IP address

クライアント PC の IP アドレスを設定して下さい (xxx.xxx.xxx 形式)。

3) NAT enable/disable

NAT 機能を利用する / しないを設定できます。これにより通常は NAT 機能でインターネットを利用しているクライアント PC が、一時的にリ モートルータによる社内 WAN (NAT 機能を必要としない)を利用する という場合に、そのクライアント PC をリストから削除することなく一 時的に設定を変更することができます。IP address を 000.000.000.000 に変えるのと同じことですが、復帰させるときにまた IP アドレスを入力 する手間が省けます。

4) Delete this entry

クライアントをリストから削除します。

#### 6.2.3 NAT テーブルの表示

3) Service Settings 5) Show NAT table を選ぶとNATテーブルを表示します (この項目は設定には関係ありません)。

| 1) Provider phone number 0312345678 |          |  |
|-------------------------------------|----------|--|
| 2) Dial-up user ID                  | user     |  |
| 3) Dial-up password                 | *****    |  |
| 4) Client list                      |          |  |
| 5) Show NAT table                   |          |  |
| 6) Global my IP address             | IPCP     |  |
| 7) Inactivity Timeout               | 0 second |  |
| 8) Modem/TA port                    |          |  |
| Enter number 5                      |          |  |

本装置はプロバイダから割り当てられた1つのグローバルIPアドレスをプラ イベート IP アドレスに変換し、LAN 上の複数のクライアント PC で共有する ことができます。この機能を NAT( Network Address Translator )といいます。 本装置では NAT を拡張した PAT を採用しています。

本装置がどのように IP アドレスを変換しているかを知りたい場合は、NAT テーブルを参照して下さい。NAT テーブルは 8 クライアント、1 クライアント あたり 64 セッションまでの IP アドレス変換テーブルを格納しています。

【NAT テーブルの表示例】

| *** NAT table ***   |                                 |   |        |
|---------------------|---------------------------------|---|--------|
| Client 192.9.200.74 | (argentum)                      | ) |        |
| UDP 144             | 0 -> 203.140.129.4:53 TTL = 47  |   |        |
| UDP 144             | 1 -> 202.140.144.2:53 TTL = 52  |   | セッション  |
| UDP 144             | 2 -> 202.140.144.2:53 TTL = 57  | ( | ≻ テーブル |
| TCP 1445            | 5 -> 204.179.240.41:www TTL = 0 |   |        |
| TCP 1440            | 6 -> 204.179.240.41:www TTL = 0 |   |        |
| TCP 1447            | 7 -> 204.179.240.41:www TTL = 0 | J |        |

《セッションテーブルの詳細》

 $\underline{TCP} \quad \underline{1445} \quad - > \quad \underline{204.179.240.41} \quad : \quad \underline{www} \quad \underline{TTL} = 0$ 

プロトコル名 ソースポート番号 ディスティネーション IP アドレス ディスティネーションサービス名またはポート番号 Time To Live (このセッションテーブルがクリアされるまでの秒数)

## 6.2.4 グローバル IP アドレス

3) Service Settings で 6) Global my IP address を選んでグローバル自 IP ア

| ドレスの取得方法を | 決定します。 |
|-----------|--------|
|-----------|--------|

| 1) Provider phone number 0312345678 |          |  |
|-------------------------------------|----------|--|
| 2) Dial-up user ID                  | user     |  |
| 3) Dial-up password                 | *****    |  |
| 4) Client list                      |          |  |
| 5) Show NAT table                   |          |  |
| 6) Global my IP address             | IPCP     |  |
| 7) Inactivity Timeout               | 0 second |  |
| 8) Modem/TA port                    |          |  |
| Enter number 6                      |          |  |

| Global my IP address |
|----------------------|
| 1) IPCP              |
| 2) Preset            |
| Enter number         |

- IPCP プロバイダと接続した時に、IPCP プロトコルでプロバイダより 取得します。
- Preset あらかじめグローバル自 IP アドレスを本装置に設定しておき ます。これを選択した場合はさらに"Global IP address:"と 表示するので、グローバル自 IP アドレスを設定して下さい。

プロバイダとの接続形態が「端末型ダイヤルアップ」なら IPCP を、「専用 線(OCN エコノミー等)」なら Preset を選択して下さい。

6. 2. 5 Inactivity Timer

3) Service Settings で 7) Inactivity timer を選んで自動切断のための無通信 接続タイマーの設定をおこないます。

| 1) Provider phone number 0 | 312345678 |
|----------------------------|-----------|
| 2) Dial-up user ID         | user      |
| 3) Dial-up password        | *****     |
| 4) Client list             |           |
| 5) Show NAT table          |           |
| 6) Global my IP address    | IPCP      |
| 7) Inactivity Timeout      | 0 second  |
| 8) Modem/TA port           |           |
| Enter number 7             |           |
| Enter new value in seconds | 10        |

IP パケットが一定時間流れなかった場合、自動的に回線を切断するまでの時間を設定できます。1秒から秒単位で設定できます。0 に設定すると自動切断はおこないません。回線や器機の不具合によって接続したままになるのを防ぐために、0以外の設定をしておくことをおすすめします。

6.2.6 モデム / TA の設定

3) Service Settings で 8) Modem/TA port を選んで接続するモデムまたは TA に関する設定をおこないます。

| 1-1017 |                                     |
|--------|-------------------------------------|
|        | 1) Provider phone number 0312345678 |
|        |                                     |

| 2) Dial-up user ID  | user  |
|---------------------|-------|
| 3) Dial-up password | ***** |
| 4) Client list      |       |

| 5) Show NAT table              |           |
|--------------------------------|-----------|
| 6) Global my IP address IPCP   |           |
| 7) Inactivity Timeout 10 secon | d         |
| 8) Modem/TA port               |           |
| Enter number 8                 |           |
| 1) Speed                       | 115200bps |
| 2) Flow control                | RTS/CTS   |
| 3) Modem initialize command    | AT        |
| 4) Modem auto dial-in command  | ATS0=1    |
| 5) Modem dial command          | ATDT      |
| 6) Dial-Up/Leased-Line/Direct  | Dial-Up   |
| 7) CD signal ignore            | No        |
| 8) Stop bit                    | 1bit      |
| Enter number                   |           |

1) Speed (bps)

本装置と TA またはモデム間の転送スピードを設定します。 300bps から 460800bps まで、メニューから選択して下さい。

2) Flow Control

フロー制御の指定をおこないます。工場出荷時は RTS/CTS になっています。通常は変更の必要はありません。

3) Modem Initialize Command

モデム/TA を初期化する AT コマンドを登録します(英数字 31 文字まで)。

4) Modem Auto Dial\_in Command

モデム/TA を自動着信に設定する AT コマンドを登録します(英数字 31 文字まで)。

5) Modem Dial Command

モデム/TA ダイヤル AT コマンドを登録します。モデムでは、お使いの 電話回線がプッシュ式の場合には "ATDT"、ダイヤル式の場合には "ATDP"を設定して下さい。ターミナルアダプタの場合は "ATD"を 設定して下さい。

6) Dial-Up/Leased-Line/Direct

回線種別を登録します。お使いの回線がアナログ公衆回線 / ISDN なら "Dial-Up"を、専用線なら"Leased-Line"を選択して下さい。なお、 Direct-Connection はインターネットアクセスルータの設定では使用し ません。 7) CD signal ignore

CD 信号を無視するかどうかを指定します。本装置は回線接続状態を CD 信号で監視しています。CD 信号を使用しないモデムや、クロスケーブ ルで直接接続する場合は、CD signal ignore を yes に設定してください。 工場出荷時は無視しない設定になっています。

8) Stop bit

ストップビットを1/1.5/2から選択します。工場出荷時の設定は 1ビットです。

なお、3) 4) 5) に設定するコマンドはモデム / TA のメーカ・機種によって異 なります。ご使用になるモデム / TA のマニュアルを参照して下さい。一部の機 種については、「参考資料 10.1 Modem/TA port 設定」に設定例を掲載してい ます。

6.3 クライアント PC の設定

クライアント PC は、イーサネットカードと TCP/IP 環境を利用できるコンピュータであれば何でも構いません。

例) Windows 95 Windows NT Windows XP Windows 2000 Windows 3.1+市販の TCP/IP ソフトウェア Macintosh UNIX ワークステーション

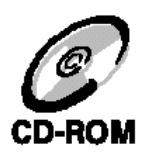

Windows95/98 および WindowsNT4.0 での設定方法について詳しくは CD-ROM に含まれる『Windows95/98 設定ガイド』および『WindowsNT 設定ガイド』を参照して下さい。

クライアント PC に設定しなければならない項目は次の 2 点です (全機種で共通)。

デフォルトゲートウェイとして AS-110 本体の IP アドレスを設定する プロバイダの DNS サーバのアドレスを設定する

ここでは Windows95 の PC を使い、インターネットエクスプローラで WWW を利用する場合の設定方法について説明します。イーサネットカードと TCP/IP がインストールされていない場合は、まずそれぞれのマニュアルにしたがって インストールをおこなって下さい。

6.3.1 デフォルトゲートウェイアドレス

Windows95のコントロールパネルを開き、[ネットワーク]アイコンをダブル クリックして開いて下さい。

| ۶»۲۶-۶ ۲                                                                                                    |
|----------------------------------------------------------------------------------------------------|
| ネットワークの設定】ユーザー情報】アクセス権の管理】                                                                                                    |
|                                                                                                    |
| 現在のネットワーク構成(N):                                                                                                    |
| ■D ダイヤルアッフ <sup>®</sup> アダフ <sup>®</sup> タ                                                                                                    |
| 資 IPX/SPX 互換プロトコル ー> 3Com Etherlink III Bus-Master PCI Etł                                                                                                    |
| IP×/SP× 互換ブロトコル -> タシイヤルアップアダブタ                                                                                                    |
| Y TCP/IP → 3Com Etherlink III Bus-Master PCI Ethernet Adapter                                                                                                    |
| TCP/IP → タシイヤルアップアタンプタ     マ     マ |
|                                                                                                    |
| <u>追加(A)</u> 削除(R) フロハディ(P)                                                                                                    |
|                                                                                                    |
| NetWare ネットワーク クライアント                                                                                                    |
| ファイルとフリンタの共有(生)                                                                                                    |
| - 説明                                                                                                    |
| TCP/IP は、インターネットや WAN への接続時に使用するプロトコルです。                                                                                                    |
|                                                                                                    |
|                                                                                                    |
|                                                                                                    |
| ОК <b>4</b> +У2И                                                                                                    |

「現在のネットワーク構成(<u>N</u>):」の中から、「TCP/IP ->(イーサネットカード名)」 の項目を選び[プロパティ(<u>P</u>)]ボタンをクリックして下さい。[TCP/IP のプロパティ] がいたら、[ゲートウェイ]タブをクリックして下さい。

| ፕሮዞ/IPのንግስ/ንተ                                                              | ? ×  |
|----------------------------------------------------------------------------|------|
| バインド 詳細設定 DNS 設定 ケートウェイ WINS 設定 IP アドレス                                    |      |
| 一覧の最初のケートウェイがデフォルトケートウェイになります。<br>火トキーックスのアトドレス順がコンビュータが使うアトドレス順になりま<br>す。 |      |
| 新しいヴ <sup>、</sup> トウェイ(10):<br>192.168.0.1                                 |      |
| ウストーはされているゲートウェイ(1)            「川除(1)                                      |      |
| ОК++>/                                                                     | zılı |

「新しいゲートウェイ(<u>N</u>):」に本装置の IP アドレスを入力し、[追加(<u>A</u>)]ボタンを クリックして下さい。

#### 6.3.2 DNS サーバアドレス

[DNS 設定]タブをクリックして下さい。

| ΤCΡ/ΙΡ <i>Φ</i> Ͻʹʹ <mark>Ҵ</mark> Λʹʹ <del>ϔ</del> ィ | ? ×    |
|-------------------------------------------------------|--------|
| バインド 詳細設定 DNS 設定 ケートウェイ WINS 設定 IP アドレス               |        |
| ○ DNS を使わない( <u>1</u> )                               |        |
| ● DNS を使う(E)                                          |        |
| 載入(田): maru トットイン(①): centurysys.co.                  |        |
| DNS サーバーの検索順                                          |        |
| 202.001.002.003 追加(2)                                 |        |
|                                                       |        |
|                                                       |        |
| トッパン ガフィックスの)検索順                                      |        |
| 追加(0)                                                 |        |
|                                                       |        |
|                                                       |        |
|                                                       |        |
|                                                       |        |
| OK \$6)/#                                             | <br>JL |
|                                                       | IF .   |

「DNS を使う(<u>E</u>)」にマークを付け、「DNS サーパーの検索順」にプロバイダ から指定された DNS サーバの IP アドレスを入力し、[追加(<u>A</u>)]ボタンをクリ ックして下さい。

以上でネットワークの設定は終わりです。[OK]ボタンをクリックし、パソコンを再起動して下さい。

6.3.3 WWW ブラウザ

WWW ブラウザの設定のポイントは次の2点です。

### LAN 接続を使用する (ダイヤルアップは使わない)

#### プロキシサーバは使わない

ここではインターネットエクスプローラ Ver3.0 の設定方法を説明します。 インターネットエクスプローラのメニューから[表示(<u>V</u>)]-[わ<sup>°</sup> ション(<u>0</u>)...]を 選択し、接続タブをクリックして下さい。

| ſ | ١. | 1 |
|---|----|---|
| Ľ | 1  | н |
| L | ,  | T |
|   |    |   |

| ብንቃ-ネット ወንግስ/ንጉィ                                                                                                    |
|----------------------------------------------------------------------------------------------------|
| 情報   接続   ページ   フログラム   セキュリティ   詳細設定                                                                                                    |
| ダイヤル           必要時にクターネットに接続する(2)           次のダイヤルアップ・ネットワーグ接続を使用する(2):           運動加(2):           運動加(2):           運動の):           20           分 |
| <ul> <li>▽ ゲイルする前にシステム セキュリティ チェックを実行する(E)</li> <li>フロキシ サーパー</li> <li>□ フロキシ サーパー経由で接続する(P)</li> <li>○ 設定(s)</li> </ul>                             |
| OK                                                                                                    |

「必要時にインターネットに接続する(<u>C</u>)」および「プロキシサーパー経由で接続する(<u>P</u>)」 両方のチェックマークを外し、[0K]ボタンをクリックして下さい。

以上の設定で本装置をインターネットアクセスルータとしてお使いいただけ ます。

## 6.4 接続と切断

プロバイダへの接続は、クライアント PC からの IP パケットを受信すると自動的におこなわれます。Inactivity Timeout を設定しておけば一定時間 IP パケットが流れなかった場合、回線を自動的に切断させることができます。「4.2.4 Inactivity Timer」を参照して下さい。

設定しなかった場合(Inactivity Timeout = 0)は、クライアント PC が TCP コネクションを切っても回線がつながったままになるので注意して下さい。

## 6.5 OCN エコノミーの利用方法

NTT のインターネット専用線接続サービス「OCN エコノミー」を、本装置 のインターネットアクセスルータモードで利用する方法を説明します。

#### 6.5.1 使用条件

- OCN エコノミーに対応しているターミナルアダプタをお使い下さい(例: NEC AtermIT65 シリーズ、NTT-TE MN-128 など)。
- DNS サーバ、メールサーバは社内ではなく NTT 側に置いて下さい。
   これらのサーバは、社内だけではなくインターネット側からもアクセスされますが、これらを本装置の LAN 側に置くとインターネット側からアクセスできなくなってしまいます。

## 6.5.2 設定

お手持ちのターミナルアダプタを、OCN エコノミーで使えるよう に設定して下さい。

例:NEC AtermIT65Pro の場合

ファームウェアを最新のもの(Ver2.04 以上)にアッ プグレードし、電池カバーを開けてディップスイッチ を OCN エコノミーモード(1-OFF,2-ON)にセットし て下さい。

本装置に telnet でログインし、次の項目を設定して下さい。

3) Service Settings で 8) Modem/TA port の下の各項目を、以下に示すように 設定して下さい。6) Dial-Up/Leased-Line/Direct <u>Leased-Line</u>に注意。

| 1) Speed                      | 230400bps   |
|-------------------------------|-------------|
| 2) Flow control               | RTS/CTS     |
| 3) Modem initialize command   | AT          |
| 4) Modem auto dial-in command | ATS0=1      |
| 5) Modem dial command         | ATD         |
| 6) Dial-Up/Leased-Line/Direct | Leased-Line |
| 7) CD signal ignore           | No          |
| 8) Stop bit                   | 1bit        |

3) Service Settings で 7) Inactivity Timeout が 1 second 以上の値に設定されている場合は、0(Inactivity Timeout を使用しない)に設定して下さい。

| 7) Inactivity Timeout    | 10 second |
|--------------------------|-----------|
| 8) Modem/TA port         |           |
| Enter number 7           |           |
| Enter new value in secon | nds 0     |

3) Service Settings で 6) Global my IP address 2) Preset を選択し、Enter global my IP address に対して NTT より指定された IP アドレスを入力して下 さい。

| Globa  | al my IP address                 |
|--------|----------------------------------|
| 1) IP( | CP                               |
| 2) Pro | eset                             |
| Enter  | r number 2                       |
| Enter  | global my IP address xxx.xxx.xxx |

以上で設定は終わりです。6) Exit 2) Save configuration & Restart を選 択して設定値を本装置に保存し、再起動して下さい。

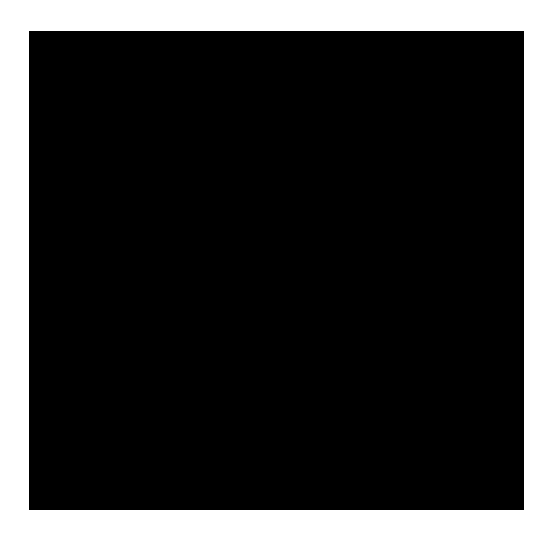

RS-232 ポートからの初期設定方法

本装置は RS-232 ポートから初期設定をおこなうこともできます。次の機材 をご用意下さい。

RS-232 端末(通信ソフトが動くパソコンなら何でも結構です)

通信条件を次のように設定して下さい。

| ボーレート(通信速度) | 9600 ビット / 秒 |
|-------------|--------------|
| キャラクタ長      | 8ビット         |
| パリティ        | なし           |
| ストップビット     | 1ビット         |

RS-232C クロスケーブル

これらの機材を次のように配線して下さい。

クロスケーブルの片方を本装置の RS-232C ポートに接続し、もう 一方を RS-232 端末に接続する。

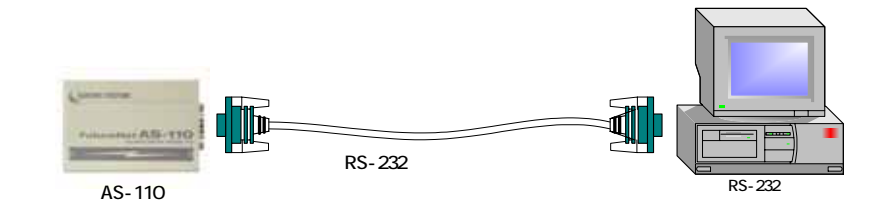

本装置にイーサネットケーブルが接続されている場合は外す。

配線が済んだら端末と本装置の電源を入れて下さい。本装置は自己診断テストをおこない(LED RUN(緑)点灯)、しばらくするとイーサネットケーブルが接続されていないためエラーを通知します(LED RUN(緑)点滅)。

このときに端末から CTRL+C を2回入力 すると、端末に RS-232 初期設定メニューが 表示されます(LED RUN(緑)点灯)。

RS-232 初期設定の使い方は、TELNET 初

期設定と同じです。

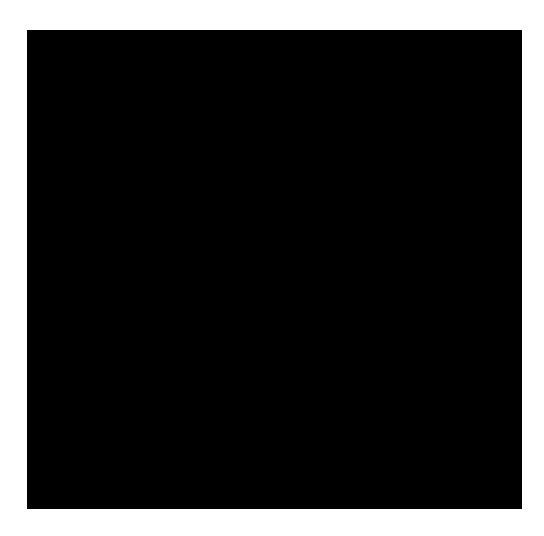

ブラウザからの設定

本装置の設定は、インターネットエクスプローラやネットスケープナビゲー タ等の WWW ブラウザ (以下ブラウザといいます)から簡単に行えます。

Web ブラウザのアドレスバーで AS-110 の IP アドレスを指定すると AS-110 の設定画面を開くことができます。設定ページの構成は telnet の設定メニュー の構成に対応しています。

ただし Web 設定画面ではユーザリスト、サイトリスト、クライアントリスト の登録個数が4つまでに制限されています。4つ以上の登録を行う場合は Telnet で設定してください。

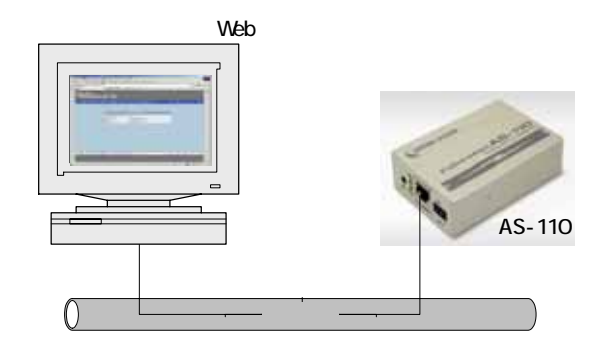

本装置の IP アドレスを、たとえば 192.168.254.10 に設定した時は(設定方 法は、「5.1 IP アドレス設定」を参照して下さい)、プラウザのアドレスフィ ールド(URL)に http://192.168.254.10/と入力します。また本装置の IP アド レスは工場出荷時のままで、PC 側の IP アドレスを(192.168.254.xxx に)変 えて 192.168.254.254(工場出荷値)に接続する方法もあります。

以下の操作は、すべてホストコンピュータのブラウザでの操作を示します。

| 🙋 C:¥WINNT¥F  | Profiles¥Ad | ministrator¥ | 行『スクトッフ <sup>®</sup> ¥abe.h | tm - Microsof | ft Internet Ex | plorer 💶 🗖 | X          |
|---------------|-------------|--------------|-----------------------------|---------------|----------------|------------|------------|
| ] ファイル(E)     | 編集(E)       | 表示♡          | お気に入り( <u>A</u> )           | ツール田          | ヘルプ(円)         |            |            |
| 4.            | ⇒           | . 🗵          | ) 👘                         |               | 0              | *          | »          |
| 戻る            | 進む          | ф.           | - 更新                        | ホーム           | 検索             | お気に入り      |            |
| ] アドレス(型) 🧧   | 192.168.2   | 254.10       |                             |               | • <i>©</i> ‡   | 移動 ]リン     | ク <b>》</b> |
|               |             |              |                             |               |                |            | -          |
|               |             |              |                             |               |                |            |            |
|               |             |              |                             |               |                |            | -          |
| ,<br>🕘 ページが表: | 示されました      | 2            |                             |               | 📃 🗐 71         | コンピュータ     |            |

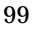

接続が確立されると、ブラウザは下記の認証用ダイアログボックスを表示す るので、ユーザ名とパスワードを入力し、[0K]ボタンを押して下さい。

ユーザ名は小文字で"futurenet"です。パスワードの工場出荷値は小文字の "system"です。パスワードを変更した場合は、そのパスワードを入力して下 さい。

| ネットワーク         | バスワードの入力      |                | ? ×  |
|----------------|---------------|----------------|------|
| <b>?</b>       | ユーザー名とパスワードを  | 入力してください。      |      |
| ₿ <sup>°</sup> | ታብ፦           | 192.168.254.10 |      |
|                | 領域            | SECRET_PAGE    |      |
|                | ユーザー名(世)      | futurenet      |      |
|                | パスワード(P)      | *****          |      |
|                | ▶ このパスワードを保存す | ₫る( <u>S</u> ) |      |
|                |               | OK キャンセノ       | IL I |

認証が完了すると、次のようなページがブラウザに表示されます。

| AD BRD BTW               | HREADIN S-HO AN                       | 1769                                       |   |     |   |          | - |
|--------------------------|---------------------------------------|--------------------------------------------|---|-----|---|----------|---|
| #5 · 🔘 · 🖬 🕻             | 2 🕼 🔎 na 👷 nau                        | cho @ @ - 🍰 🖻 • 🛔                          | 0 | -35 |   |          |   |
| 10/ C Http://192.188.107 | 1144/jedechtml                        |                                            |   | _   |   | - 🖸 🛤    |   |
| FutureNe                 | t AS-110                              |                                            |   |     |   |          |   |
| e-kute ekne-             | ACER BORNER BORN                      | -CAR - DESAUCIS                            | b |     | • | 5.4      |   |
|                          | _                                     | Deame 4211                                 | _ |     |   |          |   |
|                          | 77-2021711-1320<br>MACTYLIX<br>#79LIX | 1 01<br>00 00 54 K00 07<br>170 168 101 144 |   |     |   |          |   |
|                          |                                       |                                            |   |     |   |          |   |
|                          |                                       |                                            |   |     |   |          |   |
|                          |                                       |                                            |   |     |   |          |   |
|                          |                                       |                                            |   |     |   |          |   |
| -KEE BOLINAS             |                                       | NTE 73                                     |   |     |   | A 1      |   |
|                          |                                       |                                            |   |     |   |          |   |
| -                        |                                       |                                            |   |     |   | 1-10-2-1 |   |

初めの設定ページには、本装置のファームウェアバージョンと MAC アドレ スが表示されます。

これ以降、上部のメニューから設定したいカテゴリを選択し、表示される設 定ページの左側のメニューから設定項目を選んで設定します。

Web 設定画面の操作の流れは、次の通りです。

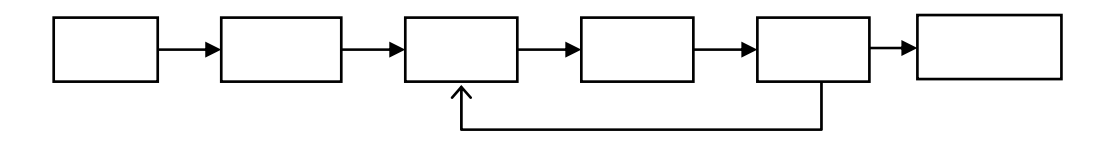

接続:ブラウザから AS-110 に接続します 認証:パスワードを入力して設定画面を開きます 選択:設定したい内容を含むメニュー項目を選択します 設定:設定画面の各ページで設定を変更します 送信: 各ページで設定した内容を本装置に送信します

有効化:本装置に送信された設定内容を有効にします

Web 設定画面の全体の構成は telnet メニューと同じですが、設定の保存方法 が異なる点に注意して下さい。

| ■ に設止かのわつにらこの小        |
|-----------------------|
| タンを押して下さい。            |
| 設定が終わったら"上部           |
| のメニューから " <u>設定を有</u> |
| <u>効にする</u> " を選びます。確 |
| 認メッセージのウィンドウ          |
| で"実行"ボタンを押すと          |
| 設定内容が書き込まれ、本          |
| 装置は自動的に再起動しま          |
| す。                    |
|                       |

各設定ページには"設定を送信する"ボタンがあります。各設定ページごと
設定内容が不正な場合は画面下にエラーメッセージが表示されますので、その場合は設定し直して下さい。

各設定項目で設定をキャンセルしたいときや設定を中止したいときは、ページ 下の<u>"変更を取り消す"</u>ボタンをクリックするか、ブラウザのツールバーの<u>"戻</u>

<u>る"ボタン(Back)を</u> 押して下さい。ただし "設定を送信する"ボ タンを押した後のキャ ンセルはできません。 すべての設定を無効に したい場合は"設定を 有効にする"を実行し なければ変更は有効に はなりません。

| ack ) を | NAME AND ADD ARCING THE                                                                                                    | 2 1479                          |                                                                                                    | 10.0      |
|---------|----------------------------------------------------------------------------------------------------|---------------------------------|----------------------------------------------------------------------------------------------------|-----------|
| ただし、    | - m - 033 des aseute<br>mitol                                                                                                    | 1 (0000 - 000)<br>• 1 (0000 - 2 | 63                                                                                                    | - ene co. |
| する " ボ  | FRINTANN 65-110                                                                                                    |                                 |                                                                                                    |           |
| 後のキャ    |                                                                                                    |                                 | at is u                                                                                                    |           |
| ません。    | Concession of the local division of the local division of the loca | a-4-4                           | Trans 2 ter                                                                                                    | 1         |
| を無効に    | キャルパAFE<br>キャルパAFE<br>キャパストイ第3月間                                                                                                    | 30-80833<br>80130.0             | In the second second se |           |
| ' 設定を   | *-00123 218188<br>*-00123 418138<br>*-00123 418138                                                                                                    | Filters a                       | (41)4<br>(91)4947 2                                                                                                    |           |
| を実行し    | 2-49/33 100000<br>2-9/33 40000<br>2-9/33 20000                                                                                                    | 0124<br>20124                   | KRIEGO CRIETS                                                                                                    |           |
| は有効に    | 8 10/00/17                                                                                                    |                                 |                                                                                                    |           |
|         |                                                                                                    |                                 |                                                                                                    |           |
|         | ARE PROPERTY AND                                                                                                    | ameters :                       |                                                                                                    |           |
|         |                                                                                                    |                                 | Vala                                                                                                    |           |

各設定項目と設定範囲及びその工場出荷時の値は、参考資料10.3「設定項目 と工場出荷値の一覧表」に記載しています。

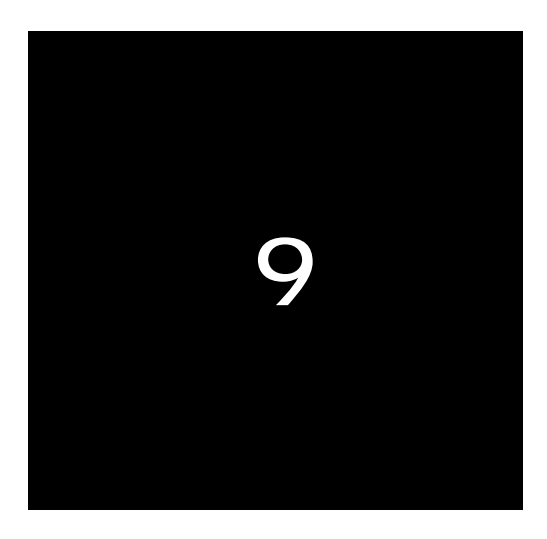

# 運用・管理に関する機能

9.1 本体パスワードの変更

TELNET メニューの Password サブメニューおよび WEB 設定画面の[運用・管理設定ページ]から、本装置の設定内容を変更する際に必要なパスワードを変更できます。どちらもパスワードは共通です。

本装置の設定は、装置が接続されているネットワークのセキュリティに影響 を与えます。したがって、設定内容が外部に漏れたり、無断で変更されたりし ないように、本装置の設定は、セキュリティに責任を持つネットワーク管理者 だけが変更できるように保護しなければなりません。本装置の WEB 設定画面 や TELNET インタフェースへのアクセスは、本体パスワードによって保護さ れます。

工場出荷時の本体パスワードは「system」です。以下は TELNET メニュー を使った変更の手順です。

(1) ホストコンピュータから TELNET を起動し本装置に接続して下さい。

# FutureNet AS-110 Version 1.00 #

password :

(2) 管理者パスワード(工場出荷値は "system")を入力すると、次のメインメニューが表示されます。

| password : <b>system</b>        |
|---------------------------------|
| Ethernet address : 00806D2302C5 |
| 1) General                      |
| 2) Service Type: Remote Router  |
| 3) Service Settings             |
| 4) Status                       |
| 5) Command Line                 |
| 6) Exit                         |
| Enter number                    |

- (3) メインメニューの 1) General を選択して下さい。次の General サブメ ニューが表示されます。
- 105

| General configuration                  |
|----------------------------------------|
| 1) Password                            |
| 2) TCP/IP                              |
| 3) DHCP Server(option)                 |
| 4) SMTP LOG message settings(option)   |
| 5) SYSLOG LOG message settings(option) |
| 6) Security(option)                    |
| 7) Start up(option)                    |
| Enter number                           |

(4) 1) PASSWORD を選択すると、本装置に TELNET 接続する際の管理 者パスワードを変更できます。パスワードの文字列には 15 文字以内の 英数字が使用できます。アルファベットの大文字、小文字は区別されま す。全角文字や半角カナは使用できません。

New password <u>新しいパスワードを入力</u> Retype new password <u>確認のためにもう1度入力</u>

変更後は、Exit 時に必ず変更内容を保存して下さい。次回の telnet ログインから有効です。

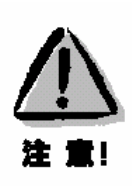

【パスワードの管理】 いったん設定したパスワードを確認する方法はありません。パスワードがな いと本装置の設定は変更できないので、パスワードは忘れないように管理し て下さい。

- 9.2 設定内容の保存とリカバー
- 9.2.1 設定のバックアップ

WEB ブラウザを使って本装置に設定済み情報を、本装置が接続されている LAN 上のパソコン側にバックアップ保存しておくことができます。この機能は 本装置の設定内容を PC のファイルで管理する時などに有効です。バックアッ プされる内容は本装置の工場出荷時の状態に対して加えられた変更のコマンド 列です。これは同じく WEB ブラウザを使って本装置に再度設定することがで きます。

## 【操作手順】

WEB 設定画面の上段メニューから「設定情報の表示」のページを選びます。

| □ FotureRet A5-110 - No<br>7+(A1) 編集日 月市公<br>○ R5 • ○ (A) 2 | nandt Internet Dashon<br>As DA-AD (SURA<br>As the state of Suran | 1719<br>1219 🕢 🔗 👶 🗐 •                     | Ou | 3    |           |
|-------------------------------------------------------------|------------------------------------------------------------------|--------------------------------------------|----|------|-----------|
| 2115-3102 AME //1921681011                                  | 44/indechtml                                                     |                                            |    |      | - 🖬 Han 🖘 |
| FutureNet                                                   | t AS-110                                                         |                                            |    |      |           |
|                                                             | OWN B-DIALES B-73-                                               | STAT B-REENDERS                            |    |      | S #       |
|                                                             |                                                                  |                                            |    | ╋    | の表示       |
|                                                             | 1 and 1 and 1                                                    | Fahaaliwi AD-118                           |    |      |           |
|                                                             | 77-4047/1-982<br>MACYFL2<br>#7FL2                                | 1.01<br>00.80.64.#00.09<br>192.168.101.144 |    |      |           |
|                                                             |                                                                  |                                            |    |      |           |
|                                                             |                                                                  |                                            |    |      |           |
|                                                             |                                                                  |                                            |    |      |           |
|                                                             |                                                                  |                                            |    |      |           |
| HARE BHE-FEAR                                               |                                                                  | RENCE ST                                   | B  | 12 B | 4 #       |
|                                                             |                                                                  |                                            |    |      |           |
| 40                                                          |                                                                  |                                            |    |      | 1:19-201  |

設定内容が次の画面のように表示されます。

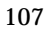

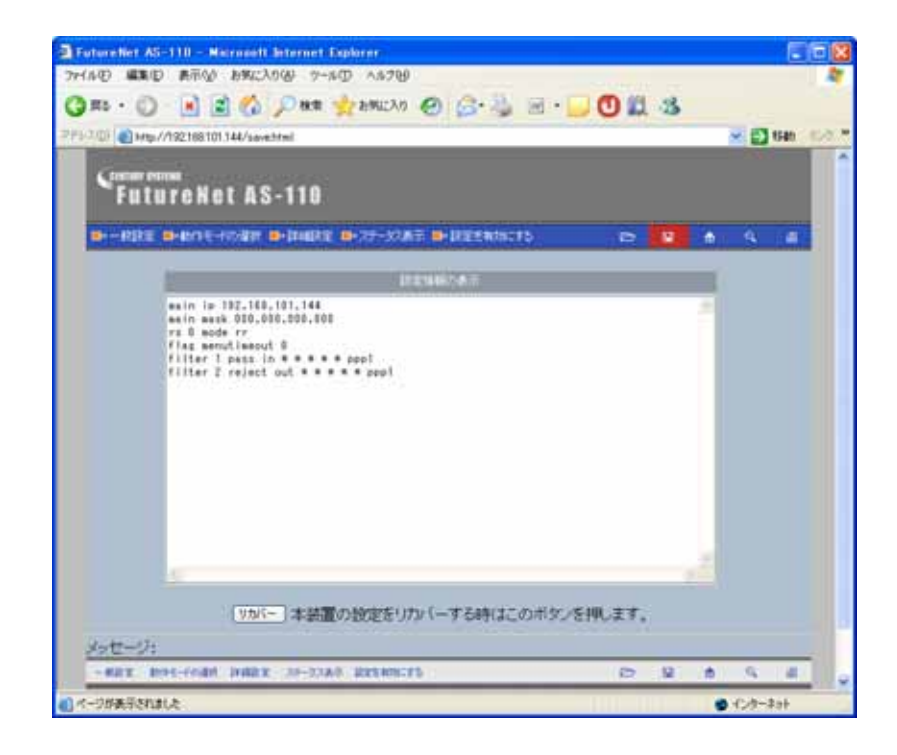

上記ページを「名前を付けて保存」で任意のファイルに保存するか、 もしくは「設定情報の表示」に表示されたテキスト部分をコピーして、 メモ帳、ワードパッドなどに貼り付けて保存してください。

9.2.2 設定のリカバー

前記の「設定のバックアップ」でPCに保存した設定ファイルは、WEBブラウザ画面から再度設定することができます。

#### 【操作手順】

WEB 画面を直接ファイルに保存した場合は以下の手順でリカバーします。

9.2.1 で保存したバックアップファイルを WEB ブラウザで開きます。

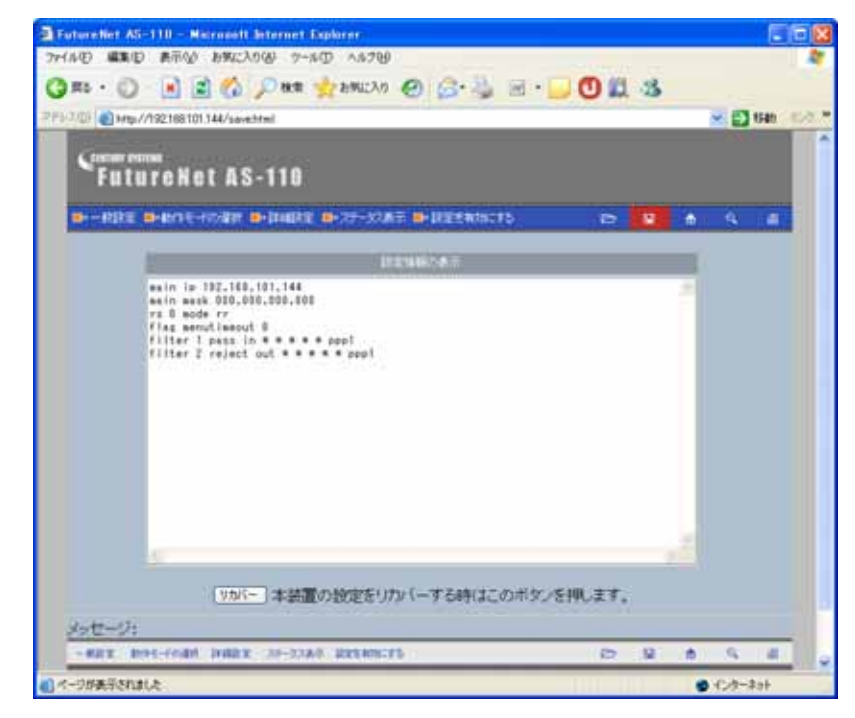

ページ左下の「リカバー」ボタンをクリックします。

下記の画面が表示されたらリカバー成功です。

AS-110 はこの後再起動されますので、再度ブラウザで接続する場合は 10 秒程度お待ちください。

| CONF-CQI - Microsoft Enternet Explorer       | X                                  |
|----------------------------------------------|------------------------------------|
| ファイル(1) 編集(1) 表示(1) お気に入り(6) ツール(1) ヘルプ(1)   | 12                                 |
| · 전 다 다 다 다 다 다 다 다 다 다 다 다 다 다 다 다 다 다      |                                    |
| PFU2(0) (a) Fints //192168101144/recover.cgi | <ul> <li>デ (2134h リンク ※</li> </ul> |
| Google - 💽 🔥 Ostek 🖈 - 🛃 #7580 🥒             |                                    |
| 設定を保存し、再起動します。                               | 2                                  |

テキスト部分だけを文書に貼り付けて保存した場合は以下の手順でリカバーします。

WEB ブラウザで再度設定する装置に接続し、「設定情報の表示」のページを開きます。

9.2.1 で保存したテキストファイルをエディタで開き、表示されたテキ ストをコピーします。

「設定情報の表示」で表示されているテキストを削除し、コピーした 保存テキストを貼り付けます。

バックアップを取った装置と再設定する装置の IP アドレスが異なる 場合は、貼り付けたテキストの「main ip <u>xxx.xxx.xxx</u>」の下線部 を再設定する装置の IP アドレスに変更して下さい。

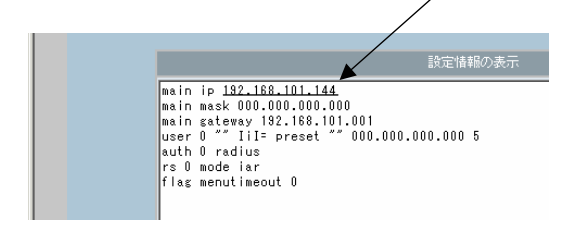

ページ左下の「リカバー」ボタンをクリックします。 「設定を保存し、再起動します」の画面が表示されてリカバー成功で す。

## 9.3 ネットワーク構成に関する設定

ネットワークの構成に関する設定ができます。これは telnet の以下のメニュ ーでおこなえます。

| General configuration   |                  |
|-------------------------|------------------|
| 1) Password             |                  |
| 2) TCP/IP               |                  |
| 3) DHCP Server(option)  |                  |
| 4) SMTP LOG message set | tings(option)    |
| 5) SYSLOG LOG message   | settings(option) |
| 6) Security(option)     |                  |
| 7) Start up(option)     |                  |
| Enter number 2          |                  |
|                         |                  |
| IP configuration        |                  |
| 1) My IP address        | 192.168.254.010  |
| 2) Subnet mask          | 255.255.255.000  |
| 3) Static route         |                  |
| 4) Default route        | 000.000.000.000  |
| 5) RIP switch           | Enable           |
| 6) IP packet filter     |                  |
| 7) Broadcast Forwarding | off              |
| Enter number            |                  |

それぞれ次の意味です。

1) My IP address

本装置自身の IP アドレスです。このメニューから IP アドレスの変更がおこ なえます。

2) Subnet mask

本装置自身のネットマスク値です。

3) Static route

本装置のスタティックルートの登録をおこないます。

スタティックルートは、複数のネットワークが相互に接続されている環境で、

それぞれのネットワーク宛てのパケットを、指定したルータに送信するために

使用します。なお、ネットワーク上に他にルータがない場合は設定の必要はあ りません。

設定項目は次のとおりです。

| <ol> <li>Destination</li> <li>Subpat Mask</li> </ol> | 宛先ネットワークのネットワーク番号 |
|------------------------------------------------------|-------------------|
| 2) Subliet Mask                                      | 宛元ネットワークのネットマスク値  |
| 3) Next Router                                       | 経由するルータの IP アドレス  |
| 4) Metric                                            | ホップ数              |
| ブリナ 00 キズのフタニ                                        | / ックリートを発行できます    |

本装置では30までのスタティックルートを登録できます。

4) Default route

デフォルトルートの IP アドレスを指定します。ネットワークに他にルータが ない場合は設定の必要はありません。

## 5) RIP switch

RIP を使用してダイナミックルーティングをおこなうルータが存在する場合 に使用します。他にルータがない場合や、RIP を使っていない場合は設定の必 要はありません。

RIP の設定については以下の中から選んで下さい。

- ・送信と受信をおこなう
- ・送受信ともおこなわない
- ・送信のみおこなう
- ・受信のみおこなう

#### 6) IP packet filter

パケットフィルタの設定については9.5節を参照して下さい。

7) Broadcast Forwarding

ブロードキャストフォワーディングは、ブロードキャストパケットを接続先 ネットワーク(WAN側)に通す場合に設定します。通常は設定の必要はあり ません。

設定項目は次のとおりです。

- 1) off WAN 側に通さない
- 2) on ホスト部だけが"1"の(ディレクテッド)ブロードキャスト だけを通す
- all 全ビット"1"の(リミテッド)ブロードキャストも含め、全てのブロードキャストを通す。

なお、本装置のルーティング機能とその設定方法について詳しくは「3.7本装置のルーティング機能について」の節を参照下さい。

9.4 DHCP サーバ機能

本装置は DHCP サーバになることができます。本装置を DHCP サーバとし て設定しておくと、DHCP として設定された Windows パソコンなどのクライ アントに IP アドレス、サブネットマスク、デフォルトゲートウェイなどを自 動的に設定できます。これによってクライアント側の設定が不要になり、ネッ トワーク関連の設定の間違いも防止できます。

本装置の DHCP サーバでは以下の設定情報を提供できます。

- ・IP アドレス
- ・サブネットマスク
- ・デフォルトゲートウェイアドレス
- ・プライマリ DNS サーバ
- ・セカンダリ DNS サーバ
- ・WINS サーバ
- ・DNS ドメイン名

また、128 台までのクライアントに固定の IP アドレスを割り当てることもで きます。

## 9.4.1 設定手順

本装置を DHCP サーバとして設定するための手順は次のとおりです。

(1) メインメニューから 1) General を選択します。

| 1) General                             |
|----------------------------------------|
| 2) Service Type: Remote Router         |
| 3) Service Settings                    |
| 4) Status                              |
| 5) Command Line                        |
| 6) Exit                                |
| Enter number 1                         |
|                                        |
| General configuration                  |
| 1) Password                            |
| 2) TCP/IP                              |
| 3) DHCP Server(option)                 |
| 4) SMTP LOG message settings(option)   |
| 5) SYSLOG LOG message settings(option) |
| 6) Security(option)                    |

7) Start up(option) Enter number

(2) General メニューから 4) DHCP Server を選択します。

Enter number 4

| DHCP server configuration                                 |
|-----------------------------------------------------------|
| 1) DHCP Server – Inactive                                 |
| 2) Subnet Mask - 000.000.000.000                          |
| 3) Gateway IP Address - 000.000.000.000                   |
| 4) Primary DNS server - 000.000.000.000                   |
| 5) Secondary DNS server - 000.000.000.000                 |
| 6) WINS server - 000.000.000.000                          |
| 7) Domain Name -                                          |
| 8) Lease Time (hours) - 24                                |
| 9) Start Address of the IP address pool - 000.000.000.000 |
| 10) Number of Addresses in the IP address pool - 0        |
| 11) Manually enter configuration parameters               |
| Enter number                                              |

(3) DHCP サーバの設定をおこないます。

設定項目の設定方法は次のとおりです。

3-1) DHCP Server

DHCP サーバ機能を有効にするか、無効にするかを指定します。

このメニューを選ぶと以下の項目が表示されます。

1) DHCP Server - Inactivate

2) DHCP Server - Activate

有効にする場合は 2) DHCP Server - Activate を選択して下さい。

3-2) Subnet Mask

DHCP クライアントに割り振る IP アドレスのサブネットマスクを

指定します。次のようにマスク値を設定して下さい。

例) Enter Subnet mask 255.255.255.0

この項目を使用しない場合は設定しなくてもかまいません。

3-3) Gateway IP Address

DHCP クライアントに設定するデフォルトゲートウェイの IP アド レスを指定します。次のように設定して下さい。

例) Enter Gateway IP Address 192.168.254.10

この項目を使用しない場合は設定しなくてもかまいません。

3-4) Primary DNS server

DHCP クライアントに設定するプライマリ DNS サーバの IP アド レスを指定します。次のように設定して下さい。

- 例) Enter Primary DNS Server Address 203.140.129.3
- この項目を使用しない場合は設定しなくてもかまいません。
- 3-5) Secondary DNS server

DHCP クライアントに設定するセカンダリ DNS サーバの IP アド レスを指定します。次のように設定して下さい。

例) Enter Secondary DNS Server Address 203.140.129.5

この項目を使用しない場合は設定しなくてもかまいません。

3-6) WINS server

DHCP クライアントに設定する WINS サーバの IP アドレスを指 定します。次のように設定して下さい。

例) Enter WINS Server Address 192.168.254.5

- この項目を使用しない場合は設定しなくてもかまいません。
- 3-7) Domain Name

DHCP クライアントに設定する DNS ドメイン名を指定します。次のように設定して下さい。

例) Enter domain name (32 chars max) centurysys.co.jp この項目を使用しない場合は設定しなくてもかまいません。

3-8) Lease Time ( hours )

割り振った IP アドレスの使用を許す時間を時間(hour)単位で指定 します。ここで設定された時間が経過すると、その IP アドレスは 解放され、次の割り振りに使用される可能性があります(実際に解 放されるか再取得されるかは使用する DHCP クライアントにより ます)。この値は次のように設定して下さい。なお、0 を指定する と解放しません。

例) Enter the lease time in hours 12

3-9) Start Address of the IP address pool

割り振る IP アドレスの開始アドレスを指定します。このアドレス から 10)の項目で指定する数だけ IP アドレスが確保されます。次 のように設定して下さい。

例) Enter the starting address of the IP pool 192.168.254.70

3-10)Number of Addresses in the IP address pool

割り振る IP アドレスの数を指定します。9)の項目で指定した IP

アドレスからこの数だけ IP アドレスが確保されます。次のように 設定して下さい。

例 ) Enter the number of addresses in the IP pool 30

#### 以上、3-1)から 3-10)までの設定ができると次のように表示されます。

| DHCP server configuration                                 |
|-----------------------------------------------------------|
| 1) DHCP Server – Active                                   |
| 2) Subnet Mask - 255.255.255.000                          |
| 3) Gateway IP Address - 192.168.254.010                   |
| 4) Primary DNS server - 203.140.129.003                   |
| 5) Secondary DNS server - 203.140.129.005                 |
| 6) WINS server - 192.168.254.005                          |
| 7) Domain Name – centurysys.co.jp                         |
| 8) Lease Time (hours) 12                                  |
| 9) Start Address of the IP address pool - 192.168.254.070 |
| 10) Number of Addresses in the IP address pool 30         |
| 11) Manually enter configuration parameters               |
| Enter number                                              |

DHCP で割り振る IP アドレスとコンピュータの組を固定したい場合は、 次の設定をおこないます (オプション)。

3-11)Manually enter configuration parameters

ここでは 128 台分のクライアントの設定が可能です。表示のために 16 台ず つにグループ化されています。どこに設定してもかまいませんが、設定した場 所を間違えないよう順番に使用することをお勧めします。

| DHCP 6 | entry                         |
|--------|-------------------------------|
| 1) (   | 00:00:00:00:00 000.000.000    |
| 2) (   | 00:00:00:00:00 000.000.000    |
| 3) (   | 00:00:00:00:00 000.000.000    |
| 4) (   | 00:00:00:00:00 000.000.000    |
| 5) (   | 00:00:00:00:00 000.000.000    |
| 6) (   | 00:00:00:00:00 000.000.000    |
| 7) (   | 00:00:00:00:00 000.000.000    |
| 8) (   | 00:00:00:00:00 000.000.000    |
| 9) (   | 00:00:00:00:00 000.000.000    |
| 10)    | 00:00:00:00:00:00 000.000.000 |
| 11)    | 00:00:00:00:00:00 000.000.000 |
| 12)    | 00:00:00:00:00:00 000.000.000 |
| 13)    | 00:00:00:00:00:00 000.000.000 |
| 14)    | 00:00:00:00:00:00 000.000.000 |
| 15)    | 00:00:00:00:00:00 000.000.000 |
| 16)    | 00:00:00:00:00:00 000.000.000 |
| Enter  | number                        |

この表示の1行が1つのDHCPエントリです。設定していないところは"0" が表示されています。登録するエントリ番号を指定して設定をおこなって下さ

い。各エントリには次の項目があります。

| 1) Mac Address | 00:00:00:00 | 00:00:00        |
|----------------|-------------|-----------------|
| 2) Assigned IP | address     | 000.000.000.000 |
| 3) Delete this | entry       |                 |
| Enter number   |             |                 |
|                |             |                 |

それぞれ次の意味を持ちます。

1) Mac Address

クライアントの MAC アドレス(Ethernet Address)を指定します。 16 進数で1バイトごとにスペースで区切って指定して下さい。

2) Assigned IP address

指定した MAC アドレスに割り当てる IP アドレスを指定します。こ こで割り当てるアドレスは 9) Start Address of the IP address pool と 10) Number of Addresses in the IP address pool で指定したア ドレス範囲でなくてもかまいません。

3) Delete this entry

このエントリを削除する際に使用します。

(4) メインメニューに戻って設定を保存して下さい。

| General configuration                  |
|----------------------------------------|
| 1) Password                            |
| 2) TCP/IP                              |
| 3) DHCP Server(option)                 |
| 4) SMTP LOG message settings(option)   |
| 5) SYSLOG LOG message settings(option) |
| 6) Security(option)                    |
| 7) Start up(option)                    |
| Enter number                           |
| Ethernet address : 00806D3B0003        |
| 1) General                             |
| 2) Service Type: Remote Router         |
| 3) Service Settings                    |
| 4) Status                              |
| 5) Command Line                        |
| 6) Exit                                |
| Enter number 6                         |
| 1) Quit                                |
| 2) Save configuration & Restart        |
| Enter number 2                         |
| Please Wait                            |
|                                        |
| Set up complete !                      |

## 9.4.2 DHCP クライアントの設定について

本装置を使用しているセグメント上の Windows95/98/XP のマシンでは、 TCP/IP の設定で「IP アドレスを自動的に取得する」を、WindowsNT のマシ ンでは TCP/IP 設定の「IP アドレス」タブで「DHCP サーバから IP アドレス を取得する」を選択すると、DHCP クライアントになります。DHCP クライア ントシステム起動時に DHCP サーバである本装置から IP アドレスなどの設定 情報を受け取ります。

DHCP サーバによって割り当てられた IP アドレスは Lease Time で指定された時間の間使用されます。本装置の IP アドレスが変更になった場合など、新しい IP アドレスを割り振らせるためには次のようにして下さい。

#### Windows95の場合:

「スタート」メニュー 「プログラム」 「MS-DOS プロンプト」
 を選択します。

MS-DOS プロンプトのウィンドウが開きます。

- (2) 次のコマンドを実行すると、"IP 設定"のダイアログが開きます。
   c:¥> winipcfg
- (3) "IP 設定 'のダイアログから LAN との接続に使用している Ethernet アダプタを選択します。
- (4) 「解放」ボタンをクリックします。
   IP アドレスのフィールドが、"0.0.0.0"になり、以前取得した IP アドレスが無効になります。
- (5) 「更新」ボタンをクリックします。IP アドレスのフィールドに新しい IP アドレスが設定されます。

## WindowsNT の場合:

- 「スタート」メニュー 「プログラム」 「コマンドプロンプト」
   を選択します。
   コマンドプロンプトのウィンドウが開きます。
- (2) 次のコマンドを実行すると、以前取得した IP アドレスは無効になり ます。

c:¥> ipconfig /release

(3) 次のコマンドを実行すると、新しい IP アドレスが設定されます。
 c:¥> ipconfig /renew

9.5 パケットフィルタ機能

Telnet メニューまたはそのコマンドラインから本装置のパケットフィルタを 設定できます。

本装置では、セキュリティの強化と異常課金防止の目的で、LAN と WAN の 間を流れるパケットにフィルタを設定して、通信を制限することができます。

9.5.1 機能の概要

LAN に外部からの接続を許す際には、セキュリティに充分配慮する必要があ ります。パケットフィルタ機能を使うと、以下のことができます。

・外部から LAN に入るパケットを制限する

・LAN から外部に出て行くパケットを制限する

・自動接続に使用するパケットを制限する

本装置でこの機能が有効になっていると、IPパケットを単にルーティングす るだけでなく、パケットのヘッダ情報を調べて、送信元や送信先の IP アドレ ス、プロトコルの種類(TCP/UDP)、ポート番号などに基づいて、パケット を通過させたり破棄したりすることができます。例えば本装置をアクセスサー バとして使う場合、組織内のセキュリティを維持するためにアプリケーション に制限を設けたいこともあります。この場合もパケットフィルタ機能は有効で す。

このようなパケットフィルタ機能は、コンピュータやアプリケーション側の 設定を変更する必要がないために、ユーザがパケットフィルタの存在を意識す ることなく、簡単に利用できます。一般的には、すべてのパケットの通過を禁 止しておき、ユーザに提供したいサービス(アプリケーション)のパケットだ けが通過できるように、フィルタリングを設定します。

また、パケットフィルタはリモートのLAN にダイヤルアップ接続をおこな う際の、異常課金の防止にも有効です。自動接続による接続をおこなう場合、 LAN 上のコンピュータやアプリケーションの設定によっては、意図しない接続 がおこなわれ、膨大な通信料金が請求されることがあります。これを防ぐため にも、パケットフィルタは有効です。ユーザが意図するアプリケーションだけ

を通し、それ以外のものは通さないようにフィルタを設定しておけば、こういった事故を未然に防ぐことができます。

本装置に設定済みのフィルタは、telnetの次のメニューで確認することができます。

| General configuration   |                        |
|-------------------------|------------------------|
| 1) Password             |                        |
| 2) TCP/IP               |                        |
| 3) DHCP Server(option   | on)                    |
| 4) SMTP LOG messag      | ge settings(option)    |
| 5) SYSLOG LOG mes       | ssage settings(option) |
| 6) Security(option)     |                        |
| 7) Start up(option)     |                        |
| Enter number 2          |                        |
|                         |                        |
| IP configuration        |                        |
| 1) My IP address        | 192.168.254.010        |
| 2) Subnet mask          | 255.255.255.000        |
| 3) Static route         |                        |
| 4) Default route        | 000.000.000.000        |
| 5) RIP switch           | Enable                 |
| 6) IP packet filter     |                        |
| 7) Broadcast Forward    | ling off               |
| Enter number 6          |                        |
|                         |                        |
| Filter 0 pass in * * ud | p * * ppp1             |
|                         |                        |
| 1) Display HELP mes     | sage                   |

## 9.5.2 設定項目

本装置は IP パケットのみをフィルタリング制御の対象とします。その他のレイヤ-3 プロトコルは、すべて遮断します。

ICMP、TCP、UDP 以外のレイヤー4 プロトコルはすべて通します。ICMP の制御はおこないません。TCP では、ポート番号とフラグを監視します。UDP ではポート番号を監視します。

工場出荷の状態では、フィルタは設定されていません。ユーザは 32 個までの フィルタを設定することができます。

フィルタの設定は、Web ブラウザまたは telnet メニューでおこなって下さい。 telnet メニューでの設定は次のとおりです。

| IP configuration       |                 |
|------------------------|-----------------|
| 1) My IP address       | 192.168.101.144 |
| 2) Subnet mask         | 000.000.000.000 |
| 3) Static route        |                 |
| 4) Default route       | 192.168.101.001 |
| 5) RIP switch          | Enable          |
| 6) IP packet filter    |                 |
| 7) Broadcast Forward   | ling off        |
| Enter number 6         |                 |
| 1) Display HELP me     | ssage           |
| 2) Add an IP Filter    |                 |
| 3) Delete an IP Filter |                 |
| Enter number 2         |                 |
| Enter Filter number    | (0-31) 0        |

```
上の例ではフィルタ番号0を選択しています。続けて以下の項目の設定を促し
てきますので、順に設定を行います。
```

```
(1)フィルタタイプ
```

```
通過フィルタ(pass)か遮断フィルタ(reject)を指定します。
    filter 0 type
     1) pass
     2) reject
     Enter number
(2)方向
  受信または送信のフィルタ方向を指定します。
     filter 0 dir
     1) in
     2) out
     Enter number
(3)送信元 IP アドレス
  対象とする送信元 IP アドレスを指定します。
     filter 0 source IP address
     1) すべての送信元を対象とする
     2) アドレスを単独指定する
     3) アドレスを範囲指定する
     Enter number
(4)送信先 IP アドレス
  対象とする送信先 IP アドレスを指定します。
```

```
filter 0 destination IP address
```

```
1) すべての送信先を対象とする
      2) アドレスを単独指定する
      3) アドレスを範囲指定する
      Enter number
(5) プロトコル
   対象とするプロトコルを指定します。1)~6)に該当しない場合は7)
   other protocol number でプロトコル番号を指定します。
      filter 0 protocol
      1) すべてのプロトコルを対象とする
      2) icmp
      3) tcp
      4) tcpfin
      5) tcpest
      6) udp
      7) other protocol number
      Enter number
(6)送信元ポート
      filter 0 source port
      1) すべての送信元ポートを対象とする
      2) ポートを単独指定する
      3) ポートを範囲指定する
      Enter number
(7)送信先ポート
      filter 0 destination port
      1) すべての送信先ポートを対象とする
      2) ポートを単独指定する
      3) ポートを範囲指定する
      Enter number
(8) インターフェース
   常に1)を選択してください。
      filter 0 interface
      1) ppp1
      Enter number 1
   正常に設定されると設定したフィルタが下例のように表示されます。
filter 1 pass in <u>192.168.001.001/32</u> <u>192.168.002.002/32</u> tcp <u>1111 2222</u> ppp1
                            送信先アドレス
              送信元アドレス
                                 送信元ポート 送信先ポート
   (この表示の書式は参考資料「10.2 設定コマンドリファレンス」の filter
```

コマンドを参照してください)

## 9.5.3 主な設定例

#### 送信元を制限する

LAN 上のコンピュータのうち、リモートの LAN にアクセスできるものを制 限したり、リモートの LAN 側からアクセスを許すコンピュータの、IP アドレ スを指定することができます。IP アドレスだけでなく、ポート番号やパケット の種類も細かく指定できます。

例:LAN 接続する場合、アクセスできるコンピュータを「192.168.10.10」
 ~「192.168.10.19」に限定する(フィルタ番号1、2 に登録)

filter 1 pass out 192.168.10.10-192.168.10.19 \* \* \* \* ppp 1 filter 2 reject out \* \* \* \* ppp 1

例のような場合、まず pass で通過させるパケットを指定し、次の reject フィ ルタでそれ以外のパケットを止めます。

#### 接続先を制限する

LAN 上のコンピュータから、特定の接続先に向けたパケットだけを通過させ る、あるいは特定の接続先に向けたパケットだけを禁止することができます。 IP アドレスだけでなく、ポート番号やパケットの種類も細かく指定できます。

例:LAN にダイヤルアップ接続する場合、接続先のコンピュータを 「192.168.30.10」~「192.168.30.19」に限定する(フィルタ番号 3、 4に登録)

filter 3 pass out 192.168.30.10-192.168.30.19 \* \* \* \* ppp 1 filter 4 reject out \* \* \* \* ppp 1

## 接続に使用するパケットを制限する

リモートの LAN への自動接続の設定をしている場合、フィルタの設定を一切おこなわないと、外部に向けてどんな種類の TCP/IP パケットが流れても自動接続を始めます。これは異常課金の原因にもなります。

 例:メールによる自動接続は許すが、他のアプリケーションのパケットで は接続はおこなわない(フィルタ番号 5、6 に登録)
 filter 5 pass out \* \* \* \* 25 ppp 1

filter 6 reject out \* \* \* \* \* ppp 1

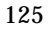

アプリケーションを制限する

ポート番号にフィルタをセットすることによって、本装置を通過するアプリ ケーションを制限することができます。たとえば、メールとftpは通すが、WWW は通さないといった設定ができます。

- 例: IP アドレス「192.168.10.1」の機器に対して、WWW(ポート番号 80) によるアクセスを禁止するとき(フィルタ番号 7 に登録) filter 7 reject in \* 192.168.10.1/32 tcp \* 80 ppp 1
- 注)単一の IP アドレスを指定する場合は、IP アドレスのマスクを 32 に設定 して下さい。

9.6 SYSLOG によるログの転送

本装置は、大容量の記憶装置を持っていないため、本装置自身ではログ情報 を蓄積できません。そのかわりログ情報を Syslog サーバか E-mail として転送 する機能を備えています。ログ転送機能では以下のカテゴリの情報を選択して 転送できます。

● 認証

本装置自身へのログインの成否、本装置を経由したリモートアクセスでの ログインの成否といった認証に関するログ情報です。ログインに関するセ キュリティ監視に有効です。

• システム

本装置の設定の変更、起動/再起動、エラーメッセージなど運用に関連した ログ情報です。このカテゴリのメッセージは本装置の運用の監視に有効です。

- RS-232 ポート RS-232 ポートの接続 / 切断、ダイヤルイン / アウトに関するログ情報です。 RS-232 ポートの動作内容の診断に有効です。
- PPP

PPP の動作状況に関するログ情報です。PPP の動作内容の診断に有効です。

SYSLOG 転送機能は、上記のログメッセージを UNIX の syslog 形式でホス トコンピュータに送信する機能です。この機能を利用するには、syslogd (SYSLOG デーモン)が動作しているホストコンピュータが必要です。

## 9.6.1 AS-110 側の設定

SYSLOG ログ転送機能を利用するには、telnet または Web ブラウザによる 初期設定が必要です。telnet では初期設定のメインメニューから 1) General – 6) SYSLOG LOG messasge settings を選択し、設定をおこなって下さい。

| 0 0 -                         |                 |
|-------------------------------|-----------------|
| General configuration         |                 |
| 1) Password                   |                 |
| 2) TCP/IP                     |                 |
| 3) DHCP Server(option)        |                 |
| 4) SMTP LOG message settings  | (option)        |
| 5) SYSLOG LOG message settin  | ngs(option)     |
| 6) Security(option)           |                 |
| 7) Start up(option)           |                 |
| Enter number 6                |                 |
| 1) Syslog Server IP Address   | 000.000.000.000 |
| 2) Syslog UDP Port            | 514             |
| 3) Log authorisation messages | NO              |
| 4) Log system messages        | NO              |
| 5) Log RS232C messages        | NO              |
| 6) Log PPP messages           | NO              |
| Enter number                  |                 |

各項目の内容は次の通りです。

- 1) Syslog Server IP Address syslog サーバの IP アドレスを設定して下さい。
- Syslog UDP Port syslog サーバの UDP ポート番号を設定して下さい。

通常は工場出荷値(514)のままでかまいません。

Log authorisation messages
 認証の成功・失敗を記録するかどうかを設定して下さい。セキュリティの管理の目的で利用できます。

#### 4) Log system messages

本装置の起動、設定変更、再起動、エラーなどを記録するかどうかを設 定して下さい。本装置の運用状況の監視の目的で利用できます。

5) Log RS232 messages

本装置の RS-232 ポートの動作のログを取るかどうかを設定して下さい。 RS-232 ポートに接続した機器とのやりとりの状況を診断するのに有効 です。

6) Log PPP messages

本装置の PPP 動作のログを取るかどうかを設定して下さい。PPP の動 作状態を診断するのに有効です。

## 9.6.2 ホストコンピュータ側の設定

syslog 機能はほとんどの UNIX では標準で使用できます。Windows パソコ ンの場合はフリーソフトやシェアウェアで利用できるものがあります。本装置 は、ホストコンピュータに対して次のような syslog メッセージを送信します。

| ログメッセージの種類                                                     | facility | level |
|----------------------------------------------------------------|----------|-------|
| Log system messages<br>Log RS232C messages<br>Log PPP messages | user     | info  |
| Log authorisation                                              | auth     | info  |

ホストコンピュータはこれらのメッセージを受信するために、

/etc/syslog.conf を設定し、syslog デーモンを起動しなければなりません。 /etc/syslog.conf の設定例を以下に示します。

#### 【/etc/syslog.conf の設定例】

| User.*                                          | root              | (1) |
|-------------------------------------------------|-------------------|-----|
| Auth.*                                          | /var/log/authlog  | (2) |
| *.err;kern.debug;auth.debug;mail.crit;          | /dev/console      | (3) |
| *.notice;kern.debug;lpr.info;mail.crit;news.err | /var/log/messages |     |
| mail.info                                       | /var/log/maillog  |     |
| cron.*                                          | /var/cron/log     |     |
| *.err                                           | root              |     |
| *.emerg                                         | *                 |     |
|                                                 |                   |     |

- faclity が user であるすべてのメッセージ(すなわち、本装置の立ち上げ 時のメッセージ)を、ユーザ root に送るよう設定しています。ユーザ root がログインしていれば、メッセージが rootの画面上に表示されます。
- (2) facilty が auth であるすべてのメッセージ(すなわち、telnet 初期設定ロ グイン成功・失敗)を、/var/log/authlog ファイルに記録します。
- (3) auth.debug を指定していますが、これは debug より上位の auth メッセ
   ジを/dev/console に出力せよ、という意味です。本装置の出すメッセー

ジは info レベル ( debug より上位 ) なので、/dev/console にも出力されます。

syslog デーモンを再起動する場合は、UNIX の場合は、kill コマンドを使っ てデーモンプロセスに HUP シグナルを送ります。

syslog の詳しい使用法については、UNIX のマニュアル・ページ (man syslog.conf) や、参考書等を参照して下さい。

## 9.6.3 SYSLOG 転送の例

下記はフリーウェアの Windows 用 syslog サーバでログを取った例です。

| <u>F</u> ile <u>V</u> iew <u>H</u> | elp             |           |                                                                                   |    |
|------------------------------------|-----------------|-----------|-----------------------------------------------------------------------------------|----|
| 🚡 🖻 🦹                              |                 |           |                                                                                   |    |
| Time                               | IP Address      | Msg T     | Message                                                                           |    |
| Jun 22 15:49:48                    | 192.168.120.153 | auth.info | 11 [FutureNet:AUTH SYS] Login telnet success                                      |    |
| Jun 22 15:40:24                    | 192.168.120.153 | user.info | 10 [FutureNet:PPP LTL(1)] PPP Negotiation End                                     |    |
| Jun 22 15:40:24                    | 192.168.120.153 | user.info | 9 [FutureNet:PPP LTL(1)] IPCP Finished IP 192.168.120.153 Peer IP 192.168.254.001 |    |
| Jun 22 15:40:23                    | 192.168.120.153 | user.info | 8 [FutureNet:PPP LTL(1)] IPCP Started IP 192.168.120.153 Peer IP 000.000.000.000  |    |
| Jun 22 15:40:23                    | 192.168.120.153 | auth.info | 7 [FutureNet:AUTH_LTL(1)] PPP Login success username                              |    |
| Jun 22 15:40:23                    | 192.168.120.153 | user.info | 6 [FutureNet:PPP LTL(1)] CHAP Success                                             |    |
| Jun 22 15:40:22                    | 192.168.120.153 | user.info | 5 [FutureNet:PPP LTL(1)] CHAP Started                                             |    |
| Jun 22 15:40:22                    | 192.168.120.153 | user.info | 4 [FutureNet:PPP LTL(1)] LCP Finished - successful                                |    |
| Jun 22 15:40:22                    | 192.168.120.153 | user.info | 3 [FutureNet:PPP LTL(1)] CHAP Started                                             |    |
| Jun 22 15:40:22                    | 192.168.120.153 | user.info | 2 [FutureNet:PPP LTL(1)] LCP Finished - successful                                | -  |
| Jun 22 15:40:21                    | 192.168.120.153 | user.info | 1 [FutureNet:PPP LTL(1)] PPP Negotiation Start, LCP Started                       |    |
| Jun 22 15:40:19                    | 192.168.120.153 | user.info | 0 [FutureNet:SYSTEM SYS] FutureNet System Starting                                | -  |
| •                                  |                 |           | · · · · · · · · · · · · · · · · · · ·                                             |    |
| Ready                              |                 |           | NUM                                                                               | // |

この例では AS-110 はリモートルータの Direct-Connection(originate)で使用 しています。最下段の"FuturNet System Starting…"からスタートして、PPP 認 証を行い 192.168.254.1 の相手と接続した様子がタイムスタンプ付きで分かりま す。最後に Telnet で接続された状況もログされています。

このように SYSLOG はリモート接続の監視、障害解析など行う上で、有効な ツールとなります。

9.7 E-mail によるログ情報の転送

ログ情報のメール転送機能は、以下のイベントが発生した時、それを SMTP メール(インターネットで使われている電子メールの形式)でホストコンピュ ータに送信する機能です。ログ転送機能で送れるログ情報は、SYSLOG のカテ ゴリと同じです。この機能を利用するには、SMTP メールが受信できるホスト コンピュータ(メールサーバ)が必要です。

## 9.7.1 AS-110の設定

SYSLOG ログ転送機能を利用するには、telnet 初期設定のメインメニューから 1) General – 5) SMTP LOG messasge settings を選択し、設定をおこなって下さい。

| General configuration         |                            |
|-------------------------------|----------------------------|
| 1) Password                   |                            |
| 2) TCP/IP                     |                            |
| 3) DHCP Server(option)        |                            |
| 4) SMTP LOG message settings( | option)                    |
| 5) SYSLOG LOG message setting | gs(option)                 |
| 6) Security(option)           |                            |
| 7) Start up(option)           |                            |
| Enter number 4                |                            |
| 1) SMTP Recipient Name        | MailUserAccount            |
| 2) SMTP Origin Name           | FutureNet@centurysys.co.jp |
| 3) SMTP Server IP Address     | 000.000.000.000            |
| 4) SMTP TCP Port              | 25                         |
| 5) DayTime Server IP Address  | 000.000.000.000            |
| 6) DayTime TCP Port           | 13                         |
| 7) SMTP Buffer messages       | 0                          |
| 8) SMTP send log now          |                            |
| 9) Log authorisation messages | NO                         |
| 10) Log system messages       | NO                         |
| 11) Log RS232C messages       | NO                         |
| 12) Log PPP messages          | NO                         |
| Enter number                  |                            |

各項目の内容は次の通りです。

1) SMTP Recipient Name

```
メールの宛先(メール受け取り人)のメールアドレスを設定
して下さい。
```

2) SMTP Origin Name

メールの送り元のメールアドレスを設定して下さい。

3) SMTP Server IP Address

メールを送信するホストコンピュータの IP アドレスを設定して下 さい。このホストコンピュータ上で、SMTP メールサーバプログラ ムが動作している必要があります。

4) SMTP TCP Port

SMTP メールサーバの TCP ポート番号を設定して下さい。 通常は工場出荷値(25)のままで結構です。

5) DayTime Server IP Address

DayTime サーバの IP アドレスを設定して下さい。 DayTime (RFC867)は、サーバに現在の日付・時刻を問い合わせ るプロトコルです。

SMTP メールには発信日付・時刻がなければなりませんが、本装置のハードウェアには時計機能がありませんので、このプロトコルによってサーバより日付・時刻を取得しています。このプロトコルは多くの UNIX マシンで標準でサポートされています。 SMTP ログ機能を使う場合は、必ず設定して下さい。

6) DayTime TCP Port

DayTime サーバの TCP ポート番号を設定して下さい。 通常は工場出荷値(13)のままでかまいません。

7) SMTP Buffer messages

1つのメールの中に、いくつのイベントをまとめるかを設定して下 さい。

この機能は、あまりにも多くのイベントが発生するような環境で、 イベントが発生したとき直ちにメールを送信せず、いくつかをまと めてから送信させたいような時に使います。

0から100まで設定できます。0に設定すると、イベントが発生したとき直ちにメールを送信します。

8) SMTP send log now

このメニューを選択すると、現在本装置内に溜まっているログを直 ちにサーバに送信します。

9) Log authorisation messages

認証の成功・失敗を記録するかどうかを設定して下さい。セキュリ ティの管理の目的で利用できます。

10) Log system messages

本装置の起動、設定変更、再起動、エラーなどを記録するかどうか を設定して下さい。

本装置の運用状況の監視の目的で利用できます。

11) Log RS232C messages

本装置の RS-232C ポートの動作のログを取るかどうかを設定して 下さい。RS-232C ポートに接続した機器とのやりとりの状況を診 断するのに有効です。

12) Log PPP messages

本装置のPPPの動作のログを取るかどうかを設定して下さい。PPP の動作状態を診断するのに有効です。

本装置のメールログをインターネットメールを使って送信する場合は、本 装置のデフォルトルートに、インターネット接続用のルータの IP アドレス を登録しておく必要があります。

9.7.2 ホストコンピュータ側の設定

ホストコンピュータは、SMTP メールサーバとして正しく設定されていれば、 特別な設定変更は必要ありません。

DayTime サーバは、UNIX であれば標準で動作するようになっていますが、 WindowsNT の場合は標準ではインストールされません。「コントロールパネル」 - 「ネットワーク」 - 「サービス」タブ - 「追加(<u>A</u>)...」ボタンを押して「簡易 TCP/IP サービス」を追加すると、DayTime サーバが使えるようになります。

9.8 ファームウェアのバージョンアップ

本装置は書換え可能なフラッシュメモリを搭載しており、LAN 上の Windows パソコンからファームウェアをバージョンアップすることができま す。

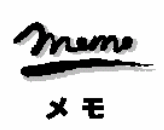

ファームウェアのバージョンアップにより設定した内容が失われること がありますので、安全のためバージョンアップをおこなう前に設定内容 をファイルにバックアップしておくことを推奨します。 この方法については「9.2設定内容の保存とリカバー」の節を参照 して下さい。

本装置のバージョンアップをするには、LAN に接続されている Windows パ ソコンと、本装置付属の Windows ユーティリティ「TCP ダウンローダ」が必要 です。

TCP ダウンローダのインストール

製品に添付されている CD-ROM から TCP ダウンローダをインストー ルして下さい。TCP ダウンローダのディレクトリにある setup.exe を 実行するとインストール画面が開きます。画面の指示にしたがってイ ンストールをおこなって下さい。

ホームページから新しいファームウェアをダウンロードします。最新 のファームウェアは以下の URL にあります。

http://www.centurysys.co.jp/product/as110/index\_d.html バージョンアップでの変更点や注意事項については上記 URL の WEB ページを参照下さい。

TCP ダウンローダーを起動します。

起動すると次の画面が開きます。

| 📥 Century TCP አካንበ-አ | <u>~</u> |      | ×        |
|----------------------|----------|------|----------|
| ホスト名またIはIPアトルス       | 1        |      |          |
| ポート番号                | 2222     |      |          |
| ダウンロード開              | 始        |      |          |
|                      |          | <br> | <u>–</u> |
|                      |          |      |          |
|                      |          |      |          |
|                      |          |      |          |
|                      |          |      |          |
|                      |          |      | ~        |

この画面の「叔ト名または IP アドレス」の欄に、本装置の IP アドレスを入力 して下さい。Hosts ファイルに本装置のホスト名を登録している場合はホス ト名を指定することもできます。ポート番号の値は変更しないで下さい。

IP アドレスの指定ができたら、[ダウンロード開始]ボタンをクリックします。

| ファイルを開く        |           |   |          | <u>? ×</u> |
|----------------|-----------|---|----------|------------|
| ファイルの場所型:      | 🔁 AS-110  | • | († 🖻 🖨   | ř 🎫        |
| AS110.bin      |           |   |          |            |
|                |           |   |          |            |
|                |           |   |          |            |
|                |           |   |          |            |
| 」<br>ファイル名(N): | AS110.bin |   |          | 開(②)       |
| ファイルの種類(工):    |           |   | <b>_</b> | キャンセル      |
| ファイルの種類(工):    |           |   | -        | キャンセル      |

ここでホームページからダウンロードしてきたファームウェアファイルを指定して下さい。

ファームウェアファイルを選択し、[開く]ボタンをクリックして下さ

い。装置がダウンロードモードに切り替わります。

| tepdwl | ×                      |
|--------|------------------------|
|        | ファームウェアを更新します。よろしいですか? |
|        | OK ++721               |

[OK] ボタンをクリックすると、ダウンロードを開始します。

進行状況が下のウィンドウに表示されます。

| topdwl | ×       |
|--------|---------|
|        | がソルード完了 |
|        | OK )    |

上のダイアログが出ればダウンロード成功です。

メモ

【バージョンアップがうまくいかない場合】 バージョンアップがうまくいかない場合は、ダウンロードしたファームウェ アのファイルの内容が壊れている可能性があります。まず、ファイルのサイ ズが同じかどうかを確認して下さい。FTPをおこなう際に、転送モードを 「binary」とすべきところを「ascii」としていた場合には、このサイズより も大きくなっているはずです。またダウンロードが完了する前に電源を落と してしまった場合、電源を入れなおして再度ダウンロードを行ってくださ い。

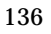

9.9 設定を工場出荷値に戻す

本装置のすべての設定を工場出荷時の状態に戻すことができます。これは設 定がわからなくなったり、使用場所を変える場合など、現在の設定内容をすべ て破棄して、最初から設定をやり直す場合におこなって下さい。 工場出荷値に戻す場合は、以下の手順で操作して下さい。

(1) 接続している回線があれば切断します。

- (2) 電源を切ります。
- (3) 本体背面の[INIT]ボタンを押しながら電源を入れ、赤の LED が点 灯するまで押しつづけます。赤点灯するまでに10秒程度要します。

以上で工場出荷状態に戻ります。

WEB 設定画面、telnet、RS ポートから設定をおこなって下さい。

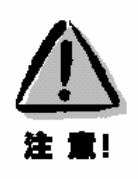

【工場出荷値に戻す】 本装置の設定を工場出荷値に戻すと、それまで設定した内容はすべて失われ るので、注意して下さい。

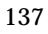
9.10ステータス表示

メインメニューから 4) Status を選択すると、ステータスメニューが表示さ

| t | ιま | す。 |  |
|---|----|----|--|
|   |    |    |  |

| 1) General                        |
|-----------------------------------|
| 2) Service Type: Remote Router    |
| 3) Service Settings               |
| 4) Status                         |
| 5) Command Line                   |
| 6) Exit                           |
| Enter number 4                    |
|                                   |
| System Up Time 00 day(s) 00:27:49 |
|                                   |
| 1) RS-232C Line Status            |
| 2) Physical Error Log             |
| 3) Network Error Log              |
| 4) ICMP Log                       |
| 5) NAT Error Log                  |
| 6) System Error Log               |
| 7) Log Clear                      |
| 8) IP Route Table                 |
| 9) ARP Table                      |
| Enter number                      |

System Up Time は、本装置が立ち上がってからの経過時間を表します。49 日まで計測できます。49日を越えると、0日に戻ります。ステータスメニュー では、次の各ステータスを見ることができます。

#### 1) RS-232C Line Status

RS-232 ポートの信号線の状態を表示します。

| Port 1 | DTR | off |  |
|--------|-----|-----|--|
| Port 1 | CD  | off |  |
| Port 1 | CTS | off |  |

2) Physical Error Log

RS-232C 及びイーサネットのエラー回数、ステータスを表示します。表示行数の制約のため、最初に RS-232C のステータスを表示します。

| ,,,,,,,,,,,,,,,,,,,,,,,,,,,,,,,,,,,,,, |                                      |  |
|----------------------------------------|--------------------------------------|--|
| بادياد باد                             | ىلەيلەيلەيلەيلەيلەيلەيلەيلەيلەيلەيلە |  |

| Framing error 0 |  |
|-----------------|--|

| Overrun error                 | 0               |
|-------------------------------|-----------------|
| UART buffer overflow          | 0               |
| Parity error                  | 0               |
| Noise error                   | 0               |
| PPP FCS error                 | 0               |
| PPP phase                     | DEAD            |
| PPP status                    | NONE            |
| PPP buffer overflow           | 0               |
| Number of Tx frame            | 0               |
| Number of Rx frame            | 0               |
| Global my IP address          | 000.000.000.000 |
| Press return key              |                 |
| *** Ethernet receive error ** | *               |
| Frame Length Violation        | 0               |
| Nonoctet Aligned Frame        | 0               |
| Short Frame                   | 0               |
| CRC Error                     | 0               |
| Overrun                       | 78748           |
| Collision                     | 0               |
| *** Ethernet send error ****  | **              |
| Late Collision                | 0               |
| Retransmission Limit          | 0               |
| Retry Count                   | 0               |
| Underrun                      | 0               |
| Press return kev              |                 |

3) Network Error Log

|     |      | 5                     |
|-----|------|-----------------------|
| IP、 | TCP、 | UDP で発生したエラーの数を表示します。 |

| *** IP ***************     | ***  |
|----------------------------|------|
| IP header error            | 0    |
| Illegal IP address         | 0    |
| Routing error              | 0    |
| Reassembly error           | 0    |
| *** TCP ***************    | **** |
| Retransmit                 | 0    |
| Checksum error             | 0    |
| *** UDP ***************    | **** |
| Destination port No. error | 0    |
| Receive buffer overflow    | 0    |
| Checksum error             | 0    |

4) ICMP Log

ICMP パケットの送受信履歴を表示します。

| *** ICMP Receive ********* |                              |  |
|----------------------------|------------------------------|--|
|                            | *** ICMP Receive *********** |  |

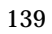

| Net Unreachable           | 0   |  |
|---------------------------|-----|--|
| Host Unreachable          | 0   |  |
| Protocol Unreachable      | 0   |  |
| Port Unreachable          | 0   |  |
| Fragmentation Needed      | 0   |  |
| Source route fail         | 0   |  |
| Time Exceeded Message     | 0   |  |
| Parameter Problem Message | 0   |  |
| Redirect                  | 0   |  |
| Source quench             | 0   |  |
| *** ICMP Send **********  | *** |  |
| Net Unreachable           | 0   |  |
| Host Unreachable          | 0   |  |
| Protocol Unreachable      | 0   |  |
| Port Unreachable          | 0   |  |
| Fragmentation Needed      | 0   |  |
| Source route fail         | 0   |  |
| Time Exceeded Message     | 0   |  |
| Parameter Problem Message | 0   |  |
| Redirect                  | 0   |  |
| Source quench             | 0   |  |

## 5) NAT Error Log

インターネットアクセスルータとして使用する際に IP フレーム送受信処理 中にエラーを検出した場合、破棄したパケット数を表示します。

| *** NAT Send ************** | *** |
|-----------------------------|-----|
| Upper protocol error        | 0   |
| TCP header checksum error   | 0   |
| Session overflow            | 0   |
| *** NAT Receive **********  | **  |
| Upper protocol error        | 0   |
| TCP header checksum error   | 0   |
| Routing error               | 0   |

6) System Error Log

本装置でシステムエラー(ファームウェアのバグ等)が発生した場合、その 内容が記録されます。

何も記録されていない場合は、「System error message is not logged」と表示されます。また以下のように Watchdog 監視による再起動発生の回数を表示します。

Number of watchdog resets : 0

7) Log Clear

ステータスログ、エラー回数をゼロに戻します。ただし、システムエラーロ グだけは本装置を工場出荷時に戻さない限り消えません。

(注) 2) Physical Error Log 内の RS-232C Error Log-Noise Error は、、
 本装置が運用状態にない場合のみ、Log Clear を受け付けて0に
 リセットされます。一旦通信状態に入るとLog Clear を行っても
 リセットされません。

8) IP Route Table

IP ルートテーブルを表示します。くわしくは「5.5 ルートテーブルの表示」 をご覧下さい。

9) ARP Table

現在の ARP テーブルの内容を表示します。

| IP address      | Ethernet address |
|-----------------|------------------|
|                 |                  |
| 192.168.120.005 | 0080adba2717     |
| 192.168.120.120 | 000cf1c6dc7d     |
| 192.168.120.105 | 000d871241d1     |

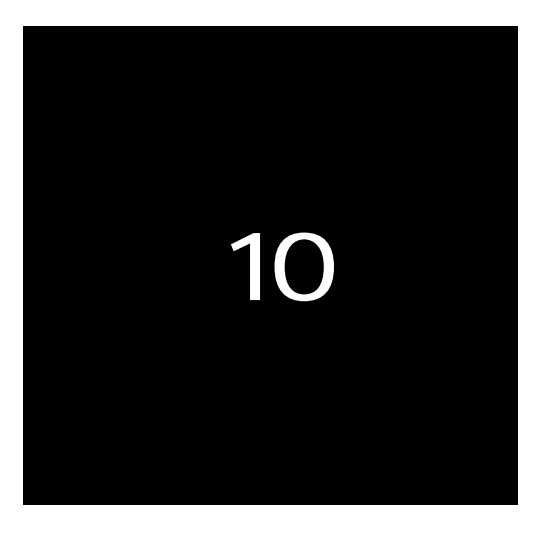

参考資料

# 10.1 Modem/TA port 設定例

以下の設定は弊社にて動作テストを行い作成したものです。

注意事項:

- 異機種モデムを利用する場合や内線回線を利用する場合は、正常に接続で きない可能性があるのでご了承下さい。
- AT コマンド中の空白は、省略せずに正しく入力して下さい。
   一部のモデム / TA では、長い AT コマンドを一度に送信すると受け付けないものがあります。そのような場合 AT コマンドを空白で区切って設定すると、AS-110 は区切りごとに AT コマンドを分割して送信します。
   (例:AT&F<空白>¥Q3 AT&F と AT¥Q3の2つの AT コマンドを送信します)

## 【アイワ PV-AF3361】

\_\_\_\_\_

| 1)              | Speed (bps)                | 115200           |  |
|-----------------|----------------------------|------------------|--|
| 2) Flow control |                            | RTS/CTS          |  |
| 3)              | Modem initialize command   | AT&F ¥J0 &M5 ¥Q3 |  |
| 4)              | Modem auto dial-in command | ATS0=1&W         |  |
| 5)              | Modem dial command         | ATDT             |  |
| 6)              | Dial-Up/Leased-Line        | Dial-Up          |  |
|                 |                            |                  |  |

#### 【NTT-TE MN-128 (同期 64K)】

| 1) Speed (bps)            | 115200                        |
|---------------------------|-------------------------------|
| 2) Flow control           | RTS/CTS                       |
| 3) Modem initialize comma | nd AT&F ¥Q3 X1 &Q7 \$S12 &E1. |
| 4) Modem auto dial-in com | mand ATS0=1                   |
| 5) Modem dial command     | ATD                           |
| 6) Dial-Up/Leased-Line    | Dial-Up                       |
|                           |                               |

#### 【NTT-TE MN-128(MP128K)】

| 1) Speed (bps)                | 230400                           |  |
|-------------------------------|----------------------------------|--|
| 2) Flow control               | RTS/CTS                          |  |
| 3) Modem initialize command   | AT&F ¥Q3 X1 &Q7 \$S12 &E1 S172=1 |  |
| 4) Modem auto dial-in command | ATS0=1                           |  |
| 5) Modem dial command         | ATD                              |  |
| 6) Dial-Up/Leased-Line        | Dial-Up                          |  |

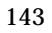

\_

【NEC AtermIT55(同期 64K)】

г

| 1) Speed (bps)                | 115200        |  |
|-------------------------------|---------------|--|
| 2) Flow control               | RTS/CTS       |  |
| 3) Modem initialize command   | AT \$N1=1 &K3 |  |
| 4) Modem auto dial-in command | ATS0=1        |  |
| 5) Modem dial command         | ATD           |  |
| 6) Dial-Up/Leased-Line        | Dial-Up       |  |
|                               | -             |  |

【NEC AtermIT55(MP128K)】

|                 | 1) Speed (bps)                | 230400                |  |
|-----------------|-------------------------------|-----------------------|--|
| 2) Flow control |                               | RTS/CTS               |  |
|                 | 3) Modem initialize command   | AT \$N1=1 &K3 \$N11=1 |  |
|                 | 4) Modem auto dial-in command | ATS0=1                |  |
|                 | 5) Modem dial command         | ATD                   |  |
|                 | 6) Dial-Up/Leased-Line        | Dial-Up               |  |
|                 | 1                             |                       |  |

【松下通信工業 ターミナルアダプタ(VC-172) PIAFS モード】

|                 | 1) Speed (bps)                | 230400  |
|-----------------|-------------------------------|---------|
| 2) Flow control |                               | RTS/CTS |
|                 | 3) Modem initialize command   | AT#M=0  |
|                 | 4) Modem auto dial-in command | ATS0=1  |
|                 | 5) Modem dial command         | ATD     |
|                 | 6) Dial-Up/Leased-Line        | Dial-Up |
|                 |                               |         |

設定方法がわからない場合の参考:

お使いのモデムや TA に Windows 用の Modem.inf ファイルが添付されてい ればその中に PC から TA を初期化するための AT コマンド列が記述されてい ます。その設定を Modem initialize command として設定することでうまく いくことがあります。それがない場合は TA などのマニュアルの AT コマンド 一覧を見て、自動着信・発信あるいは使用する TA のモードにあった設定を 探して指定して下さい。 10.2設定コマンドリファレンス

Telnet の Command Line による設定、Web 画面の「設定情報の表示」は、 下記コマンドに従っています。

(1) auth - ユーザ認証方法を設定する。

形 式 auth 0 <ユーザ認証方法> 説 明

本装置をリモートLAN アクセスサーバまたはリモートルータとして使う際の PPP ユー ザ認証方法を指定する。他の用途では設定の必要はない。認証方法には本装置内 部のユーザリストを使う方法と LAN 上の RADIUS サーバを利用する方法がある。 RADIUS サーバを使うと複数の装置のユーザ情報を RADIUS サーバで一元的に管理で きる。

| <ユーザ認証方法> | userlist∶内蔵ユーザリストを使う。    |
|-----------|--------------------------|
|           | radius∶外部 RADIUS サーバを使う。 |

(2) dhcp - DHCP サーバの設定をおこなう。

```
    形 式
    dhcp <キーワード> <値>
    dhcp <キーワード> <クライアント番号> < MAC アドレス> < IP アドレス>
    説 明
    本装置を DHCP サーバーとして使用する場合、DHCP サーバーをキーワードと<値>に
```

よって設定する。

キーワードと<値>には以下のものが使用できる。

| <キーワード>   | <値>                                    |
|-----------|----------------------------------------|
| activate  | off:サーバ機能を off にする。                    |
|           | on:サーバ機能を on にする。                      |
| startip   | [IP アドレス] ∶割り当て開始アドレスを設定する。            |
| noofip    | [IP アドレス個数]:割り当てアドレス個数を設定する(1~128)     |
| mask      | [ネットマスク値]:ネットマスクの値を設定する。               |
| gateway   | [IP アドレス]∶デフォルトゲートウェイの IP アドレスを設定する。   |
| domain    | [ドメイン名]:DHCP で割り当てるドメイン名を設定する(半角英数字 31 |
|           | 文字以内)。                                 |
| pridns    | [IP アドレス]∶プライマリ DNS サーバの IP アドレスを設定する。 |
| secdns    | [IP アドレス]∶セカンダリ DNS サーバの IP アドレスを設定する。 |
| leasetime | [リース時間]:DHCP で割り当てる IP アドレスのリース時間を設定する |
|           | (単位:時間)。                               |
|           | 値の範囲 = 1~9999、または 0 を設定すると、リース時間無制限    |

|         |     | (infinite lease)となる。                       |
|---------|-----|--------------------------------------------|
| wi      | ins | [IP アドレス] : DHCP で割り当てる WINS サーバアドレスを設定する。 |
| 2番目の形式: |     |                                            |

| <キーワード> | <クライアント番号> < MAC アドレス> < IP アドレス> |
|---------|-----------------------------------|
| client  | 特定のクライアントに固定の IP アドレスを割り振る。       |
|         | クライアント番号:0~127                    |
|         | MAC アドレス∶16 進数 12 桁で指定する。         |
|         | IP アドレス: "192.9.200.1"形式で指定する。    |

# (3)filter - IP フィルタテーブルの設定をおこなう。

形 式

filter <fnumber> <type> <dir> <srcaddr> <dstaddr> <protocol> <srcport> <dstport> <interface> <site>

説 明

パケットフィルタ機能の設定をおこなう。 この機能は本装置をリモート LAN アクセス

サーバまたはリモートルータとして設定したときにのみ有効である。以下のパラメータ

をこの順番で指定する。パラメータは省略できないので注意。

| <fnumber></fnumber>   | フィルタ番号を0~31 で指定する。                      |
|-----------------------|-----------------------------------------|
| <type></type>         | 何をするフィルタか以下のフィルタタイプを指定する。               |
|                       | pass:一致すれば通す。                           |
|                       | reject:一致すれば破棄する。                       |
|                       | disable: 使用しない。                         |
| <dir></dir>           | 指定した方向のパケットをフィルタリングの対象とする。              |
|                       | in:受信パケットをフィルタリングする                     |
|                       | out:送信パケットをフィルタリングする                    |
| <srcaddr></srcaddr>   | IP アドレス、または IP アドレスの範囲を指定する。この送信元 IP アド |
|                       | レスを持つパケットをフィルタの対象とする。                   |
|                       | ・アドレスを単独で指定する場合                         |
|                       | [IP アドレス/マスクビット数]                       |
|                       | ・アドレスの範囲を指定する場合                         |
|                       | [送信元アドレス始点 - 送信元アドレス終点]                 |
|                       | ·すべての送信元を対象とする場合                        |
|                       | "*"を記述する                                |
| <dstaddr></dstaddr>   | IP アドレス、または IP アドレスの範囲を指定する。この送信先 IP アド |
|                       | レスを持つパケットをフィルタの対象とする。                   |
|                       | ・アドレスを単独で指定する場合                         |
|                       | [IP アドレス/マスクビット数]                       |
|                       | ・アドレスの範囲を指定する場合                         |
|                       | [送信元アドレス始点 - 送信元アドレス終点]                 |
|                       | ·すべての送信先を対象とする場合                        |
|                       | "*"を指定する。                               |
| <protocol></protocol> | プロトコル番号、またはニーモニック                       |

|                         | 指定した種類のプロトコルをフィルタリングの対象とする。                 |  |
|-------------------------|---------------------------------------------|--|
|                         | ニーモニックは、次のものが指定できる。                         |  |
|                         | udp, tcp, tcpest, tcpfin, icmp, *(全てのプロトコル) |  |
| <srcport></srcport>     | 送信元ポート番号を指定する。この送信元ポート番号を持つパケットを            |  |
|                         | フィルタの対象とする。                                 |  |
|                         | ・特定のポートを指定する場合                              |  |
|                         | ポート番号を記述する                                  |  |
|                         | ・ポートの範囲を指定する場合                              |  |
|                         | [送信元ポート番号始点 - 送信元ポート番号終点]                   |  |
|                         | ·すべての送信元ポートを対象とする場合                         |  |
|                         | * を指定する。                                    |  |
| <dstport></dstport>     | 送信先ポート番号を指定する。この送信先ポート番号を持つパケットを            |  |
|                         | フィルタの対象とする。                                 |  |
|                         | ・特定のポートを指定する場合                              |  |
|                         | ポート番号を記述する                                  |  |
|                         | ·ポート範囲指定する場合                                |  |
|                         | [送信先ポート番号始点 - 送信先ポート番号終点]                   |  |
|                         | ·すべての送信先元ポートを対象とする場合                        |  |
|                         | * を指定する。                                    |  |
| <interface></interface> | 接続インタフェース                                   |  |
|                         | ppp1 を記述する                                  |  |

## 参考:ニーモニックとプロトコル番号 / ポート番号の一覧表

| ニーモニック | プロトコル番号<br>(decimal) |
|--------|----------------------|
| Udp    | 17                   |
| Тср    | 6                    |
| Tdpest | 254                  |
| Tcpfin | 253                  |
| Icmp   | 1                    |

| アプリケーションサ<br>ービス(例) | ポート番号<br>(decimal) |
|---------------------|--------------------|
| www                 | 80                 |
| рор3                | 110                |
| Sunrpc              | 111                |
| nntp                | 119                |
| Ntp                 | 123                |
| Login               | 513                |
| Domain              | 53                 |
| Route               | 520                |
| ftp                 | 21                 |
| Ftpdata             | 20                 |
| telnet              | 23                 |
| Smtp                | 25                 |

(4)flag - 本装置のスタートアップに関する設定を行う。

形 式 flag <キーワード> <値> 説 明

本装置のスタートアップ時の設定をキーワードと<値>によって設定する。

キーワードと<値>には以下のものが使用できる。

| <キーワード>     | <値>                                        |
|-------------|--------------------------------------------|
| bootp       | factory:IP アドレスが工場出荷設定の場合のみ、新 IP アドレスを     |
|             | bootp サーバから取得する。 リトライ 3 回で打ち切り。            |
|             | fullrun:電源投入時常に、bootp サーバから IP アドレスを取得する。  |
|             | 永久リトライ。                                    |
|             | limitedrun:電源投入時常に、bootp サーバからの IP アドレスの取得 |
|             | する。リトライ3回で打ち切り。                            |
| rarp        | factory:IP アドレスが工場出荷設定の場合のみ、新 IP アドレスを     |
|             | rarp サーバから取得する。 リトライ 3 回で打ち切り。             |
|             | fullrun:電源投入時常に、rarp サーバから IP アドレスを取得する。   |
|             | 永久リトライ。                                    |
|             | limitedrun:電源投入時常に、 rarp サーバからの IP アドレスの取得 |
|             | する。リトライ3回で打ち切り。                            |
| wd          | on:ウォッチドッグ機能有効にする。                         |
|             | off:ウォッチドッグ機能無効にする。                        |
| menutimeout | telnetの無通信切断タイマの秒数を記述する(60~99999999,0のと    |
|             | きタイムアウトなし)                                 |

(5)nat - NAT(アドレス変換機能)に関する設定をおこなう。

形 式

nat 0 <キーワード> <値>

nat 0 <キーワード> <クライアント番号> <名前> <IP アドレス> <有効/無効> 説 明

本装置をインターネットアクセスルータとして使用する場合、そのNAT機能を設定す る。本装置を使ってインターネットにアクセスするクライアントはこのリストに IP アドレ スを登録しておかなければならない。設定内容はキーワードとそれに対する値の組 で指定する。

| <キーワード>  | <値>                               |
|----------|-----------------------------------|
| tel      | 接続先(プロバイダ)の電話番号(31 文字以内)          |
| userid   | プロバイダへの PPP 接続のためのユーザ ID。         |
| password | プロバイダへの PPP 接続のためのパスワード(15 文字以内)  |
| globalip | 端末型ダイヤルアップ接続の場合は0を指定。LAN 型接続の場合はグ |
|          | ローバル IP アドレスを指定する。                |

2番目の形式:

| <キーワード> | <クライアント番号> <名前> <ip アドレス=""> &lt;有効/無効&gt;</ip> |
|---------|-------------------------------------------------|
| client  | インターネットにアクセスできるクライアントのリスト。                      |
|         | クライアント番号:0~31                                   |
|         | 名前:クライアントの名前(31 文字以内)                           |
|         | IP アドレス: クライアントの IP アドレス                        |

```
有効/無効∶on アクセスできる。
off アクセスを許可しない。
```

(6) route - スタティックルートの設定をおこなう。

形 式

route <テーブル番号> <宛先アドレス> <ネットマスク> <ゲートウェイ> <ホッ プ数>

説 明

本装置のルーティングテーブルの変更をおこなう。本装置のすべての機能で有効。 LAN 上の他のルータを経由してアクセスをおこなう場合にその経路情報を登録する。

これによって異なるネットワークからでも本装置がアクセスできるようになる。

| <テーブル番号> | 0 から 29 までのルートテーブルの番号を指定する。           |
|----------|---------------------------------------|
| <宛先アドレス> | 宛先アドレス。単一ホストの IP アドレス、または宛先ネットワークのネッ  |
|          | トワーク番号、またはサブネット番号。"192.168.0.0"の形式で指定 |
|          | する。                                   |
| <ネットマスク> | 宛先アドレスのネットマスク値。単一ホストへの経路を示す場合は        |
|          | 255.255.255.255 を指定する。                |
| <ゲートウェイ> | 宛先ネットワークへの最初のゲートウェイの IP アドレス。0を設定する   |
|          | ことはできない。                              |
| <ホップ数>   | 宛先ネットワークまでのホップ数。 1 ~ 15 までの数値。        |

(7) radius - RADIUS サーバの設定をおこなう。

形 式

radius <サーバ番号> <IP アドレス> <UDP ポート番号> <共有鍵文字列>

説 明

本装置をアクセスサーバ、リモートルータとして使用する場合、リモートユーザの認 証にRADIUSを利用することができる。このコマンドでは認証をおこなうRADIUSサーバ に関する情報を登録する。本装置には 10 台までの RADIUS サーバを登録できる。

| <サーバ番号>              | 0 ~ 9(省略不可)                           |
|----------------------|---------------------------------------|
| <ip アドレス=""></ip>    | 本装置からアクセスする RADIUS サーバの IP アドレス(省略不可) |
| <udp ポート番号=""></udp> | RADIUS サーバプログラムの UDP ポート番号(省略不可)      |
| <共有鍵文字列>             | 共有鍵文字列(半角英数字 15 文字以内、省略不可)            |

(8)main - 本装置の基本情報の設定をおこなう。

形 式

main <キーワード> <値>

説 明

本装置自身の IP アドレス、ネットマスク、デフォルトルータ、パスワード、RIP の ON/OFF といった基本情報を設定する。

キーワードと<値>には以下のものが使用できる。

| <キーワード>  | <値>                                     |
|----------|-----------------------------------------|
| ip       | [IP アドレス]:本装置の IP アドレスを設定する。            |
| mask     | [ネットマスク値]∶本装置の IP アドレスのネットマスク値を設定する。    |
| gateway  | [IP アドレス]: デフォルトルータを指定する場合はその IP アドレスを設 |
|          | 定する。                                    |
| password | [パスワード]:本装置の設定変更に必要なパスワードを設定する(15       |
|          | 文字以内)                                   |
| rip      | on:RIP パケットの送受信を行う。RIP を使ったダイナミックルーティング |
|          | を行っているネットワーク環境で使用する。                    |
|          | off:RIP パケットの送受信を行わない。                  |

(9) rs - PPP 接続時の RS ポートの初期設定をおこなう。

形 式

rs 0 <キーワード> <値>

説 明

キーワードと<値>には以下のものが使用される。

| <キーワード>   | <値>                                     |
|-----------|-----------------------------------------|
| mode      | 次の機能(サービス)のどれか。                         |
|           | r las∶リモート LAN アクセスサーバー                 |
|           | rr:リモートルータ                              |
|           | iar:インターネットアクセスルータ                      |
| portip    | [IPアドレス]:ポートをリモートLANアクセスサーバ用に使用する際に、    |
|           | RS ポートに割り当てる IP アドレス(ドット表記)を指定する。このアドレ  |
|           | スがリモートアクセスの相手先に割り当てられる。                 |
| allow     | IP アドレス割り当て方法。以下の値を指定できる。               |
|           | port∶ポート IP アドレスを使用する。                  |
|           | remote:リモートアクセス時、クライアントからの IP アドレス指定を許可 |
|           | する。                                     |
|           | userlist:ユーザリストに登録した IP アドレスを割り当てる。     |
| modeminit | [初期化コマンド]∶起動時、接続開始時にモデムや TA のレジスタを初     |
|           | 期化するための AT コマンド列を指定する。半角英数字で 31 文字以     |
|           | 内。                                      |
| dialstr   | [ダイヤルコマンド]:モデム/TA から電話をかける際に、電話番号の前     |
|           | に付加する AT コマンド文字列を設定する。半角英数字で 31 文字以     |
|           | 内。                                      |
| ansinit   | [自動着信コマンド]:モデム/TAを自動着信モードにする際に送出する      |
|           | AT コマンド文字列を設定する。 半角英数字 31 文字以内。         |
| line      | 使用する回線種別を示す以下の文字列を選択する。                 |
|           | dialup:ダイヤルアップ回線                        |
|           | leased∶専用線                              |
|           | directorg:クロスケーブル接続の発信側                 |

|          | directans:クロスケーブル接続の着信側 |
|----------|-------------------------|
| tel      | [電話番号]:31 文字以内の数値       |
| site     | [着信時に参照するサイト番号](0 ~ 9)  |
|          | パケットフィルタを適用するため等に使用する。  |
| cdignore | on∶CD 信号を無視する           |
|          | off:CD 信号を無視しない(初期値)    |

#### (10) site - サイトリストの設定をおこなう。

形 式

site <サイト番号> <サイト名> <電話番号> <ユーザ ID> <パスワード> <コール パック種別> <自動ダイヤルフラグ> <接続先> <サブネットマスク>

説 明

サイトリストは本装置をリモートルータとして利用する際に接続先の情報を格納す るために使用する。パラメータを指定してサイトを設定する。指定するパラメータは以 下のとおり。なお、パラメータには発信側または着信側にのみ必要な項目も含まれる が、コマンド実行時にはパラメータは省略できないので注意。

| <サイト番号>    | 0 - 9までの番号                           |
|------------|--------------------------------------|
| <サイト名>     | サイト名を、半角英数字 31 文字以内で入力する。            |
| <電話番号>     | 接続先の電話番号を、半角 31 桁以内で入力する。(発信側で有効)    |
| <ユーザ ID>   | PPPの認証に必要なユーザ ID を、半角英数字 31 文字以内で入力す |
|            | る。(発信・着信の両側で有効)                      |
| <パスワード>    | 認証に必要な PPP パスワードを、半角英数字 15 文字以内で入力す  |
|            | る。(発信・着信の両側で有効)                      |
| <コールバック種別> | nocallback:コールバックを要求しない。             |
|            | preset∶電話番号に登録した電話番号にコールバックすることを要求   |
|            | する。                                  |
|            | setbycaller:使用しない(発信側で有効)。           |
| <自動ダイヤルフラ  | port1∶RS ポート1 に自動ダイヤルアップを許す。         |
| グ>         | disable:自動ダイヤルアップをおこなわない(発信側で有効)。    |
| <接続先>      | 接続先のネットワーク番号(自動ダイヤル時に有効)             |
| <サブネットマスク> | サブネットのマスク値(自動ダイヤル時に有効)               |

(11) user - ユーザを本装置内のユーザリストに追加する。

形 式

user <ユーザ番号> <ユーザ名> <パスワード> <コールバック種別> <コールバック 電話番号> <ユーザ IP アドレス> <最大試行回数> 説 明

ユーザリストは、本装置をリモートLAN アクセスサーバ、またはリモートルータとして

利用する際に使用する。リモートユーザの認証およびユーザ固有の情報を保持する ために使用する。

| <ユーザ番号>    | 0 ~ 199                              |
|------------|--------------------------------------|
| <ユーザ名>     | 半角英数字 31 文字以内。登録しない場合は、""(引用符2つ)を指定  |
|            | する。                                  |
| <パスワード>    | 英数字 15 文字以内。                         |
| <コールバック種別> | nocallback:コールバックしない。                |
|            | preset:次の項目に登録した(プリセットした)電話番号にコールバック |
|            | 接続する。コールバックネゴシエーションに失敗した場合は、そのまま     |
|            | 接続する。                                |
|            | setbycaller:コールバック先の電話番号をダイヤルアップユーザが |
|            | 指定する。コールバックネゴシエーションに失敗した場合は、そのまま     |
|            | 接続する。                                |
|            | always:常に決まった番号にコールバック接続をおこなう。       |
|            | コールバックネゴシエーションに失敗した場合は接続しない。(推奨)     |
| <コールバック電話  | コールバック種別で「プリセットコールバック」を選択した場合、ここにコ   |
| 番号>        | ールバック先の電話番号を設定する。                    |
|            | 登録しない場合は、""(引用符2つ)を指定する。             |
| <ユーザ IP    | ログインユーザに特定の IP アドレスを割り当てたい場合は、ここに設   |
| アドレス>      | 定する(31文字以内)。登録しない場合は、0を指定する。         |
| <最大試行回数>   | パスワードの間違いを何回まで許すか。0~9999             |
|            |                                      |

(12) smtplog - SMTP ログ機能の設定をおこなう。

```
形 式
```

smtplog <キーワード> <値>

smtplog option <値> <on/off>

説 明

本装置の各種ログ情報は E-mail を使って転送することができる。

SMTP を使ってログ情報を転送するための設定はキーワードと<値>を使っておこなう。

キーワードと<値>には以下のものが使用できる。

| <キーワード>         | <値>                                      |  |
|-----------------|------------------------------------------|--|
| mailaddressto   | [SMTP 宛先メールアドレス]:SMTP メールの宛先アドレスを設定す     |  |
|                 | る。 半角英数字で最大 63 文字。                       |  |
| mailaddressfrom | [SMTP 送り元メールアドレス]:SMTP メールの宛先アドレスを設定す    |  |
|                 | る。半角英数字で最大 63 文字。                        |  |
| ipaddress       | [IP アドレス]:SMTP サーバの IP アドレスを設定する。(ドット表記) |  |
|                 | 「0」は、SMTP 機能を使わないことを示す。                  |  |
| port            | [TCP ポート番号]∶SMTP サーバの TCP ポート番号を設定する。 通常 |  |
|                 | lt 25,                                   |  |

| daytimeip   | [IP アドレス]:DayTime サーバの IP アドレスを設定する。(ドット表記)。DayTime サーバはメールメッセージに時刻の情報を入れるために使用する。 |
|-------------|------------------------------------------------------------------------------------|
| daytimeport | [ポート番号]∶DayTime サーバのポート番号を設定する。                                                    |
| buffer      | [1つのメールに含めるメッセージ個数]:0を指定するとメッセージ<br>をバッファリングしないで直ちにサーバーに送信する(有効範囲 0<br>~100)。      |

## 2番目の形式:

| option | system:SYSTEMログを取るかどうかon/offで指定する。 |
|--------|------------------------------------|
|        | rs232c:RS-232ログを取るかどうかon/offで指定する。 |
|        | auth:認証ログを取るかどうかon/offで指定する。       |
|        | ppp:ppログを取るかどうかon/offで指定する。        |

(13) syslog - SYSLOG 機能の設定をおこなう。

形 式

syslog <キーワード> <値>

syslog option <値> <on/off>

説 明

本装置の各種ログ情報は UNIX 標準の SYSLOG に転送することができる。

SYSLOG 機能の設定はキーワードと<値>を使っておこなう。

キーワードと<値>には以下のものが使用できる。

| <キーワード>                                      | <値>                                        |  |  |
|----------------------------------------------|--------------------------------------------|--|--|
| ipaddress                                    | [IP アドレス]:SYSLOG サーバの IP アドレスを設定する。「0」の場合、 |  |  |
|                                              | SYSLOG 機能を使わないことを意味する。                     |  |  |
| por t [TCP ポート番号]: SYSLOG サーバの UDP ポート番号を設定す |                                            |  |  |
|                                              | は 514。                                     |  |  |

2番目の形式:

| option | system:SYSTEMログを取るかどうかon/offで指定する。 |
|--------|------------------------------------|
|        | rs232c:RS-232ログを取るかどうかon/offで指定する。 |
|        | auth:認証ログを取るかどうかon/offで指定する。       |
|        | ppp:ppログを取るかどうかon/offで指定する。        |

(15)proxyarp - プロキシ ARP の設定

```
    形 式
    proxyarp 0 < 値 >
    proxyaddr 0 <エントリ番号> <IP アドレス> <マスクビット数>
    説 明
    プロキシ ARP の設定を行う。
    1番目の形式:
```

<値> off:プロキシ ARP は使用しない

|       | on: プロキシ ARP を使用する |
|-------|--------------------|
| ]の形式: |                    |

2番目の形式:

| <エントリ番号>          | 0~3                  |
|-------------------|----------------------|
| <ip アドレス=""></ip> | 代理応答を行う IP アドレスを登録する |
| <マスクビット数>         | マスクビットの数、1~32        |

(16)broadcast forwarding - ブロードキャストフォワーディングの設定

形 式
 broadcast forwarding < 値 >
 説 明
 ブロードキャストフォワーディングを行うかどうか、及びブロードキャストの種類を指定する。

| <値> | off:ブロードキャストは通さない。                      |
|-----|-----------------------------------------|
|     | on:ディレクテッド·プロードキャスト(ホスト部が " 1 " )だけを通す。 |
|     | all:リミテッド·ブロードキャスト(全ビット "1")も通す。        |

# 10.3設定項目と工場出荷値の一覧表

# 下表の設定項目名称は Telnet 設定画面の表示に従っています。

# General

| 設定項目    |                     | 内容                                      | 設定値                                                                                                    | 工場出荷値           |
|---------|---------------------|-----------------------------------------|----------------------------------------------------------------------------------------------------|-----------------|
| Pssword |                     | ログインパスワード                               | 半角英数記号<br>0~15 文字                                                                                                    | system          |
| TCP/IP  | My IP<br>address    | 自 IP アドレス                               | * * * *                                                                                                    | 192.168.254.254 |
|         | Subnet mask         | サブネットマスク                                | * * * *                                                                                                    | 0.0.0.0         |
|         | Static route        | Destination:<br>接続先 IP アドレス             | * * * *                                                                                                    | 0.0.0.0         |
|         | 1-30                | Subnet mask:<br>接続先 IP のサブネットマ<br>スク    | * * * *                                                                                                    | 0.0.0.0         |
|         |                     | Next router:<br>最初のルータアドレス              | * * * *                                                                                                    | 0.0.0.0         |
|         |                     | Metric∶<br>接続先までのホップ数                   | 0~15                                                                                                    | 0               |
|         | Default<br>route    | ディフォルトゲートウェイ<br>の IP アドレス               | * * * *                                                                                                    | 0.0.0.0         |
|         | RIP switch          | RIP の使用<br>(有効にすると 30 秒に 1<br>回 RIP 送出) | Disable/Enable                                                                                                    | Enable          |
|         | IP packet<br>filter | type:<br>フィルタの種類                        | ·pass(通過)<br>·reject(破棄)                                                                                                    | 無登録             |
|         | 0~31                | dir:<br>送受信の方向                          | ・in(受信フィルタ)<br>・out(送信フィルタ)                                                                                                    | 無登録             |
|         |                     | source IP address :<br>送信元 IP アドレス      | <ul> <li>・すべてを対象</li> <li>* と書く</li> <li>・単独指定する</li> <li>例)192.10.3.5/32</li> <li>・範囲指定する</li> <li>例)192.10.3.5-</li> <li>192.10.3.254</li> </ul> | 無登録             |

|        | 定項目                     | 内容                                                       | 設定値                                                                                                    | 工場出荷値    |
|--------|-------------------------|----------------------------------------------------------|----------------------------------------------------------------------------------------------------|----------|
|        |                         | destination IP address:<br>送信先 IP アドレス                   | <ul> <li>・すべてを対象         <ul> <li>* と書く</li> <li>・単独指定する</li> <li>例)192.10.3.5/32</li> <li>・範囲指定する</li> <li>例)192.10.3.5-</li> <li>192.10.3.254</li> </ul> </li> </ul> | 無登録      |
|        |                         | protocol: プロトコル                                          | udp/tcp/tcpest/tcp<br>fin/icmp/<br>other prptocol<br>number(1~255)                                                                                                    | 無登録      |
|        |                         | source port:<br>送信元ポート番号                                 | ・すべてを対象<br>* と書く<br>・単独指定する<br>例)30000<br>・範囲指定する<br>例)30000-40000                                                                                                    | 無登録      |
|        |                         | destination port:<br>送信先ポート番号                            | <ul> <li>・すべてを対象</li> <li>* と書く</li> <li>・単独指定する</li> <li>例)40000</li> <li>・範囲指定する</li> <li>例)40000-50000</li> </ul>                                                   | 無登録      |
|        |                         | interface:<br>接続インターフェース                                 | PPP1 固定                                                                                                    | PPP1     |
|        | Broadcast<br>Forwarding | RAS またはリモートルータ<br>として使用する際、プロー<br>ドキャストを通過させるか<br>どうかの設定 | ・off<br>WAN 側に通さない<br>・on<br>ホスト部が1のディレ<br>クテットフロートキャストを<br>通す<br>・all<br>全ての1のリミテット<br>フロートキャストも通す                                                                    | off      |
| DHCP   | DHCP server             | DHCP サーバの有効無効                                            | Inactive/Active                                                                                                    | Inactive |
| server | Subnet mask             | DHCP クライアントに割り<br>振るサブネットマスク                             | * * * *                                                                                                    | 0.0.0.0  |
|        | Gateway IP<br>address   | DHCP クライアントに割り<br>振るディフォルトゲートウ<br>ェイ IP アドレス             | * * * *                                                                                                    | 0.0.0.0  |
|        | Primary DNS<br>server   | DHCP クライアントに割り<br>振るプライマリ DNS サー<br>バの IP アドレス           | ****                                                                                                    | 0.0.0.0  |

| 設定項目                            |                                                   | 内容                                                      | 設定値                              | 工場出荷値                          |
|---------------------------------|---------------------------------------------------|---------------------------------------------------------|----------------------------------|--------------------------------|
|                                 | Secondary<br>DNS server                           | DHCP クライアントに割り<br>振るセカンダリ DNS サー<br>バの IP アドレス          | * * * *                          | 0.0.0.0                        |
|                                 | WINS sever                                        | DHCP クライアントに割り<br>振る WINS サーバの IP ア<br>ドレス              | ****                             | 0.0.0.0                        |
|                                 | Domein name                                       | DHCP クライアントに割り<br>振る DNS ドメイン名                          | 最大 31 文字                         | 無登録                            |
|                                 | Lease<br>time(hours)                              | IP アドレスの使用許可時<br>間                                      | 0 から 9999                        | 24                             |
|                                 | Start address<br>of the IP<br>address pool        | 割り振る IP アドレスの開<br>始アドレス                                 | * * * *                          | 0.0.0.0                        |
|                                 | Number of<br>address in<br>the IP<br>address pool | 割り振る IP アドレスの数                                          | 1 ~ 128                          | 0                              |
|                                 | Manually<br>enter<br>configuration<br>parameters  | MAC address :<br>IP アドレスを固定で割り振<br>る対象を MAC アドレスで<br>指定 | 16 進数 12 桁値。<br>バイト間を"∶"で区<br>切る | 00:00:00:00:<br>00:00          |
|                                 | (1-128)                                           | IP address:<br>固定で割り振る IP アドレ<br>ス                      | * * * *                          | 0.0.0.0                        |
| SMTP LOG<br>message<br>settings | SMTP<br>Recipient<br>name                         | メールの宛先                                                  | 半角英数記号<br>1~63 文字                | MailUserAccount                |
|                                 | SMTP origin<br>name                               | メールの送信元(自)                                              | 半角英数記号<br>0~63 文字                | FutureNet@cen<br>turysys.co.jp |
|                                 | SMTP server<br>IP address                         | SMTP サーバアドレス                                            | * * * *                          | 0.0.0.0                        |
|                                 | SMTP TCP<br>port                                  | SMTP サーバポート番号                                           | 1-65535                          | 25                             |
|                                 | DayTime<br>server IP<br>address                   | DayTime サーバ IP アドレ<br>ス                                 | ****                             | 0.0.0.0                        |
|                                 | DayTime<br>TCP port                               | DayTime サーバポート番<br>号                                    | 1 ~ 65535                        | 13                             |
|                                 | SMTP buffer<br>Messages                           | 1つのメールにいくつのイ<br>ベントを追加するか                               | 0 ~ 100                          | 0                              |

| 設定項目              |                                  | 内容                                     | 設定値                                                                                | 工場出荷値                             |
|-------------------|----------------------------------|----------------------------------------|------------------------------------------------------------------------------------|-----------------------------------|
|                   | LOG<br>authorisation<br>messages | 認証に関するログを送る<br>かどうか                    | No/Yes                                                                             | No                                |
|                   | LOG system<br>messages           | 起動・設定変更・再起動等<br>に関するログの送信              | No/Yes                                                                             | No                                |
|                   | LOG<br>RS-232C<br>messages       | RS232C の動作に関する<br>ログの送信                | No/Yes                                                                             | No                                |
|                   | LOG PPP<br>messages              | PPP に関するログの送信                          | No/Yes                                                                             | No                                |
| SYSLOG<br>message | Syslog server<br>IP address      | syslog サーバの IP アドレ<br>ス                | * * * *                                                                            | 0.0.0.0                           |
| settings          | Syslog UDP<br>port               | syslog サーバの UDP ポー<br>ト番号              | 1 ~ 65535                                                                          | 514                               |
|                   | LOG<br>authorisation<br>messages | 認証に関するログの送信                            | No/Yes                                                                             | No                                |
|                   | Log system<br>messages           | 起動・設定変更・再起動等<br>に関するログの送信              | No/Yes                                                                             | No                                |
|                   | Log RS232C<br>messages           | RS232C の動作に関する<br>ログの送信                | No/Yes                                                                             | No                                |
|                   | LOG PPP<br>messages              | PPP に関するログの送信                          | No/Yes                                                                             | No                                |
| Security          | User<br>authentication           | 認証方法の選択                                | <ul> <li>Internal user<br/>list</li> <li>RADIUS<br/>server list</li> </ul>         | Internal user<br>list             |
|                   | RADIUS<br>server list<br>(1-10)  | IP address:<br>RADIUS サーバの IP アド<br>レス | * * * *                                                                            | 0.0.0.0                           |
|                   |                                  | UDP port number:<br>UDP ポート番号          | 1 ~ 65535                                                                          | 1812                              |
|                   |                                  | Secret:共有鍵                             | 1~15 文字                                                                            | 無登録                               |
| Start up          | RARP<br>Control                  | RARP の使い方                              | ·after setting<br>factory defaults<br>·retry up to 3 times<br>·retry until success | after setting<br>factory defaults |
|                   | Bootp<br>Control                 | Bootp の使い方                             | ·after setting<br>factory defaults<br>·retry up to 3 times<br>·retry until success | after setting<br>factory defaults |

| 設定項目 |                                 | 内容                       | 設定値                       | 工場出荷値 |
|------|---------------------------------|--------------------------|---------------------------|-------|
|      | telnet<br>inactivity<br>timeout | Telnet セッションを切断す<br>るタイマ | 0、60~999999999<br>0 は監視なし | 300   |
|      | Watchdog<br>reset               | WatchDog の制御             | No/Yes                    | No    |

# Service Type

| 設定項目            |  | 内容                     | 設定値                                                                           | 工場出荷値         |
|-----------------|--|------------------------|-------------------------------------------------------------------------------|---------------|
| Service<br>type |  | AS-110 の動作モードを選<br>択する | Remote LAN     access server     Remote router     Internet access     router | Remote router |

Remote LAN access server

| 設定項目                  |            | 内容                                  | 設定値                                                                                                    | 工場出荷値       |
|-----------------------|------------|-------------------------------------|----------------------------------------------------------------------------------------------------|-------------|
| Dial-up IP<br>address |            | クライアントへの IP アド<br>レスの割り当て方法を<br>決める | ・user list<br>ューサリストによる<br>・specified by remote<br>client<br>クライアント側で決める<br>・port<br>下記で設定した IP<br>を配布                                                                                                    | port        |
| Port IP<br>address    |            | 固定 IP を割り当てる場<br>合の IP アドレス         | * * * *                                                                                                    | 0.0.0.0     |
| User list             | User ID    | ユーザ(クライアント)名                        | 31 文字                                                                                                    | 無登録         |
| 1-200                 | Password   | 認証パスワード                             | 15 文字                                                                                                    | 無登録         |
|                       | IP address | 割り当てる IP アドレス                       | * * * *                                                                                                    | 0.0.0.0     |
|                       | Callback   | コールバックの選択                           | <ul> <li>·no callback</li> <li>コールバックしない</li> <li>·preset</li> <li>電話番号は着信側</li> <li>で定義(失敗時も</li> <li>接続)</li> <li>·set by caller</li> <li>発信元で定義した</li> <li>電話番号</li> <li>·Always</li> <li>電話番号は着信側</li> <li>で定義(失敗時は</li> <li>接続拒否)</li> </ul> | No callback |

| 設定                    | 項目                                 | 内容                                               | 設定値                                                                                                    | 工場出荷値   |
|-----------------------|------------------------------------|--------------------------------------------------|----------------------------------------------------------------------------------------------------|---------|
|                       |                                    | Telephone No.:<br>preset または Always 選<br>択時の電話番号 | 1~31桁の10進数値<br>                                                                                                    | 無登録     |
|                       | Authenticate<br>retries            | パスワードの間違いを<br>何回まで許すか                            | 0~9999                                                                                                    | 5       |
| Modem/TA<br>port      | Speed                              | RS232C 転送速度の選<br>択                               | 300/600/1200/2400/<br>4800/9600/19200/38<br>400/57600/115200/2<br>30400/460800                                                                                                    | 115200  |
|                       | Flow control                       | RS232Cフロー制御の選<br>択                               | ·None<br>·RTS/CTS<br>·XON/XOFF<br>·BOTH                                                                                                    | RTS/CTS |
|                       | Modem<br>initialize<br>command     | モデム初期化コマンド                                       | 1~31 の半角英数字<br>                                                                                                    | AT      |
|                       | Modem auto<br>dial-in<br>command   | モデム自動着信コマンド                                      | 1~31の半角英数字<br>                                                                                                    | ATS0=1  |
|                       | Modem dial command                 | モデム発信コマンド                                        | 1~31の半角英数字                                                                                                    | ATDT    |
|                       | Dial-up/Leas<br>ed-Line/Dire<br>ct | 回線種別                                             | <ul> <li>Dial-up<br/>アナログ公衆回線</li> <li>/ISDN</li> <li>Leased-Line 専用線</li> <li>Direct-Connection<br/>(Originate)</li> <li>クロスケーブル<br/>(発信側)</li> <li>Direct-Connection<br/>(Answer)</li> <li>クロスケーブル<br/>(着信側)</li> </ul> | Dial-up |
|                       | CD signal ignore                   | CD 信号を無視するか                                      | No/Yes                                                                                                    | No      |
|                       | RS port stop<br>bit                | ストップビットの選択                                       | 1/1.5/2                                                                                                    | 1       |
| Inactivity<br>timeout |                                    | 無通信監視タイマ(秒)                                      | 0-99999999<br>0 は監視なし                                                                                                    | 0       |

# Remote Router

| 設定                 | 項目              | 内容                                                               | 設定値                                                                                                    | 工場出荷値       |
|--------------------|-----------------|------------------------------------------------------------------|----------------------------------------------------------------------------------------------------|-------------|
| My phone<br>number |                 | コールバックする自電話<br>番号                                                | 1~31 桁の 10 進数                                                                                                    | 無登録         |
| Site list          | Site name       | 接続先の名前                                                           | 英数字 31 文字まで                                                                                                    | 無登録         |
| 1-10               | Phone<br>number | 接続先電話番号                                                          | 英数字 31 文字まで                                                                                                    | 無登録         |
|                    | User ID         | 認証要求するユーザ ID                                                     | 英数字 31 文字まで                                                                                                    | 無登録         |
|                    | Password        | 認証要求するパスワー<br>ド                                                  | 英数字 15 文字まで                                                                                                    | 無登録         |
|                    | Callback        | コールバック機能の選<br>択                                                  | ・no callback<br>コールバックしない<br>・preset<br>相手側ユーザリス<br>トの電話番号<br>・set by caller<br>自電話番号                                        | No callback |
|                    | Auto dial       | 自動でダイヤルするか<br>どうか                                                | Disable/Port1                                                                                                    | Disable     |
|                    |                 | Destination network<br>address :<br>Port1 指定時の相手先<br>ネットワークのアドレス | *.*.*                                                                                                    | 0.0.0.0     |
|                    |                 | Net mask:<br>同ネットマスク                                             | * * * *                                                                                                    | 0.0.0.0     |
| User list          | User ID         | 照合用ユーザ ID                                                        | 31 文字                                                                                                    | 無登録         |
| 1-200              | Password        | 照合用パスワード                                                         | 15 文字                                                                                                    | 無登録         |
|                    | IP address      | 割り当てる IP アドレス                                                    | * * * *                                                                                                    | 0.0.0.0     |
|                    | Callback        | コールバックの選択                                                        | <ul> <li>·no callback         <ul> <li>ールバックしない</li> <li>·preset             <ul> <li>電話番号は着信側</li></ul></li></ul></li></ul> | No callback |

| 設定項目                  |                                    | 内容                                               | 設定値                                                                                                    | 工場出荷値   |
|-----------------------|------------------------------------|--------------------------------------------------|----------------------------------------------------------------------------------------------------|---------|
|                       |                                    | Telephone No.:<br>preset または Always 選<br>択時の電話番号 | 1~31 桁の 10 進数値                                                                                                    | 無登録     |
|                       | Authenticate retries               | パスワードの間違いを<br>何回まで許すか                            | 0 ~ 9999                                                                                                    | 5       |
| Modem/TA<br>port      | Speed                              | RS232C 転送速度の選<br>択                               | 300/600/1200/2400/<br>4800/9600/19200/38<br>400/57600/115200/2<br>30400/460800                                                                                                    | 115200  |
|                       | Flow control                       | RS232C フロー制御の選<br>択                              | ·None<br>·RTS/CTS<br>·XON/XOFF<br>·BOTH                                                                                                    | RTS/CTS |
|                       | Modem<br>initialize<br>command     | モデム初期化コマンド                                       | 1~31の半角英数字<br>                                                                                                    | AT      |
|                       | Modem auto<br>dial-in<br>command   | モデム自動着信コマンド                                      | 1~31の半角英数字                                                                                                    | ATS0=1  |
|                       | Modem dial command                 | モデム発信コマンド                                        | 1~31の半角英数字<br>                                                                                                    | ATDT    |
|                       | Dial-up/Leas<br>ed-Line/<br>Direct | 回線種別                                             | <ul> <li>·Dial-up<br/>アナログ公衆回線</li> <li>/ISDN</li> <li>·Leased-Line<br/>専用線</li> <li>·Direct-Connection<br/>(Originate)<br/>クロスケーブル<br/>(発信側)</li> <li>·Direct-Connection<br/>(Answer)<br/>クロスケーブル<br/>(発信側)</li> <li>ND (Yes)</li> </ul> | Dial-up |
|                       | CD signal<br>ignore                | CD 信亏を無視9 るか                                     | No/Yes                                                                                                    | No      |
|                       | RS port stop<br>bit                | ストッブビットの選択                                       | 1/1.5/2                                                                                                    | 1       |
| Inactivity<br>timeout |                                    | 無通信監視タイマ(秒)                                      | 0-99999999<br>0 は監視なし                                                                                                    | 0       |
| Proxy ARP             | Proxy ARP                          | ProxyARPを使用する /<br>しない                           | ∙on<br>∙off                                                                                                    | off     |

| 設定項目 |                             | 内容                                  | 設定値                         | 工場出荷値     |
|------|-----------------------------|-------------------------------------|-----------------------------|-----------|
|      | IP address<br>list<br>1 ~ 4 | 代理応答する IP アドレ<br>スとマスクビット数を設<br>定する | *.*.*.*/*<br>(IP アドレス/ビット数) | 0.0.0.0/0 |

Internet access router

| 設定項目        |              | 内容             | 設定値                | 工場出荷値   |
|-------------|--------------|----------------|--------------------|---------|
| Provider    |              | プロバイダの電話番号     | 1~31桁の10進数値        | 無登録     |
| phone       |              |                |                    |         |
| number      |              |                |                    |         |
| Dial-up     |              | プロバイダにダイヤルア    | 1~31 の半角英数字        | 無登録     |
| user ID     |              | ップする際のユーザ ID   |                    |         |
| Dial-up     |              | プロバイダにダイヤルア    | 1~15の半角英数字         |         |
| password    |              | ッフする際のバスワード    |                    |         |
| Client list | Name         | クライアント名        | 31 文字以内            | 無登録     |
| (1-32)      | IP address   | クライアントの IP アドレ | * * * *            | 0.0.0.0 |
|             |              | ス              |                    |         |
|             | NAT Enable/  | NAT を使用する / しな | Disable/Enable     | Enable  |
|             | Disable      | 61             |                    |         |
| Global my   |              | 自IPアドレスの取得方    | ·IPCP              | IPCP    |
| IP address  |              | 法選択            | プロバイダから取得          |         |
|             |              |                | する                 |         |
|             |              |                | · Preset           |         |
|             |              |                | 自設定の IP アドレス       |         |
|             |              |                | を使う                |         |
| Inactivity  |              | 無通信監視タイマ(秒)    | 0-99999999         | 0       |
| timeout     |              |                | 0 は監視なし            |         |
| Modem/TA    | Speed        | RS232C 転送速度の選  | 300/600/1200/2400/ | 115200  |
| port        |              | 択              | 4800/9600/19200/38 |         |
|             |              |                | 400/57600/115200/2 |         |
|             |              |                | 30400/460800       |         |
|             | Flow control | RS232Cフロー制御の選  | ·None              | RTS/CTS |
|             |              | 択              | ·RTS/CTS           |         |
|             |              |                | ·XON/XOFF          |         |
|             |              |                | ·BOTH              |         |
|             | Modem        | モデム初期化コマンド     | 1~31の半角英数字         | AT      |
|             | initialize   |                |                    |         |
|             | command      |                |                    |         |
|             | Modem auto   |                | 1~31の半角英数字         | ATS0=1  |
|             | dial-in      | モデム自動着信コマンド    |                    |         |
|             | command      |                |                    |         |
|             | Modem dial   | モデム発信コマンド      | 1~31の半角英数字         | ATDT    |
|             | command      |                |                    |         |

| 設定項目 |                                    | 内容          | 設定値                                                                                                    | 工場出荷値   |
|------|------------------------------------|-------------|----------------------------------------------------------------------------------------------------|---------|
|      | Dial-up/<br>Leased-Line/<br>Direct | 回線種別        | <ul> <li>・Dial-up<br/>アナログ公衆回線<br/>/ISDN</li> <li>・Leased-Line<br/>専用線</li> <li>・Direct-Connection<br/>(Originate)<br/>クロスケーブル<br/>(発信側)</li> <li>・Direct-Connection<br/>(Answer)<br/>クロスケーブル</li> </ul> | Dial-up |
|      | CD signal ignore                   | CD 信号を無視するか | (光間則)<br>No/Yes                                                                                                    | No      |
|      | Stop bit                           | ストップビットの選択  | 1/1.5/2                                                                                                    | 1       |

FutureNet AS-110 リモートアクセスデバイス・ユーザーズマニュアル

2005 年 8月1日第1版 発行 センチュリー・システムズ株式会社

Copyright(c) Century Systems Inc. 1999

東京都 武蔵野市 境 1-15-14 宍戸ビル 〒180-0022 Tel. 0422-37-8911 Fax. 0422-55-3373 http://www.centurysys.co.jp/